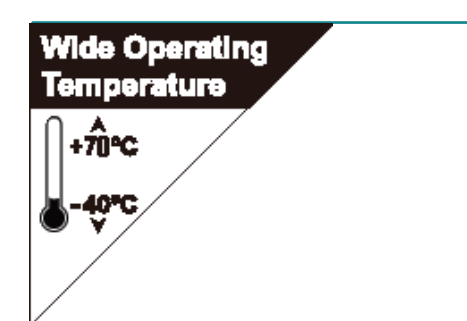

# **Rigid-751 & 753**

# Wide Temperature Box PC with Intel<sup>®</sup> Socket G Core<sup>™</sup> i5-520M 2.4GHz Processor

# **User's Manual**

# Version 1.1

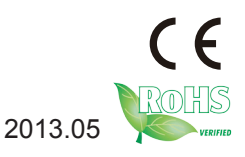

P/N: 4016075000110P

This page is intentionally left blank.

# **Revision History**

| Version | Time        | Description                                                                                                    |  |  |
|---------|-------------|----------------------------------------------------------------------------------------------------|--|--|
| 1.0     | 2012 August | The initial release for Rigid-753.                                                                                                    |  |  |
| 1.1     | 2013 May    | The Rigid-751 is newly included in this user's manual. The involved changes are: <ul> <li><u>1.1. Introduction</u></li> <li><u>1.2. Packing List</u></li> <li><u>1.3. Ordering Information</u></li> <li><u>1.5. Specifications</u></li> <li><u>1.6. Dimensions</u></li> <li><u>1.7. Locating Controls and Connectors</u></li> </ul> |  |  |

| 3.4. Wall Mounting (Optional)                  |
|------------------------------------------------|
| 3.5. Grounding the Box PC                      |
| 3.6. Wiring the DC-Input Power Source          |
| Chapter 4 - Drivers & AP47                     |
| 4.1. Preliminary Work 48                       |
| 4.2. Drivers                                   |
| 4.2.1. CHIPSET                                 |
| 4.2.2. Net Framework                           |
| 4.2.3. VGA                                     |
| 4.2.4. ME                                      |
| 4.2.5. Audio61                                 |
| 4.2.6. LAN                                     |
| Chapter 5 - BIOS                               |
| 5.1. BIOS Main Setup                           |
| 5.2. Advanced Settings                         |
| 5.2.1. ACPI Settings                           |
| 5.2.2. S5 RTC Wake Settings74                  |
| 5.2.3. CPU Configuration                       |
| 5.2.4. SATA Configuration                      |
| 5.2.5. Intel® IGD SWSCI OpRegion Configuration |
| 5.2.6. USB Configuration                       |
| 5.2.7. Super IO Configuration                  |
| 5.2.8. PC Health Status                        |
| 5.2.9. Second Super IO Configuration           |
| 5.3. Chipset Settings                          |
| 5.3.1. North Bridge                            |
| 5.3.2. South Bridge Configuration              |
| 5.4. Boot Configuration                        |
| 5.5. Security                                  |
| 5.6. Save & Exit                               |
| Appendices91                                   |
| Appendix A: I/O Port Address Map               |
| Appendix B: Interrupt Request Lines (IRQ)94    |
| Appendix C: Memory Mapping95                   |
| Appendix D: Digital I/O Setting97              |
| Appendix E: Watchdog Timer (WDT) Setting       |

This page is intentionally left blank.

# Copyright Notice

All Rights Reserved.

The information in this document is subject to change without prior notice in order to improve the reliability, design and function. It does not represent a commitment on the part of the manufacturer.

Under no circumstances will the manufacturer be liable for any direct, indirect, special, incidental, or consequential damages arising from the use or inability to use the product or documentation, even if advised of the possibility of such damages.

This document contains proprietary information protected by copyright. All rights are reserved. No part of this document may be reproduced by any mechanical, electronic, or other means in any form without prior written permission of the manufacturer.

## **Declaration of Conformity**

## CE

The CE symbol on your product indicates that it is in compliance with the directives of the Union European (EU). A Certificate of Compliance is available by contacting Technical Support.

This product has passed the CE test for environmental specifications when shielded cables are used for external wiring. We recommend the use of shielded cables. This kind of cable is available from ARBOR. Please contact your local supplier for ordering information.

#### Warning

This is a class A product. In a domestic environment this product may cause radio interference in which case the user may be required to take adequate measures.

## FCC Class A

This device complies with Part 15 of the FCC Rules. Operation is subject to the following two conditions:

(1)This device may not cause harmful interference, and

(2)This device must accept any interference received, including interference that may cause undesired operation.

NOTE:

This equipment has been tested and found to comply with the limits for a Class A digital device, pursuant to Part 15 of the FCC Rules. These limits are designed to provide reasonable protection against harmful interference when the equipment is operated in a commercial environment. This equipment generates, uses, and can radiate radio frequency energy and, if not installed and

used in accordance with the instruction manual, may cause harmful interference to radio communications. Operation of this equipment in a residential area is likely to cause harmful interference in which case the user will be required to correct the interference at his own expense.

## RoHS

ARBOR Technology Corp. certifies that all components in its products are in compliance and conform to the European Union's Restriction of Use of Hazardous Substances in Electrical and Electronic Equipment (RoHS) Directive 2002/95/EC.

The above mentioned directive was published on 2/13/2003. The main purpose of the directive is to prohibit the use of lead, mercury, cadmium, hexavalent chromium, polybrominated biphenyls (PBB), and polybrominated diphenyl ethers (PBDE) in electrical and electronic products. Member states of the EU are to enforce by 7/1/2006.

ARBOR Technology Corp. hereby states that the listed products do not contain unintentional additions of lead, mercury, hex chrome, PBB or PBDB that exceed a maximum concentration value of 0.1% by weight or for cadmium exceed 0.01% by weight, per homogenous material. Homogenous material is defined as a substance or mixture of substances with uniform composition (such as solders, resins, plating, etc.). Lead-free solder is used for all terminations (Sn(96-96.5%), Ag(3.0-3.5%) and Cu(0.5%)).

#### SVHC / REACH

To minimize the environmental impact and take more responsibility to the earth we live, Arbor hereby confirms all products comply with the restriction of SVHC (Substances of Very High Concern) in (EC) 1907/2006 (REACH --Registration, Evaluation, Authorization, and Restriction of Chemicals) regulated by the European Union.

All substances listed in SVHC < 0.1 % by weight (1000 ppm)

# Important Safety Instructions

Read these safety instructions carefully

- 1. Read all cautions and warnings on the equipment.
- 2. Place this equipment on a reliable surface when installing. Dropping it or letting it fall may cause damage
- 3. Make sure the correct voltage is connected to the equipment.
- 4. For pluggable equipment, the socket outlet should be near the equipment and should be easily accessible.
- 5. Keep this equipment away from humidity.
- 6. The openings on the enclosure are for air convection and protect the equipment from overheating. DO NOT COVER THE OPENINGS.
- 7. Position the power cord so that people cannot step on it. Do not place anything over the power cord.
- 8. Never pour any liquid into opening. This may cause fire or electrical shock.
- 9. Never open the equipment. For safety reasons, the equipment should be opened only by qualified service personnel.
- 10. If one of the following situations arises, get the equipment checked by service personnel:
  - a. The power cord or plug is damaged.
  - b. Liquid has penetrated into the equipment.
  - c. The equipment has been exposed to moisture.
  - d. The equipment does not work well, or you cannot get it to work according to the user's manual.
  - e. The equipment has been dropped or damaged.
  - f. The equipment has obvious signs of breakage.
- 11. Keep this User's Manual for later reference.

## About This User's Manual

This User's Manual is intended for experienced users and integrators with hardware knowledge of personal computers. If you are not sure about any description in this User's Manual, please consult your vendor before further handling.

## Warning

The Box PC and its components contain very delicately Integrated Circuits (IC). To protect the Box PC and its components against damage caused by static electricity, you should always follow the precautions below when handling it:

1. Disconnect your Box PC from the power source when you want to work on the inside.

2. Use a grounded wrist strap when handling computer components.

3. Place components on a grounded antistatic pad or on the bag that came with the Box PC, whenever components are separated from the system.

## **Replacing the Lithium Battery**

Incorrect replacement of the lithium battery may lead to a risk of explosion.

The lithium battery must be replaced with an identical battery or a battery type recommended by the manufacturer.

Do not throw lithium batteries into the trash can. It must be disposed of in accordance with local regulations concerning special waste.

## **Technical Support**

If you have any technical difficulties, please consult the user's manual first at: ftp://ftp.arbor.com.tw/pub/manual

Please do not hesitate to call or e-mail our customer service when you still cannot find out the answer.

> http://www.arbor.com.tw E-mail:info@arbor.com.tw

## Warranty

This product is warranted to be in good working order for a period of one year from the date of purchase. Should this product fail to be in good working order at any time during this period, we will, at our option, replace or repair it at no additional charge except as set forth in the following terms. This warranty does not apply to products damaged by misuse, modifications, accident or disaster.

Vendor assumes no liability for any damages, lost profits, lost savings or any other incidental or consequential damage resulting from the use, misuse of, or inability to use this product. Vendor will not be liable for any claim made by any other related party.

Vendors disclaim all other warranties, either expressed or implied, including but not limited to implied warranties of merchantability and fitness for a particular purpose, with respect to the hardware, the accompanying product's manual(s) and written materials, and any accompanying hardware. This limited warranty gives you specific legal rights.

Return authorization must be obtained from the vendor before returned merchandise will be accepted. Authorization can be obtained by calling or faxing the vendor and requesting a Return Merchandise Authorization (RMA) number. Returned goods should always be accompanied by a clear problem description. This page is intentionally left blank.

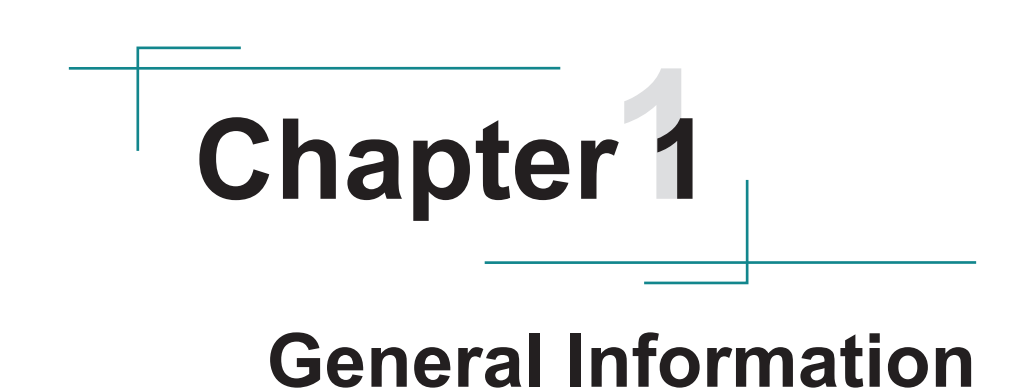

## 1.1. Introduction

The computer is designed for various applications. It can be adopted to the markets such as Thin Client, KIOSK, information booth, GSM Server, environment-critical and space-critical applications. The computer features the following advantages:

#### All-In-One Platform

The CPU, DRAM and even software are integrated to provide a plugand-play machine.

#### Compact-sized

The kernel of the computer is FMB-i57M2, which is a non-standard form factor embedded board. The whole system consumes only a few space.

#### • Fanless Thermal Conduction

By using a low power processor, the system needs not to be loaded with fans, which are often unreliable and cause dust to circulate inside the equipment.

#### Socket Mounted CPU

Using a socket mounted CPU allows CPU upgrade to a newer and faster one in the future.

# Powerful Communication Capability The computer provides COM, LPT, Ethernet, USB, Mini Card slot, DVI and Digital I/O expansion slot.

## Numerous Display/Video Output

Integrated with Intel® HD Graphics controller, the computer improves graphics and 3D rendering performance and supports numerous display/video output options including DVI-I and DVI-D.

#### Advanced Storage Solution

The computer comes with one Compact Flash slot, which offers a better, faster and more cost-effective expansibilities for various applications.

## Trustworthy

The onboard Watchdog Timer can invoke an NMI or system RESET when your application loses control over the system.

## 1.2. Packing List

After opening the package, carefully inspect the contents. If any of the items is missing or appears damaged, please contact your local dealer or distributor. The package should contain the following items:

|                  | 1 x <b>Rigid-751</b> or <b>Rigid-753</b> Box PC                                                      |
|------------------|----------------------------------------------------------------------------------------------------|
| User's<br>Manual | 1 x Accessory Box<br>(Driver CD/User's Manual/Screws/<br>Cable/Terminal Block)                       |
|                  | PAC-B120W-FSP<br>120W AC/DC adapter kit                                                              |
|                  | WMK-7000<br>Wall-mount kit for FPC-7XXX Series                                                       |
|                  | CBL-7100-COM<br>COM Converter Cable (1 x 44-pin<br>male to 4 x DB9 male<br>+ 1 x DB9 female) L=200mm |

## 1.3. Ordering Information

| Rigid-751 | Fanless embedded controller w/ 1 x PCI expansion     |
|-----------|------------------------------------------------------|
| Rigid-753 | Fanless embedded controller w/ 2 x PCIe x8 expansion |

## Optional Configuration (CTOS\* Kit)

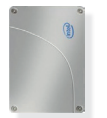

SSD-25040 Intel® 2.5" 40GB SATAII SSD kit

| MK-3I-2G-2     |     |       |       |     |
|----------------|-----|-------|-------|-----|
| ndustrial DDR3 | 2GB | SDRAM | DIMM2 | kit |

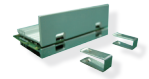

MK-3I-4G-2 Industrial DDR3 4GB SDRAM DIMM2 kit MK-3I-8G-2 Industrial DDR3 8GB SDRAM DIMM2 kit

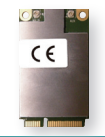

HSPA-SI1400 HSUPA 3.75G module kit & internal wiring

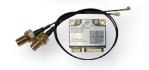

WIFI-IN1500 802.11 a/b/g/n WiFi module kit & internal wiring

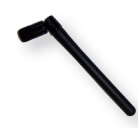

ANT-H11 1 x 2dBi HSUPA antenna

ANT-D11

1 x WiFi Dual-band 2.4G/5G antenna

## 1.4. Paths to the Drivers on CD

## Windows XP

| Driver        | Path                                      |
|---------------|-------------------------------------------|
| CHIPSET       | \CHIPSET\INTEL\XP_32_64_WIN7_32_64_SERIES |
| VGA           | \GRAPHICS\INTEL\XP_32                     |
| LAN           | \ETHERNET\INTEL\XP_32                     |
| AUDIO         | \AUDIO\REALTEK\XP_32_64                   |
| ME            | \ME\MEI_AMT_ALLOS_6.1.0.1042_PV           |
| Net Framework | \Net Framework                            |

# Windows 7 32-bit

| Driver  | Path                                      |
|---------|-------------------------------------------|
| CHIPSET | \CHIPSET\INTEL\XP_32_64_WIN7_32_64_SERIES |
| VGA     | \GRAPHICS\INTEL\WIN7_VISTA_32             |
| LAN     | \ETHERNET\INTEL\WIN7_32                   |
| AUDIO   | \AUDIO\REALTEK\WIN7_32_64                 |
| ME      | \ME\MEI_AMT_ALLOS_6.1.0.1042_PV           |

# Windows 7 64-bit

| Driver  | Path                                      |
|---------|-------------------------------------------|
| CHIPSET | \CHIPSET\INTEL\XP_32_64_WIN7_32_64_SERIES |
| VGA     | \GRAPHICS\INTEL\WIN7_VISTA_64             |
| LAN     | \ETHERNET\INTEL\WIN7_64                   |
| AUDIO   | \AUDIO\REALTEK\WIN7_32_64                 |
| ME      | \ME\MEI_AMT_ALLOS_6.1.0.1042_PV           |

# 1.5. Specifications

| System Kernel       |                                                                                                    |  |
|---------------------|----------------------------------------------------------------------------------------------------|--|
| Processor           | Intel® Socket G i5-520M 2.4GHz processors                                                                                                    |  |
| BIOS                | AMI Flash BIOS                                                                                                    |  |
| Chipset             | Intel® QM57                                                                                                    |  |
| Graphics            | Intel® HD Graphics controller                                                                                                    |  |
| System Memory       | <ul> <li>2 x 204-pin Dual-channels DDR3 SO-DIMM<br/>Sockets up to 8GB at 800/1066MHz</li> <li>2GB WT DDR3 memory module installed</li> </ul>                                                                                       |  |
| Serial ATA          | 2 x Serial ATA ports with 300MB/s HDD transfer rate                                                                                                    |  |
|                     | 1 x Intel® WG82583V Gigabit Ethernet controller                                                                                                    |  |
| Ethernet Controller | 1 x Intel® WG82578DM Gigabit Ethernet PHY w/<br>iAMT                                                                                                    |  |
| Watchdog Timer      | 1 ~ 255 levels reset                                                                                                    |  |
| I/O Ports           |                                                                                                    |  |
| Serial Port         | <ul> <li>1 x DB-44 female connector</li> <li>Support 4 x RS-232 ports (COM4 is isolated RS-232/422/485 selectable)</li> </ul>                                                                                                    |  |
| *Selectable Port    | <ul> <li>SPP/EPP/ECP mode selectable for LPT</li> <li>1 x 16-bit Digital I/O (8-in/8-out)</li> </ul>                                                                                                    |  |
| USB Port            | 8 x USB 2.0 ports                                                                                                    |  |
| LAN Port            | 2 x RJ-45                                                                                                    |  |
| Video Port          | <ul> <li>1 x DVI-I female connector for Digital Video output</li> <li>1 x DVI-D female connector for Digital Video output</li> </ul>                                                                                               |  |
| KB/MS               | 1 x 6-pin Mini-DIN for keyboard & mouse                                                                                                    |  |
| Audio               | Mic-in/Line-out (6W pre-amplified)                                                                                                    |  |
| Expansion Bus       | <ul> <li>2 x PCIe x8 slots (Rigid-753)</li> <li>1 x PCI slot (Rigid-751)</li> <li>1 x Mini-card slot interconnected with SIM card socket for optional WiFi or HSUPA module</li> <li>1 x SIM socket (outside accessible)</li> </ul> |  |

| Storage                   |                                                                                                    |  |
|---------------------------|----------------------------------------------------------------------------------------------------|--|
| HDD/SSD                   | 1 or 2 x 2.5" drive bay for HDD or SSD w/ 9.5mm<br>height limit                                                                            |  |
| CF                        | 1 x CFast socket (outside accessible)                                                                                                    |  |
| Safety                    |                                                                                                    |  |
| FCC                       | Class A certified                                                                                                    |  |
| CE                        | Certified                                                                                                    |  |
| Environment               |                                                                                                    |  |
| Operating Temp.           | -40 ~ 70°C (-40 ~ 158°F), ambience w/ air flow                                                                                             |  |
| Storage Temp.             | -40 ~ 85°C (-40 ~ 185°F)                                                                                                    |  |
| Operating Humidity        | 10 ~ 95% @ 70°C (non-condensing)                                                                                                    |  |
| Vibration                 | 3 Grms/5 ~ 500 Hz/random operation                                                                                                    |  |
| Shock                     | <ul> <li>Operating 20G, 11ms; Non-operating 40G with<br/>HDD</li> <li>Operating 40G, 11ms; Non-operating 60G with<br/>CFast/SSD</li> </ul> |  |
| Mechanical                |                                                                                                    |  |
| Construction              | Aluminum alloy                                                                                                    |  |
| Mounting                  | Wall mounting                                                                                                    |  |
| Weight                    | Rigid-751: 4.2 kg (9.24 lb)<br>Rigid-753: 4.5 kg ( 9.9 lb)                                                                                 |  |
| Dimensions<br>(W x D x H) | Rigid-751: 195 x 268 x 90 mm (7.68" x 10.55" x 3.54")<br>Rigid-753: 195 x 268 x 110 mm (7.68" x 10.55" x 4.33")                            |  |
| <b>Power Requirement</b>  |                                                                                                    |  |
| Power Input               | DC 10~28V input (w/ 4-pin DC input terminal block combine remote power on/off switch)                                                      |  |
| Power<br>Consumption      | Max. 50W (w/o I/O card)                                                                                                    |  |

Note: For **Selectable Ports**, it is either LPT or Digital I/O to be opted for.

# 1.6. Dimensions

# Rigid-751

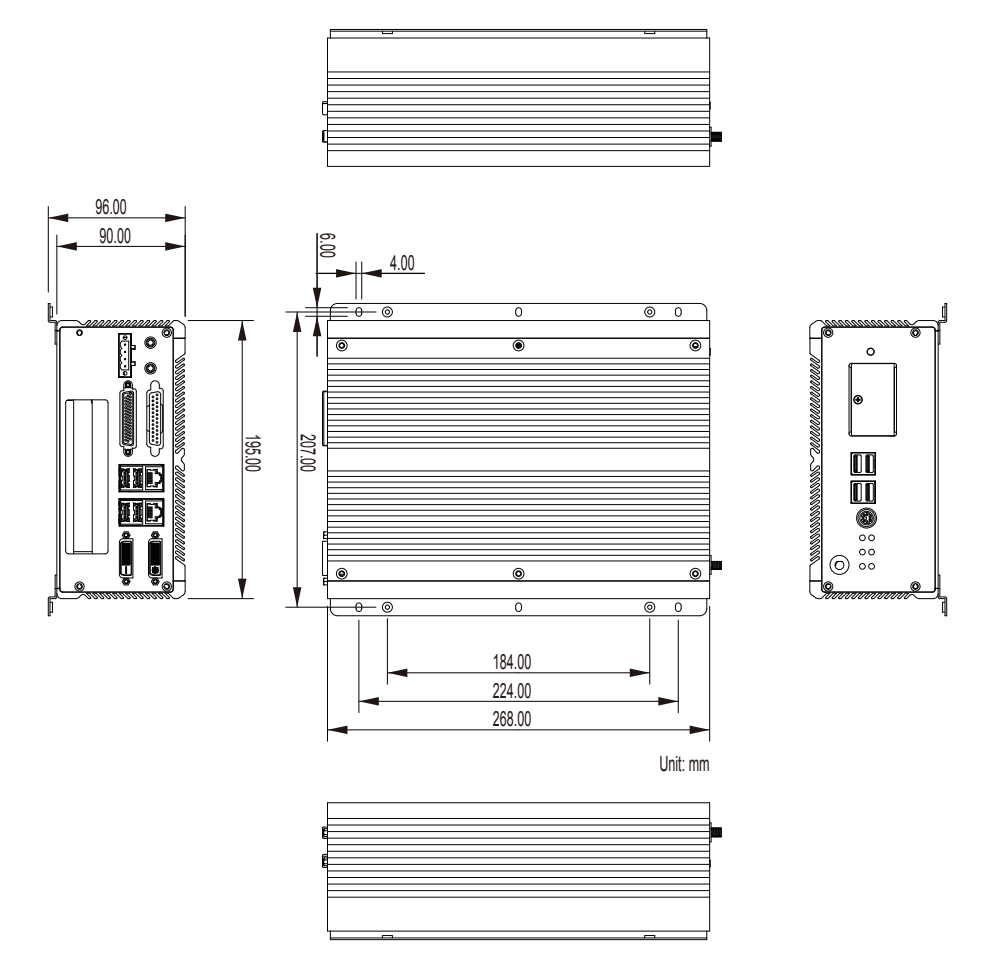

# Rigid-753

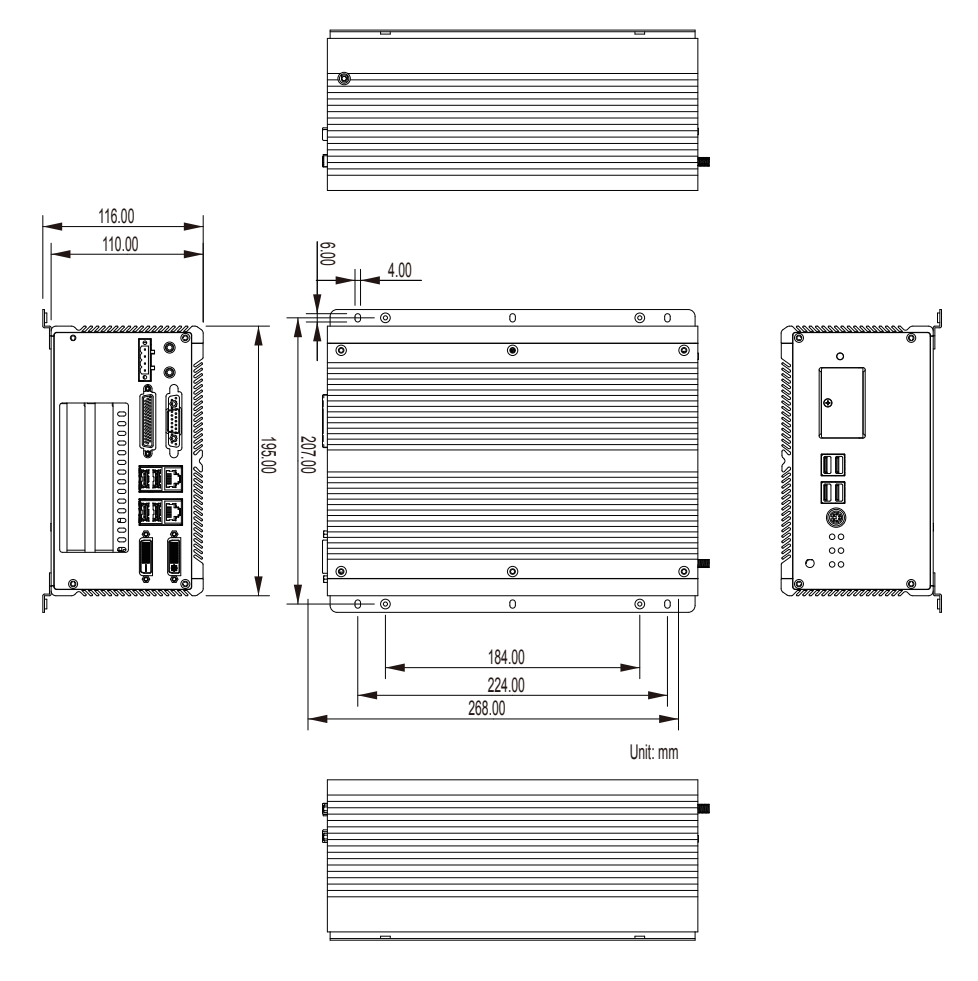

# **1.7. Locating Controls and Connectors**

Take a look around the computer and find the major I/O ports on the enclosure.

## Rigid-751

### Front Panel

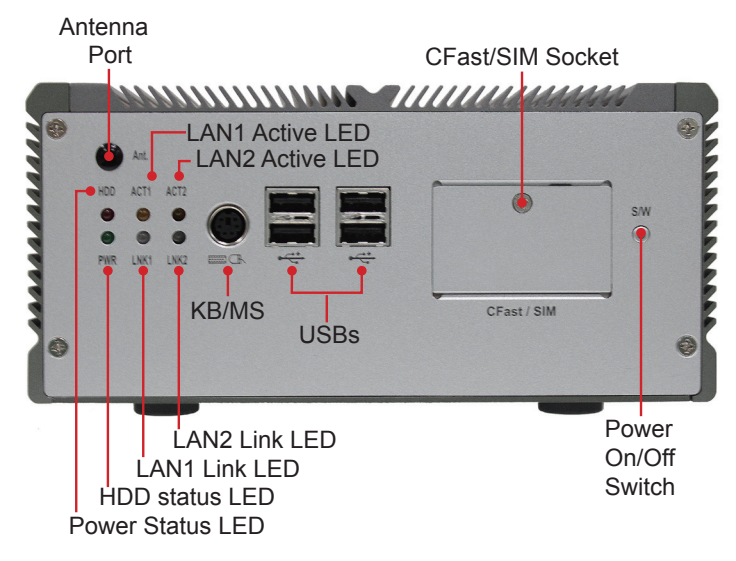

**Rear Panel** 

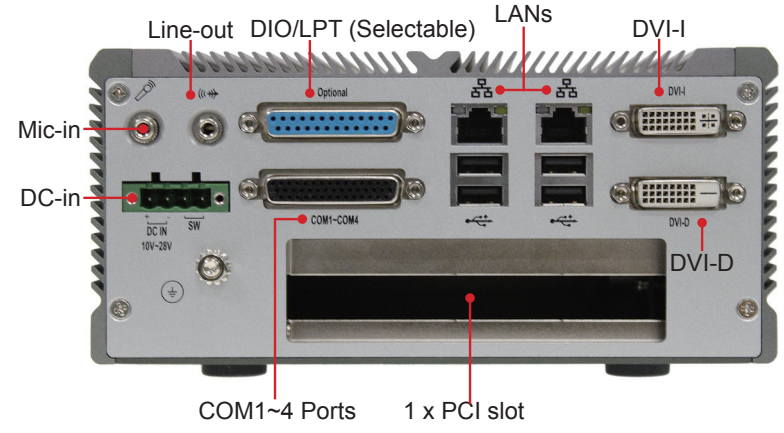

# Rigid-753

## **Front Panel**

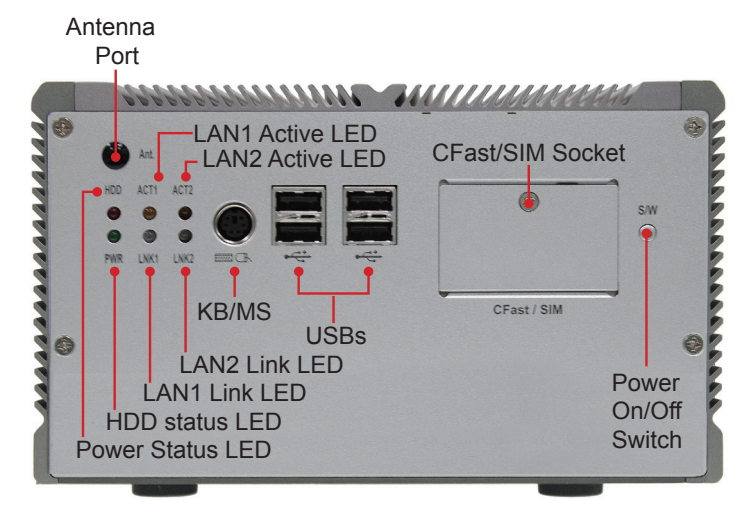

## **Rear Panel**

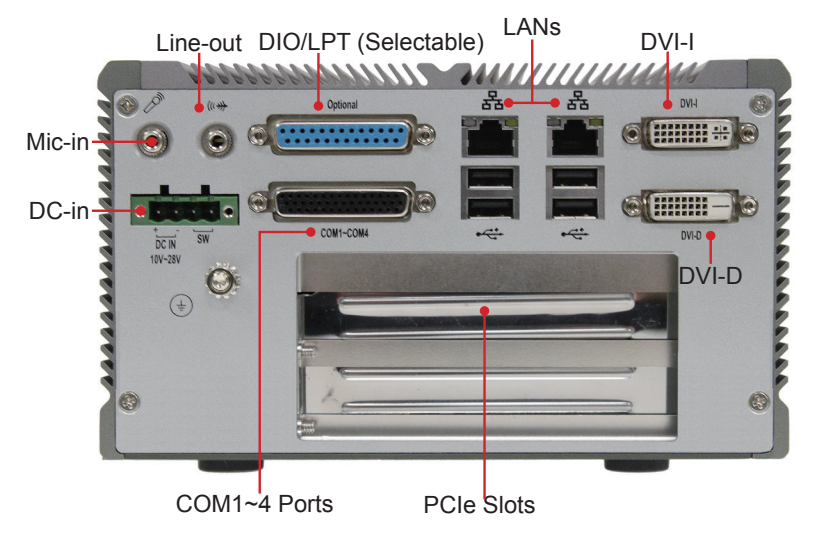

This page is intentionally left blank.

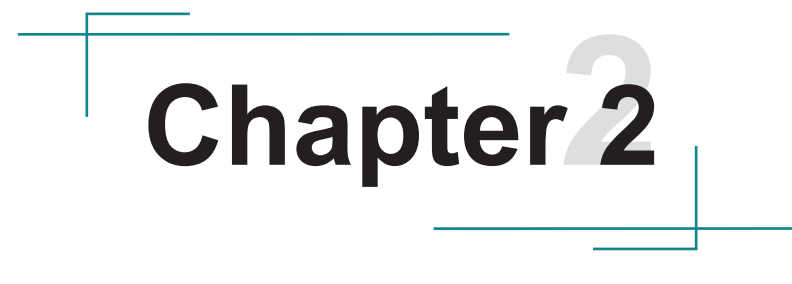

# Engine of the Computer

# 2.1. Board Layout

Take a closer look at the computer's main board.

# **Top View**

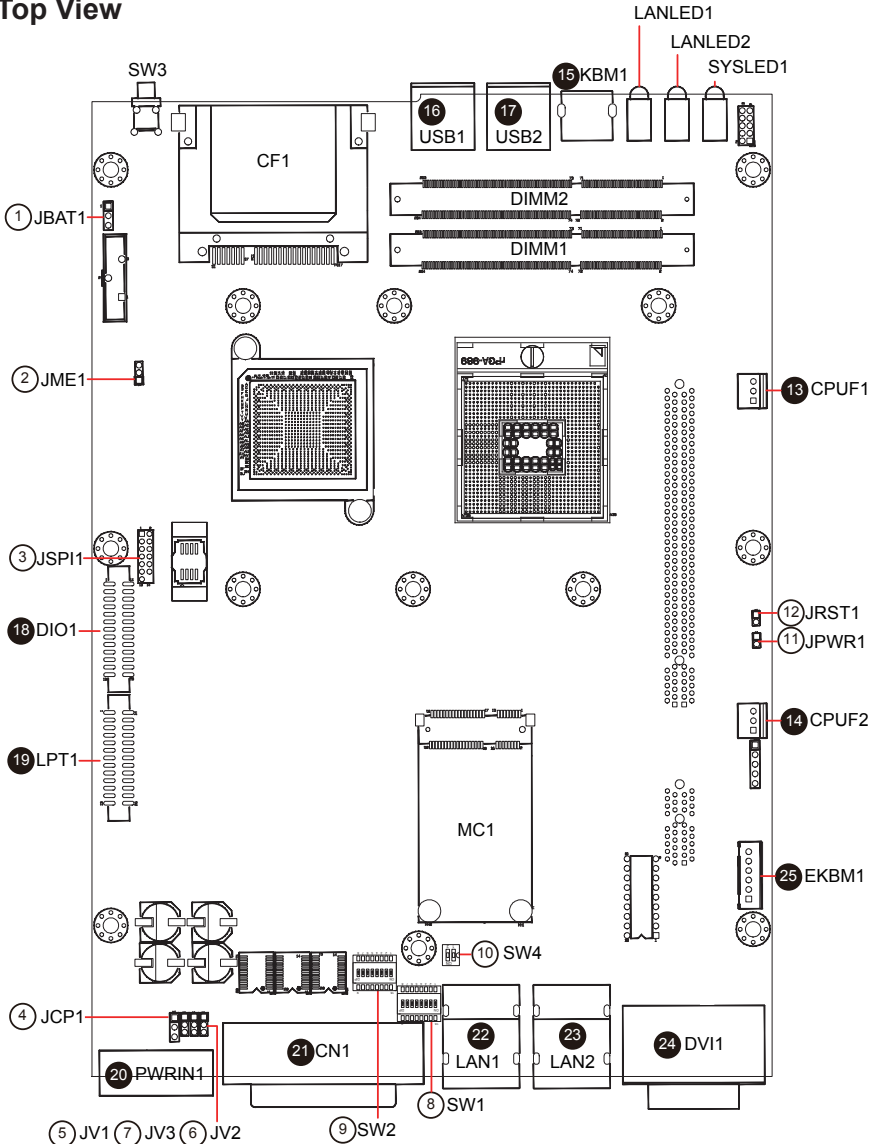

# **Bottom View**

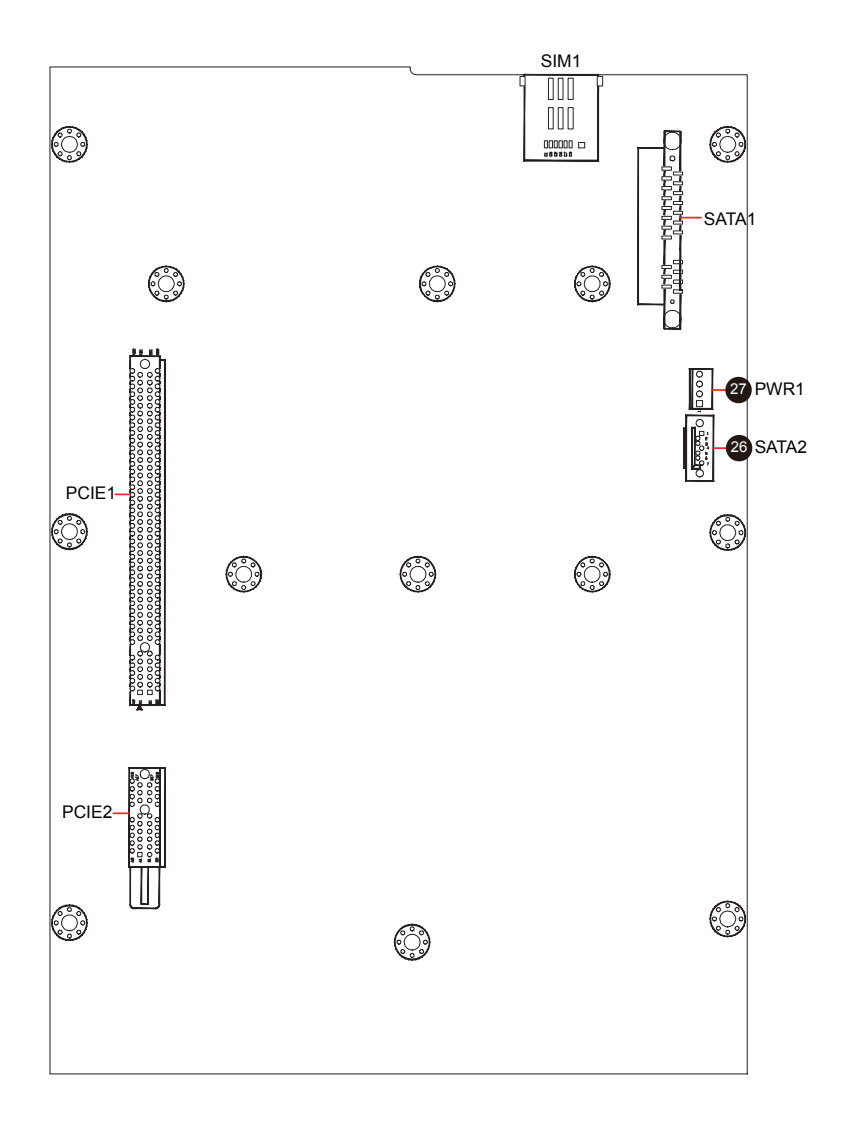

# 2.2. Jumpers and Connectors

## 2.2.1. Jumpers & Connectors List

### Jumpers

| Label | Function                                  |
|-------|-------------------------------------------|
| JBAT1 | Clear CMOS Setup                          |
| JME1  | ME Enable                                 |
| JSPI1 | System BIOS Enable/Disable Pin Head       |
| JCP1  | COM Port Power Selection                  |
| JV1   | RI/5V/12V (Pin 9) Selection for COM1      |
| JV2   | RI/5V/12V (Pin 9) Selection for COM2      |
| JV3   | RI/5V/12V (Pin 9) Selection for COM3      |
| SW1~2 | RS-232/RS-422/RS-485 Selection (for COM4) |
| SW4   | Termination Setting (for COM4)            |
| JPWR1 | AT/ATX Power Selection                    |
| JRST1 | Reset Pin Head                            |

## Connectors

| Label   | Function                                            |
|---------|-----------------------------------------------------|
| CPUF1   | CPU fan connector                                   |
| CPUF2   | System fan connector                                |
| SYSLED1 | Power status & HDD status LED                       |
| LANLED1 | LAN1 link & active LED                              |
| LANLED2 | LAN2 link & active LED                              |
| KBM1    | PS/2 keyboard & mouse                               |
| USB1~2  | Double stacked USB type A connectors                |
| DIMM1~2 | DDR3 SO-DIMM sockets                                |
| CF1     | CFAST socket                                        |
| SW3     | Power on/off switch                                 |
| DIO1    | Digital I/O box head                                |
| LPT1    | Parallel port box head                              |
| PWRIN1  | DC adapter power input                              |
| CN1     | COM1~4 (COM1~3 are RS-232; COM4 is RS-232/422/485)  |
| LAN1~2  | Ethernet connectors (including USB port connectors) |
| DVI1    | DVI-I & DVI-D                                       |
| EKBM1   | External microphone and speaker                     |
| MC1     | Mini card slot                                      |
| PCIE1   | PCIe x16 interface slot                             |
| PCIE2   | PCIe x1 interface slot                              |
| SATA1   | Serial ATA & power connector                        |
| SATA2   | Serial ATA connector                                |
| PWR1    | HDD/SSD power connector                             |
| SIM1    | SIM card socket                                     |

## 2.2.2. Jumper Setting

| Label & Function                   | Jumper Settings                                                                                                    |       |
|------------------------------------|----------------------------------------------------------------------------------------------------|-------|
| IRATA: Class CMOS Satur (4)        | 1-2: Keep CMOS (default)                                                                                                    | 321   |
| JEATT: Clear CiviOS Setup (1)      | 2-3: Clear CMOS                                                                                                    | 3 2 1 |
| INE4: ME Enchlo (2)                | 1-2: Enable ME (default)                                                                                                    | 321   |
|                                    | 2-3: Disable ME                                                                                                    | 321   |
| ICD4: COM Part Power Selection (4) | 1-2: +5V (default)                                                                                                    | 321   |
| JCP1: COM Port Power Selection (4) | $\frac{1-2: \text{Keep CMOS (default)}}{2-3: \text{Clear CMOS}}$ $\frac{1-2: \text{Enable ME (default)}}{2-3: \text{Disable ME}}$ $\frac{1-2: +5V (default)}{2-3: +12V}$ $\frac{1-2: +5V (default)}{2-3: +12V}$ $\frac{1-2: \text{RI (default)}}{2-3: 5V \text{ or } 12V}$ $\frac{2-3: 5V \text{ or } 12V}{(depends \text{ on } \text{JCP1})}$ $\frac{\text{ATX Mode (default)}}{\text{AT Mode}}$ $\frac{\text{Keep (default)}}{\text{Reset}}$ | 3 2 1 |
| JV1~3: RI/5V/12V (Pin 9) Selection | 1-2: RI (default)                                                                                                    | 321   |
| for COM1~3 (5~7)                   | 2-3: 5V or 12V<br>(depends on JCP1)                                                                                                    | 3 2 1 |
| IDMD4: AT/ATY Dower Selection (44) | ATX Mode (default)                                                                                                    | 1002  |
| JPWRT: AT/ATA Power Selection (11) | AT Mode                                                                                                    | 1 🚺 2 |
| IPST1: Poort Bin Hood (12)         | Keep (default)                                                                                                    | 1002  |
| JKSTT. Kesel Fill Heau (12)        | Reset                                                                                                    | 1 🔁 2 |

| Pin   | Enable BIOS                                                                                                    | Disable BIOS                                                                                                    |  |  |
|-------|----------------------------------------------------------------------------------------------------|----------------------------------------------------------------------------------------------------|--|--|
| 1-2   | ON                                                                                                    | OFF                                                                                                    |  |  |
| 3-4   | ON                                                                                                    | OFF                                                                                                    |  |  |
| 5-6   | ON                                                                                                    | OFF                                                                                                    |  |  |
| 7-8   | ON                                                                                                    | OFF                                                                                                    |  |  |
| 9-10  | ON                                                                                                    | OFF                                                                                                    |  |  |
| 11-12 | N/C                                                                                                    | SPI_CS1                                                                                                    |  |  |
| 13-14 | GND                                                                                                    | N/C (Key)                                                                                                    |  |  |
|       | $\begin{array}{c} 13 \\ \bigcirc \bigcirc \\ \bigcirc \bigcirc \\ \bigcirc \\ \bigcirc \\ \bigcirc \\ 2 \end{array}$ | $\begin{array}{c c} 13 & 1 \\ \hline \bigcirc \bigcirc \bigcirc \bigcirc \bigcirc \bigcirc \bigcirc \bigcirc \bigcirc \\ \bigcirc \bigcirc \bigcirc \bigcirc \bigcirc \bigcirc \bigcirc \bigcirc$ |  |  |

JSPI1: System BIOS Enable/ Disable Pin Header (3)

SW1~2: RS-232/RS-422/RS-485 Selection (for COM4) (8~9)

| SW1  | RS-232 (default) | RS-422 | RS-485 |
|------|------------------|--------|--------|
| 1-16 | ON               | OFF    | OFF    |
| 2-15 | OFF              | ON     | OFF    |
| 3-14 | OFF              | OFF    | ON     |
| 4-13 | N/C              | N/C    | N/C    |
| 5-12 | OFF              | ON     | ON     |
| 6-11 | OFF              | ON     | ON     |
| 7-10 | OFF              | ON     | OFF    |
| 8-9  | OFF              | ON     | OFF    |
|      |                  |        |        |

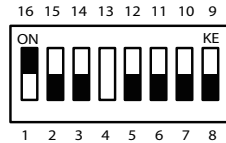

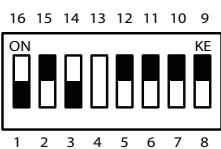

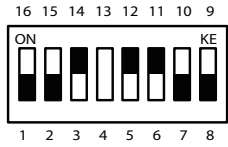

| SW2  | RS-232 (default)       | RS-422                 | RS-485                 |
|------|------------------------|------------------------|------------------------|
| 1-16 | ON                     | OFF                    | OFF                    |
| 2-15 | ON                     | OFF                    | OFF                    |
| 3-14 | ON                     | OFF                    | OFF                    |
| 4-13 | ON                     | OFF                    | OFF                    |
| 5-12 | ON                     | OFF                    | OFF                    |
| 6-11 | ON                     | OFF                    | OFF                    |
| 7-10 | ON                     | OFF                    | OFF                    |
| 8-9  | ON                     | OFF                    | OFF                    |
|      | 16 15 14 13 12 11 10 9 | 16 15 14 13 12 11 10 9 | 16 15 14 13 12 11 10 9 |

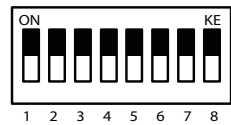

| 16 | 15 | 14 | 13 | 12 | 11 | 10 | 9  |  |
|----|----|----|----|----|----|----|----|--|
| ON | J  | J  | J  | ]  | ]  | ]  | KE |  |
|    | Ш  |    | Ш  |    |    |    | Ш  |  |
|    |    |    |    |    |    |    |    |  |
|    | _  |    | _  |    |    |    | _  |  |
| 1  | 2  | 3  | 4  | 5  | 6  | 7  | 8  |  |

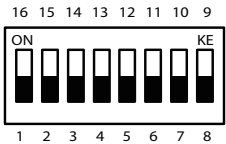

#### SW4: Termination Setting (for COM4) (10)

| SW4 | RS-               | 422                | RS-         | 485         |
|-----|-------------------|--------------------|-------------|-------------|
| 1-4 | Termination<br>ON | Termination<br>OFF | Not Used    | Not Used    |
| 2-3 | Termination       | Termination        | Termination | Termination |
|     | ON                | OFF                | ON          | OFF         |
|     | 4 3               | 4 3                | 4 3         | 4 3         |
|     | ON KE             | ON KE              | ON KE       | ON KE       |
|     | 1 2               | 1 2                | 1 2         | 1 2         |

### 2.2.3. Pin Assignments for Connectors

CPUF1/2: CPU/System Fan Connector (13/14)

| Pin | Description |     |
|-----|-------------|-----|
| 1   | GND         |     |
| 2   | +12V        | 3 0 |
| 3   | FAN_CTL     |     |

| Pin | Description | _          |
|-----|-------------|------------|
| 1   | KB_DAT      |            |
| 2   | MS_DAT      | 6 <u>5</u> |
| 3   | GND         | 4          |
| 4   | VCC5        | 2 1        |
| 5   | KBCLK       | -          |
| 6   | MSCLK       | -          |

#### KBM1: PS/2 Keyboard & Mouse (15)

#### USB1~2: Double Stacked USB type A Connectors (16~17)

#### **PWRIN1: DC Adapter Power Input (20)**

| Pin | Description |
|-----|-------------|
|-----|-------------|

- VCC 1
  - 2 GND
  - 3 GND-
  - PWR BTN-4

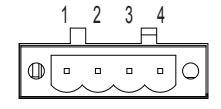

#### DVI1: DVI-I & DVI-D (24)

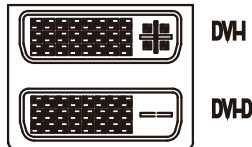

DVHD

| DIO1: Digit | al I/O Box | Head (18) |
|-------------|------------|-----------|
|-------------|------------|-----------|

| Pin | Description | Pin | Description |       |
|-----|-------------|-----|-------------|-------|
| 1   | DIO0        | 14  | DIO1        |       |
| 2   | DIO2        | 15  | DIO3        |       |
| 3   | DIO4        | 16  | DIO5        | 1 14  |
| 4   | DIO6        | 17  | DIO7        |       |
| 5   | DIO8        | 18  | DIO9        |       |
| 6   | DIO10       | 19  | DIO11       | 100   |
| 7   | DIO12       | 20  | DIO13       |       |
| 8   | DIO14       | 21  | DIO15       |       |
| 9   | VCC5        | 22  | GND         | 88    |
| 10  | VCC5        | 23  | GND         | 13 26 |
| 11  | N/C         | 24  | N/C         |       |
| 12  | N/C         | 25  | N/C         |       |
| 13  | N/C         | 26  | N/C         |       |

## LPT1: Parallel Port Box Head (19)

| Pin | Description | Pin | Description |       |
|-----|-------------|-----|-------------|-------|
| 1   | XP_STB#     | 14  | P_AFD#      |       |
| 2   | XP_D0       | 15  | P_ERR#      |       |
| 3   | XP_D1       | 16  | P_INIT#     | 1 14  |
| 4   | XP_D2       | 17  | P_SLIN#     |       |
| 5   | XP_D3       | 18  | GND         |       |
| 6   | XP_D4       | 19  | GND         |       |
| 7   | XP_D5       | 20  | GND         |       |
| 8   | XP_D6       | 21  | GND         |       |
| 9   | XP_D7       | 22  | GND         |       |
| 10  | P_ACK#      | 23  | GND         | 13 26 |
| 11  | P_BUSY      | 24  | GND         |       |
| 12  | P_PE        | 25  | GND         |       |
| 13  | P_SLCT      | 26  | N/C         |       |

#### EKBM1: External microphone & speaker (25)

| Pin | Description     |            |
|-----|-----------------|------------|
| 1   | MICL            | _          |
| 2   | MICR            |            |
| 3   | MIC GND         | 3 O<br>4 O |
| 4   | Speaker(Lout)-L | 50         |
| 5   | Speaker(Lout)-R |            |
| 6   | Speaker GND     |            |

CN1: COM1~4 (COM1~3 are RS-232; COM4 is RS-232/422/485) (21)

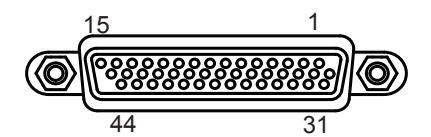

|                  | Pin | Desc. | Pin | Desc. |                  | Pin | Desc. | Pin | Desc. |
|------------------|-----|-------|-----|-------|------------------|-----|-------|-----|-------|
| COM1<br>(RS-232) | 1   | DCD   | 2   | RXD   | COM2<br>(RS-232) | 11  | DCD   | 12  | RXD   |
|                  | 3   | TXD   | 4   | DTR   |                  | 13  | TXD   | 14  | DTR   |
|                  | 5   | GND   | 6   | DSR   |                  | 15  | GND   | 16  | DSR   |
|                  | 7   | RTS   | 8   | CST   | /                | 17  | RTS   | 18  | CST   |
|                  | 9   | RI    | 10  | GND   | -                | 19  | RI    | 20  | GND   |
| COM3<br>(RS-232) | 21  | DCD   | 22  | RXD   | COM4<br>(RS-232) | 31  | DCD   | 32  | RXD   |
|                  | 23  | TXD   | 24  | DTR   |                  | 33  | TXD   | 34  | DTR   |
|                  | 25  | GND   | 26  | DSR   |                  | 35  | GND   | 36  | DSR   |
|                  | 27  | RTS   | 28  | CST   |                  | 37  | RTS   | 38  | CST   |
|                  | 29  | RI    | 30  | GND   |                  | 39  | RI    | 40  | GND   |
| N/C              | 41  | N/C   | 42  | N/C   |                  |     |       |     |       |
|                  | 43  | N/C   | 44  | N/C   |                  |     |       |     |       |

### CBL-7100-COM (COM Converter Cable) (optional)

1 to 5 COM converter cable: 4 x DB9 male and 1 x DB9 female connectors

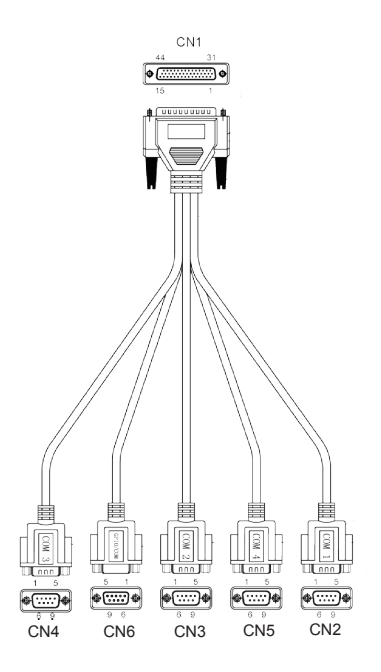

Note: CN6 on DB9 Cable Controller is unused.

| COM1 (RS-232) labelled CN2 on DB9 Cable Controller |         |       |          |         |       |  |
|----------------------------------------------------|---------|-------|----------|---------|-------|--|
| DB44 Pin                                           | DB9 Pin | Desc. | DB44 Pin | DB9 Pin | Desc. |  |
| 1                                                  | 1       | DCD   | 2        | 2       | RXD   |  |
| 3                                                  | 3       | TXD   | 4        | 4       | DTR   |  |
| 5                                                  | 5       | GND   | 6        | 6       | DSR   |  |
| 7                                                  | 7       | RTS   | 8        | 8       | CTS   |  |
| 9                                                  | 9       | RI    | 10       |         | GND   |  |

#### . . . . . .
|          | COM2 (RS-252) labelled CN3 off DB9 Cable Controller |       |          |         |       |  |
|----------|-----------------------------------------------------|-------|----------|---------|-------|--|
| DB44 Pin | DB9 Pin                                             | Desc. | DB44 Pin | DB9 Pin | Desc. |  |
| 11       | 1                                                   | DCD   | 12       | 2       | RXD   |  |
| 13       | 3                                                   | TXD   | 14       | 4       | DTR   |  |
| 15       | 5                                                   | GND   | 16       | 6       | DSR   |  |
| 17       | 7                                                   | RTS   | 18       | 8       | CTS   |  |
| 19       | 9                                                   | RI    | 20       |         | GND   |  |

COM2 (BS 222) labelled CN2 on DB0 Cable Controller

COM3 (RS-232) labelled CN4 on DB9 Cable Controller

| DB44 Pin | DB9 Pin | Desc. | DB44 Pin | DB9 Pin | Desc. |
|----------|---------|-------|----------|---------|-------|
| 21       | 1       | DCD   | 22       | 2       | RXD   |
| 23       | 3       | TXD   | 24       | 4       | DTR   |
| 25       | 5       | GND   | 26       | 6       | DSR   |
| 27       | 7       | RTS   | 28       | 8       | CTS   |
| 29       | 9       | RI    | 30       |         | GND   |

COM4 (RS-232) labelled CN5 on DB9 Cable Controller

| DB44 Pin | DB9 Pin | Desc. | DB44 Pin | DB9 Pin | Desc. |
|----------|---------|-------|----------|---------|-------|
| 31       | 1       | DCD   | 32       | 2       | RXD   |
| 33       | 3       | TXD   | 34       | 4       | DTR   |
| 35       | 5       | GND   | 36       | 6       | DSR   |
| 37       | 7       | RTS   | 38       | 8       | CTS   |
| 39       | 9       | RI    | 40       |         | GND   |

COM4 (RS-422) labelled CN5 on DB9 Cable Controller

| DB9 Pin | Signal | Desc.  | DB9 Pin | Signal | Desc. |
|---------|--------|--------|---------|--------|-------|
| 1       | Tx-    |        | 2       | Tx+    |       |
| 3       | Rx+    |        | 4       | Rx-    |       |
| 5       | GND    | Ground | 6       | N/C    |       |
| 7       | N/C    |        | 8       | N/C    |       |
| 9       | N/C    |        |         |        |       |

| CO      | COM4 (RS-485) labelled CN5 on DB9 Cable Controller |                |         |        |                |  |
|---------|----------------------------------------------------|----------------|---------|--------|----------------|--|
| DB9 Pin | Signal                                             | Desc.          | DB9 Pin | Signal | Desc.          |  |
| 1       | DATA-                                              | TX/<br>RXDATA- | 2       | DATA+  | TX/<br>RXDATA+ |  |
| 3       | N/C                                                |                | 4       | N/C    |                |  |
| 5       | GND                                                | Ground         | 6       | N/C    |                |  |
| 7       | N/C                                                |                | 8       | N/C    |                |  |
| 9       | N/C                                                |                |         |        |                |  |

LAN

USB USB

#### ----..... ... . . . . . ----. .

LAN1~2: Ethernet Connectors (Include USB Port Connectors) (22~23)

| Pin | Description | Pin | Description |         |
|-----|-------------|-----|-------------|---------|
| 1   | MDI0+       | 5   | MDI2+       |         |
| 2   | MDI0-       | 6   | MDI2-       |         |
| 3   | MDI1+       | 7   | MDI3+       |         |
| 4   | MDI10-      | 8   | MDI3-       | 1 2 3 4 |

#### SATA2: Serial ATA Connector (26)

| Pin | Description |     |
|-----|-------------|-----|
| 1   | GND         |     |
| 2   | TX+         |     |
| 3   | TX-         |     |
| 4   | GND         | 7 1 |
| 5   | RX-         |     |
| 6   | RX+         |     |
| 7   | GND         |     |

#### PWR1: HDD/SSD Power Connector (27) . ..

| PIN | Description | _   |  |
|-----|-------------|-----|--|
| 1   | VCC5        |     |  |
| 2   | GND         |     |  |
| 3   | GND         | 4 1 |  |
| 4   | +12V        |     |  |

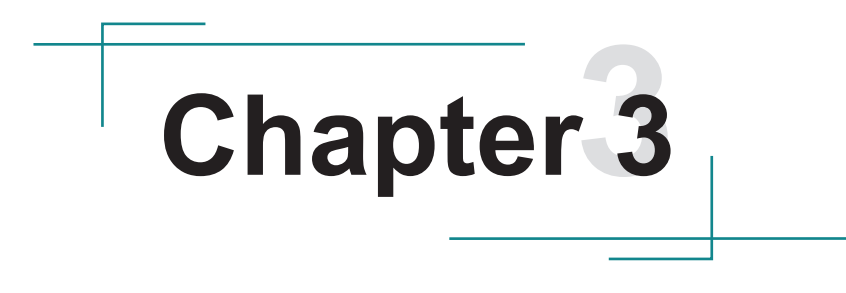

# Installation and Maintenance

#### 3.1. CPU, Memory and HSUPA Module Installation

The computer is designed to be modular, slim and lightweight for easier maintenance. The following sections describe simple hardware installations.

#### 3.1.1. Removing Top Cover

1. Locate the six screws which secure the top cover.

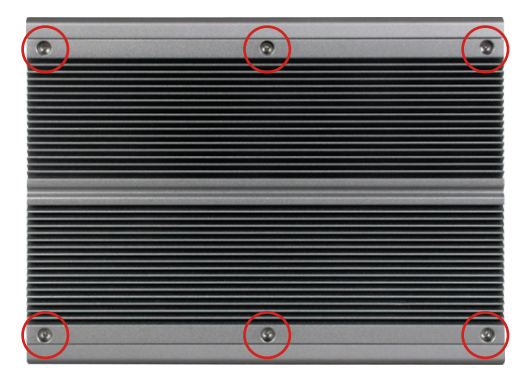

- 2. Use a screwdriver to remove the top cover screws. First unscrew the four screws in each corner, and then the two screws in the middle of the two sides. Keep these screws safely for later use. (Remember to first secure the two screws in the middle and then the two sides when you are to install the top cover.)
- 3. Slightly lift the top cover.

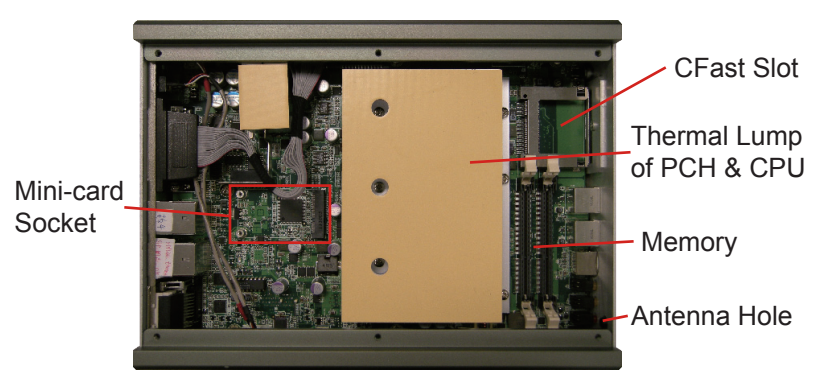

#### 3.1.2. Installing CPU

- 1. Locate the six screws which secure the thermal lump.
- 2. Use a screwdriver to remove the six screws and thermal lump. Keep them safely for later use.

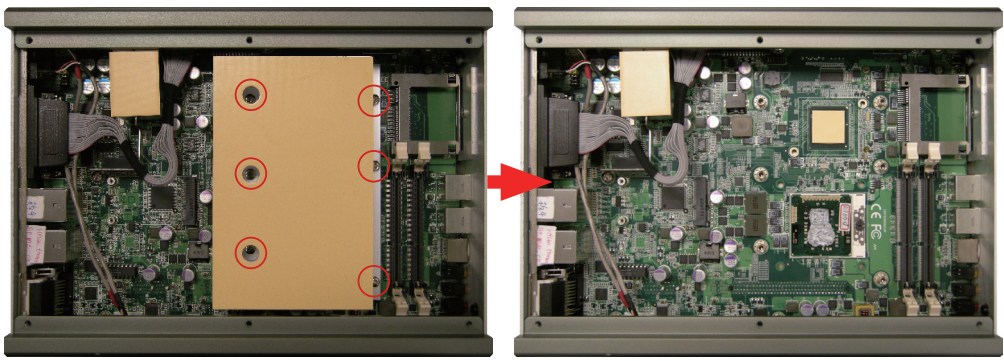

3. The processor socket comes with a screw to secure the CPU. See the picture below. Before the CPU can be mounted, the screw needs to be unfasten.

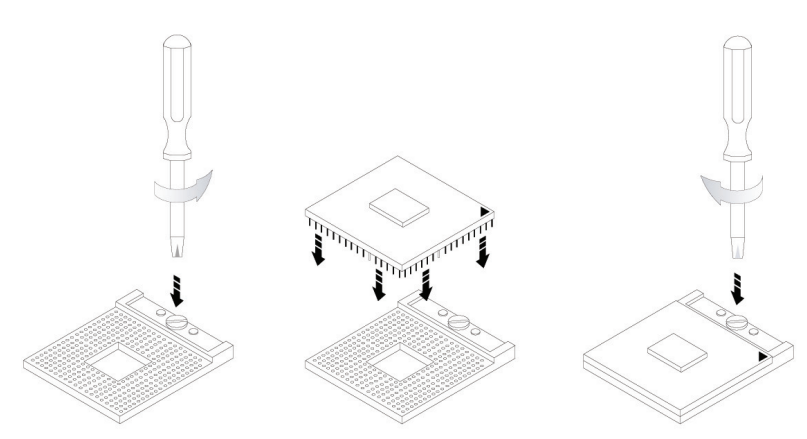

- Place the CPU onto the socket while meeting the notch on one corner of the CPU with the notch on the inside of the socket. Once the CPU is slid in place, fasten the screw.
- 5. The contact area and gap between the CPU and the heat spreader require a thermal pad or thermal paste. Make sure CPU top surface is in full contact with the heat spreader so as to protect CPU from overheating, getting unstable, damage or any possible system hanging or CPU hanging.

#### 3.1.3. Installing Memory Module

- 1. Locate the DDR3 SO-DIMM slots and push the clips aside.
- 2. Position the SO-DIMM at the slot so the notch on the SO-DIMM and the break on the slot will meet.
- 3. Hold the SO-DIMM with both hands, and gently insert the SO-DIMM into the slot until the clips of the SO-DIMM slot close and lock the memory module in place.

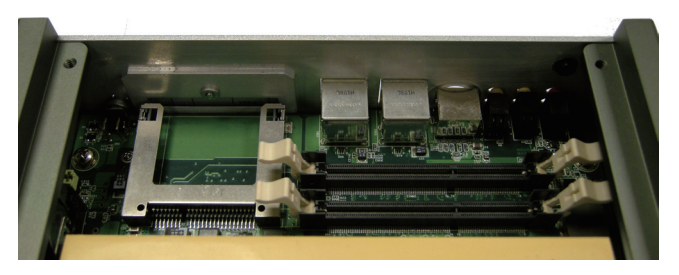

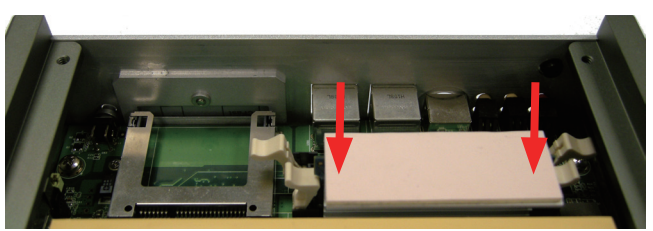

4. To remove the memory module, simultaneously release both clips at the SO-DIMM slot. The memory module are unlocked and ready for removal.

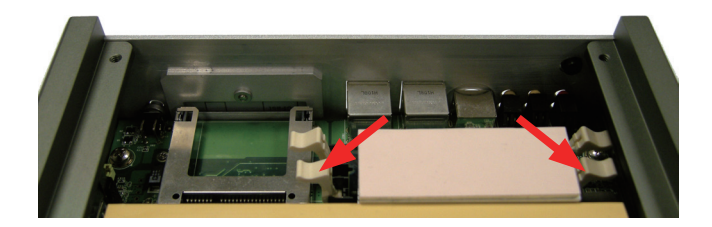

## 3.1.4. Installing Memory Module with Heat Spreader & Thermal Pad (Optional)

1. Prepare the optional metal heat spreader.

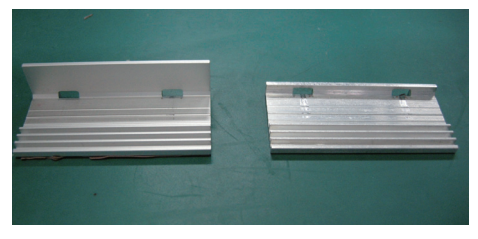

2. Attach the SO-DIMM to it as below.

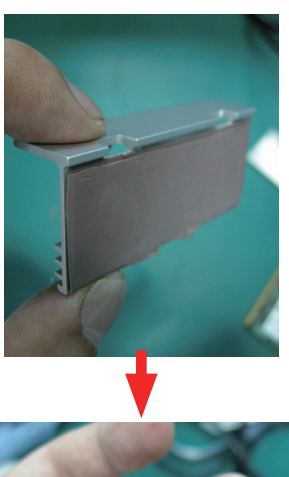

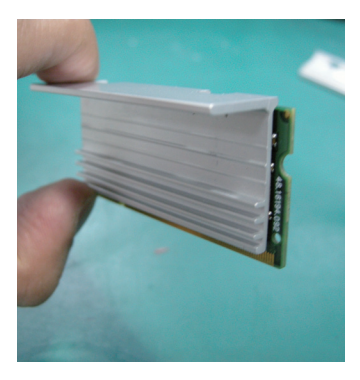

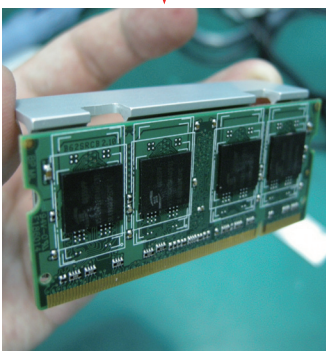

3. Attach another piece of heat spreader to the SO-DIMM and stick them tightly together. Make sure their notches meet.

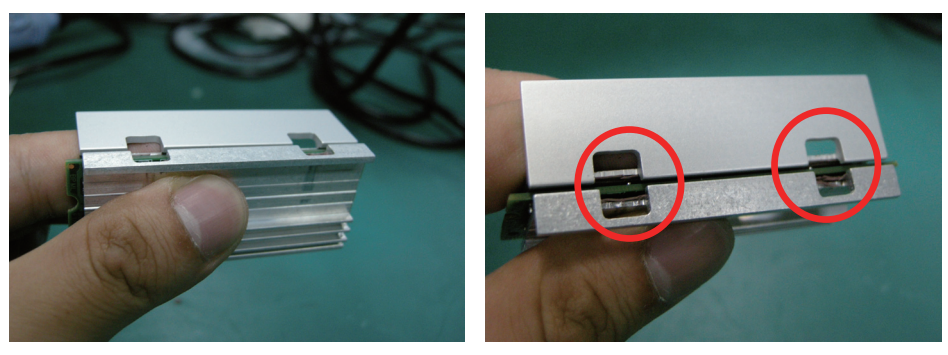

4. Use clips to clamp the heat spreaders together.

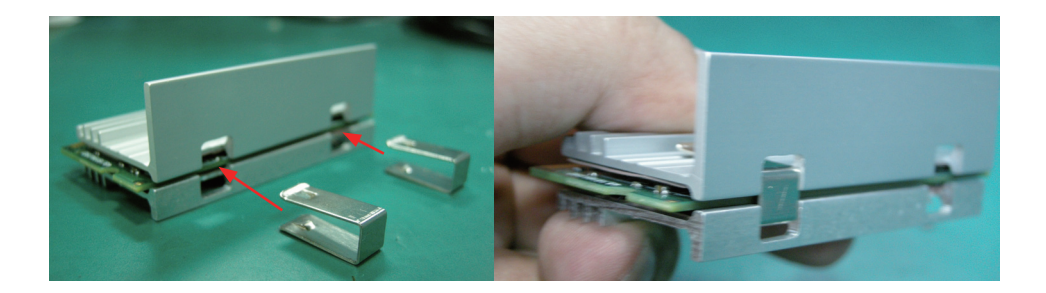

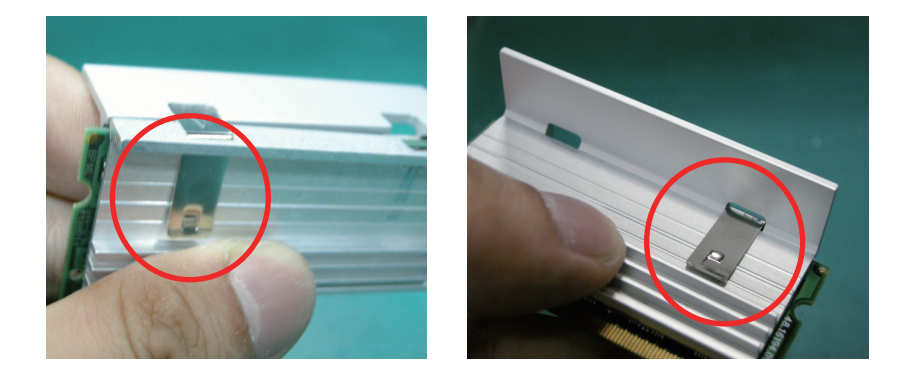

.

5. Stick the thermal pad on the top of the heat spreader.

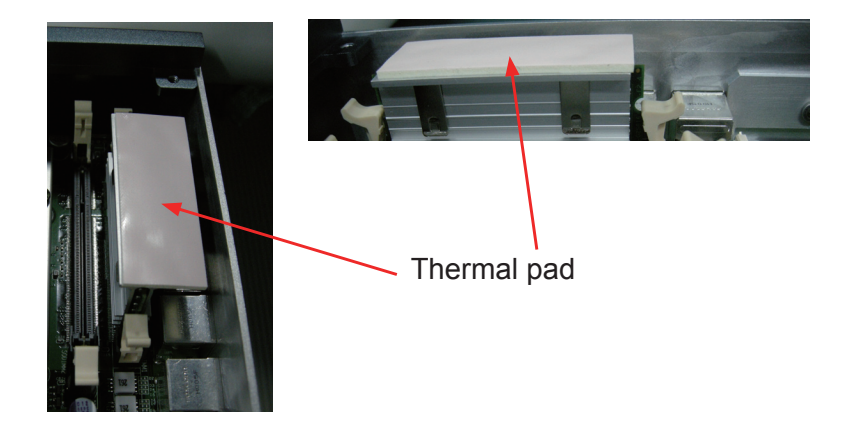

#### 3.1.5. Installing Mini-card (Optional)

- 1. Locate Mini-card socket.
- 2. Insert WiFi or HSUPA module to the socket at a slanted angle. Remember to meet the notch on the module with the break on the socket.
- 3. Fasten two screws to fix the module in place.

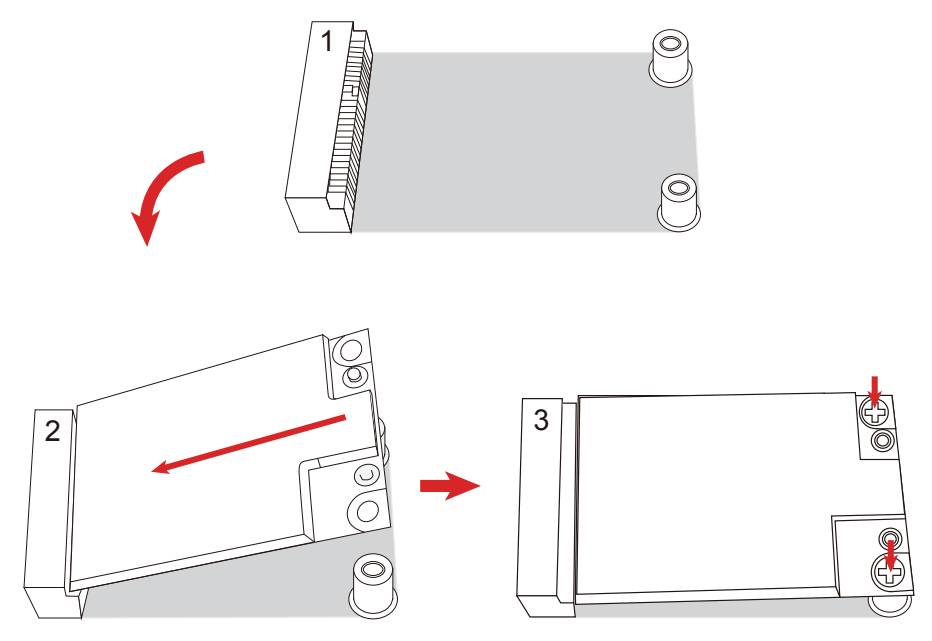

4. Press one end of the RF cable into one of the studs named MAIN.

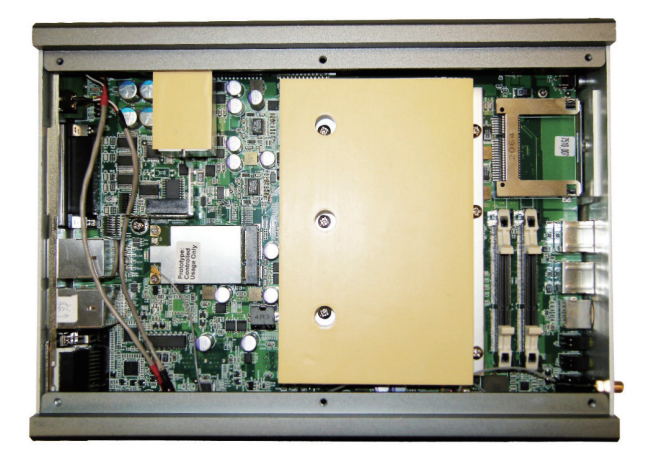

5. Push the plastic plug outwards to remove it, so that the other end of RF cable, which is a SMA connector jack, can go through the antenna hole on the front pane. Keep the plastic plug for later use. See the picture below. The SMA connector jack comes with a flat side, and so does the antenna hole. When trying to get the SMA connector jack through the antenna hole, be sure to meet them by the flat sides so the SMA connector jack won't get stuck.

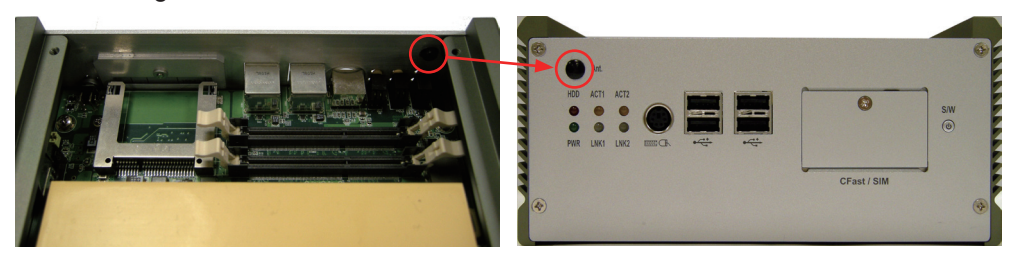

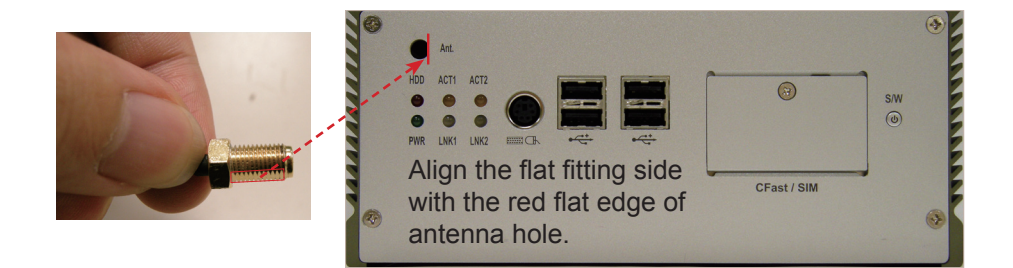

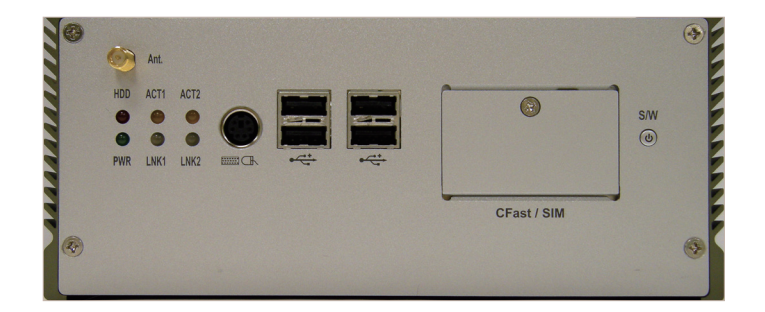

6. Mount a round washer into the SMA connector jack from outside before securing another nut into it.

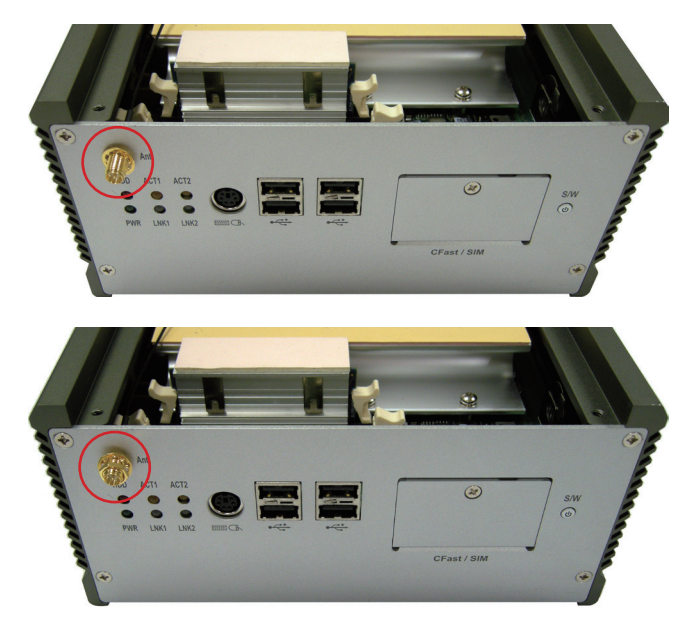

7. At the end, screw antenna into the SMA connector jack and adjust antenna angle for better signal.

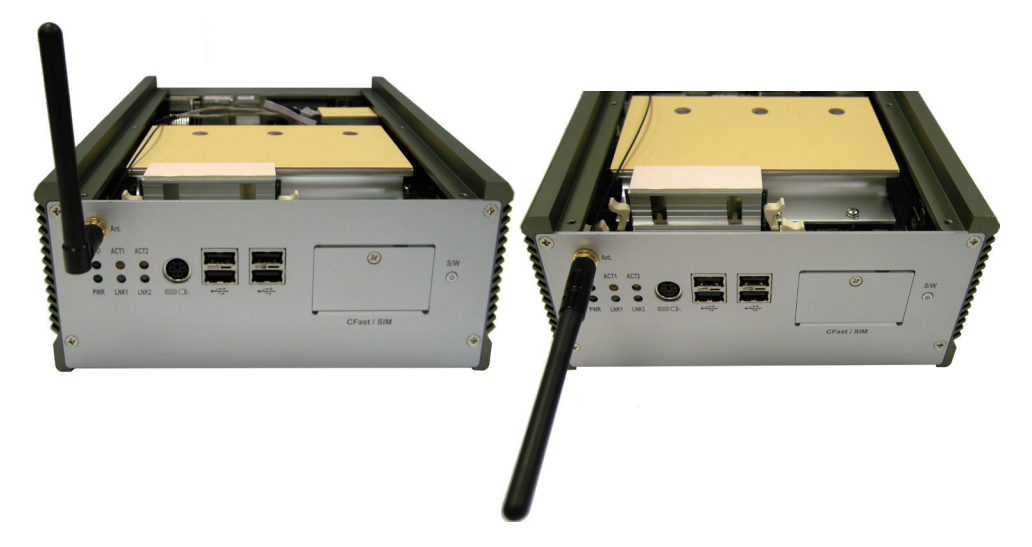

#### 3.2. How to Access CFast/SIM Card

- 1. Make sure you have turned off the power before inserting or ejecting the CFast card (if OS is installed on CFast card).
- 2. Locate the CFast card door on the front panel.
- 3. Use a crosshead screwdriver (#1 tip) to remove the screw that secures the CFast/SIM card door. Open the door.

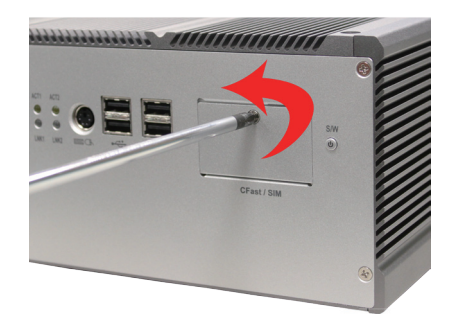

4. Insert your CFast/SIM card into the slot according to the illustration that you find close to the card door.

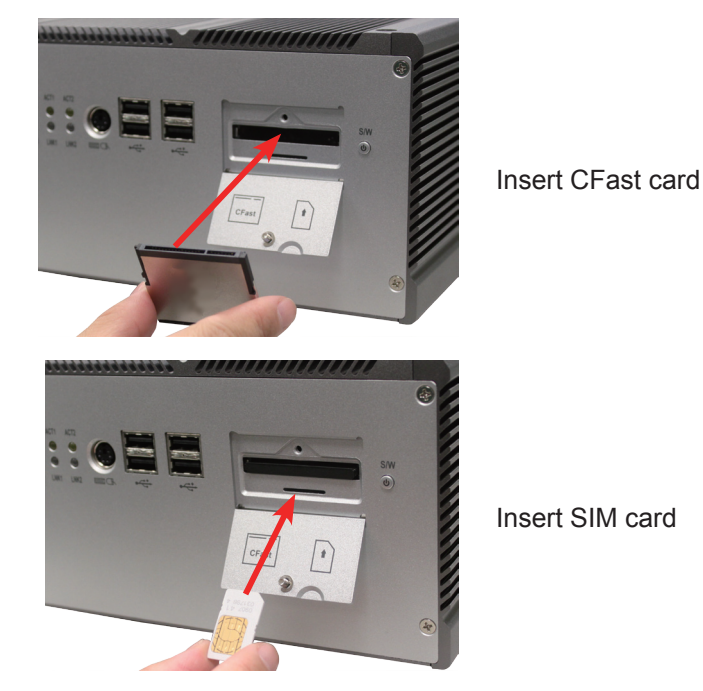

5. After inserting the CFast/SIM card, close the card door and screw it on clockwise.

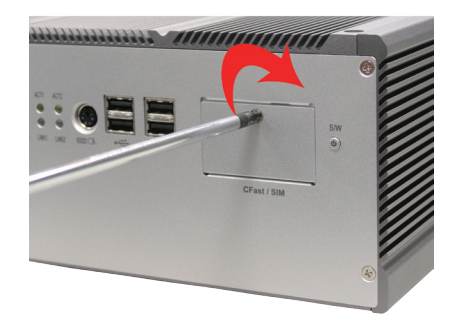

6. To remove the CFast card or SIM card, follow step 1, 2 and 3 above. And then push-release it from the slot.

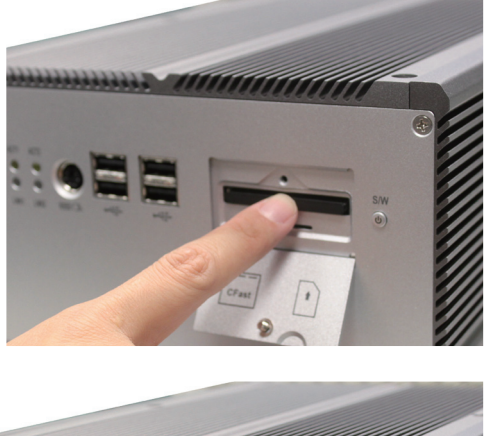

remove CFast card

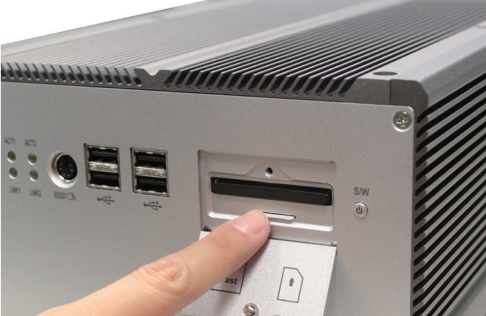

remove SIM card

#### 3.3. Hard Disk Drive and PCIe Card Installation

#### 3.3.1. Removing Bottom Cover

1. Place the Box PC upside down. Unscrew the six screws which secure the bottom cover.

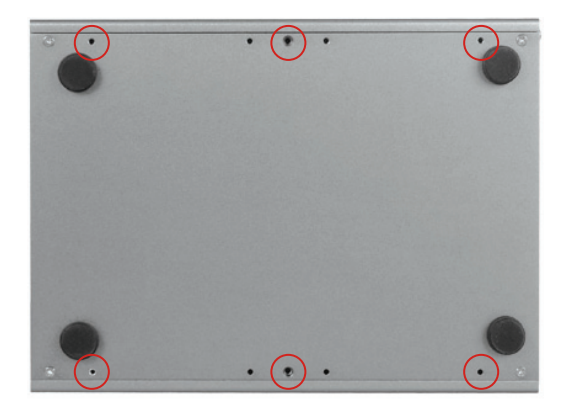

2. Use screwdriver to remove the bottom cover screws and keep them safely for later use.

#### 3.3.2. Installing 1st Hard Disk Drive

- 1. Remove the bottom cover as described in <u>3.3.1. Removing Bottom</u> <u>Cover</u>.
- 2. Loosen and remove the four screws that fix the HDD Holder Bracket to the main unit. Keep the screws for later use.

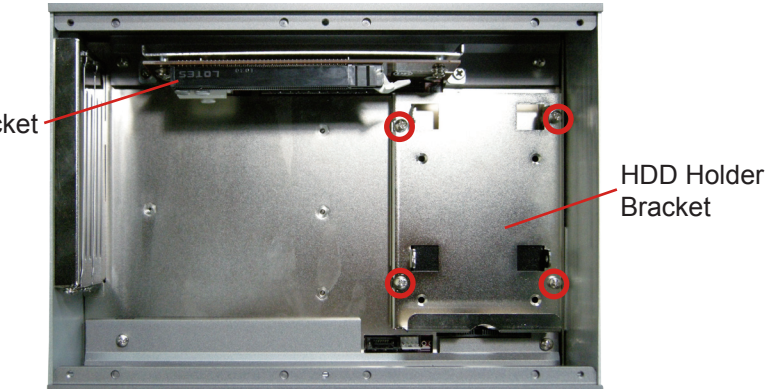

PCIe Socket

- 3. Slide the hard disk drive into the HDD Holder Bracket and assemble them together.
- 4. Insert HDD adapter to the HDD connector.
- 5. Plug the HDD and the Holder Bracket to the HDD connector on the main board. Fully plug them.

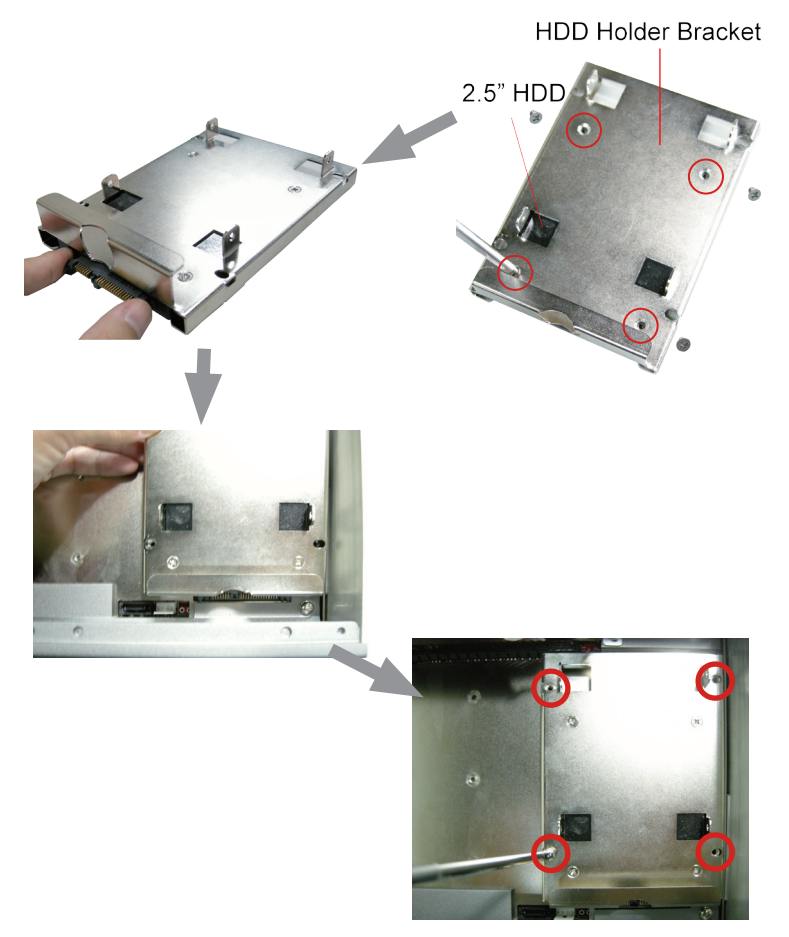

- 6. Find the four screws that fixes the HDD Holder Bracket to the main unit.
- 7. Restore the HDD Holder Bracket to the main unit.

#### 3.3.3. Installing 2nd Hard Disk Drive

1. You may also install a second HDD. Please unscrew the HDD Holder Bracket firstly.

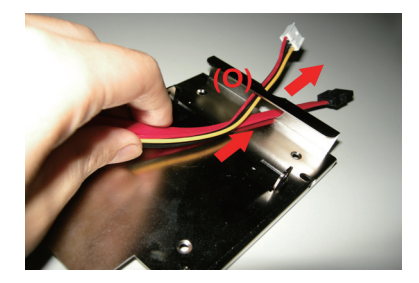

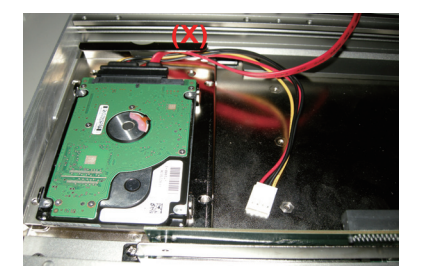

2. Thread the cable used to connect main unit and HDD through the hole at one end of HDD Holder Bracket so the cable won't be jammed later on.

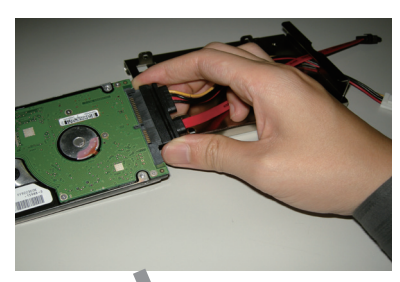

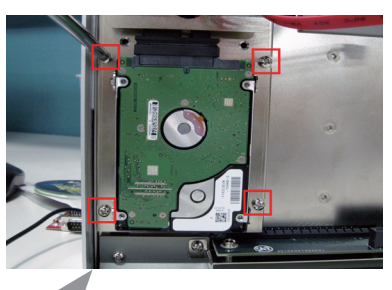

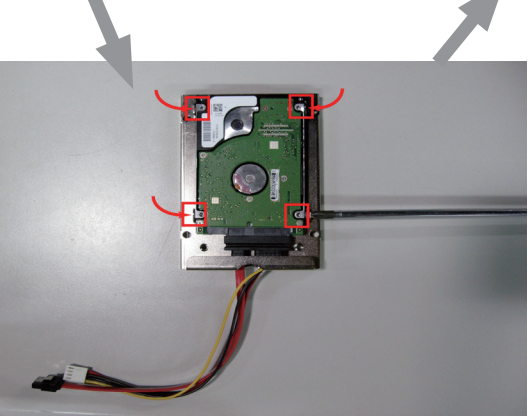

3. Plug the cable into HDD's jack, and then lock HDD onto the HDD Holder Bracket by screwing its four side corners.

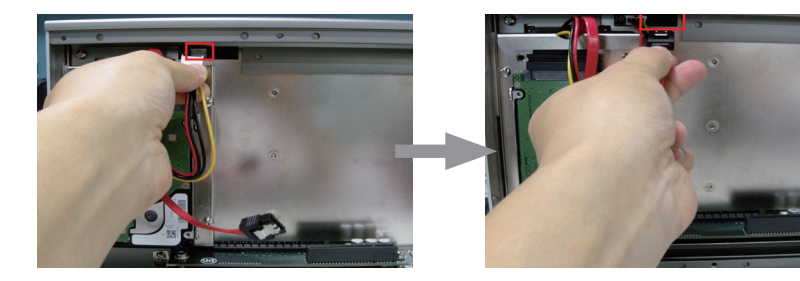

Note: Unlike Rigid-753, Rigid-751 has its HDD holder bracket separated in two parts. Assemble an hard disk drive to the flat plate as shown above and assemble the two parts together later on. Reason to separate the HDD holder bracket to two parts is because Rigid-751 is not as high as Rigid-753; the height limitation makes it possbile to cause the conflict between the longer PCIe x16 card and the 2nd HDD if they are both installed. So you can only choose either one of them. That is to say, take off the flat plate when a PCIe card is installed.

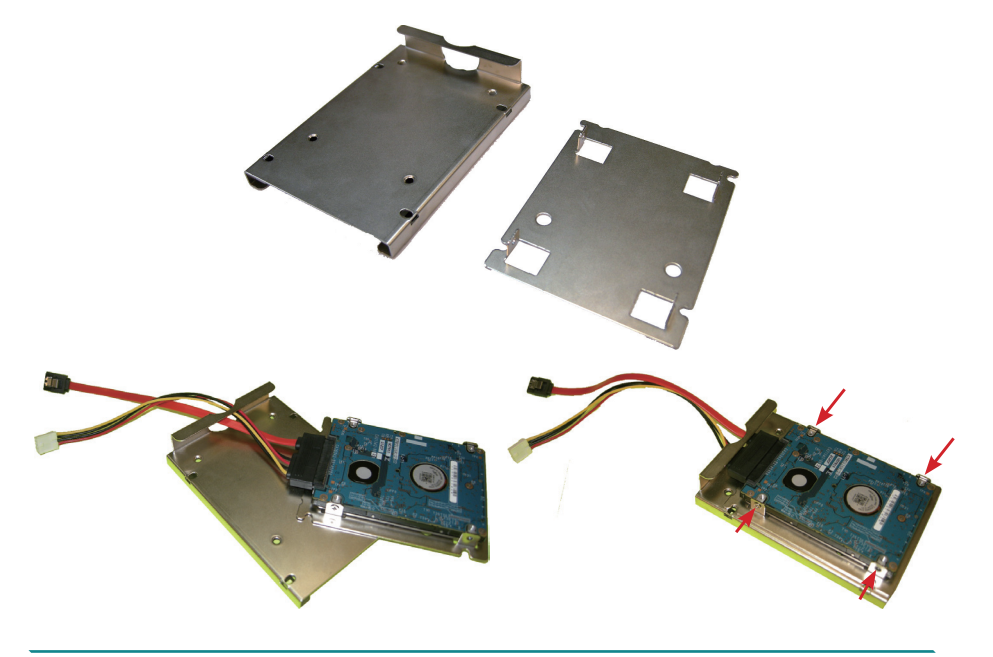

- 4. Repeat the steps 6-7 as described in <u>3.3.2. Installing 1st Hard Disk Drive</u> to load and screw HDD Holder Bracket.
- 5. Plug power line and SATA line in corresponding PWR2 and SATA2 connectors separately.
- 6. Be sure that SATA cable for second HDD is devised with a lockable function. Therefore, you have to use a tool to press against the little metal clip while you try to unplug SATA cable.

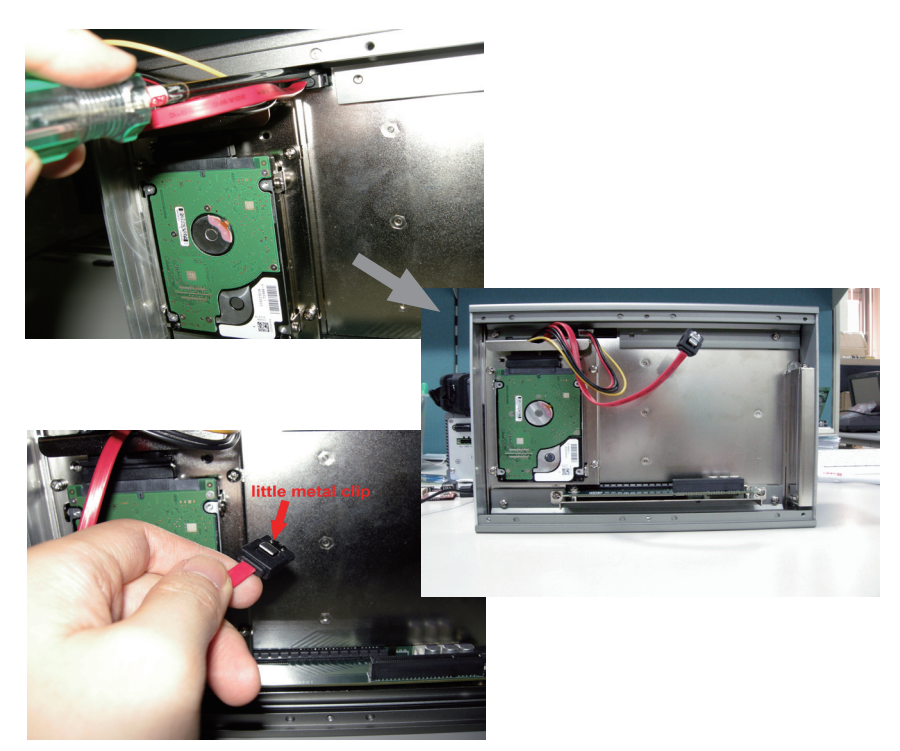

#### 3.3.4. Installing PCIe Cards

1. Use a crosshead screwdriver to loosen the screw that secure the upper expansion slot bracket. Then install a PCIe card to this expansion slot.

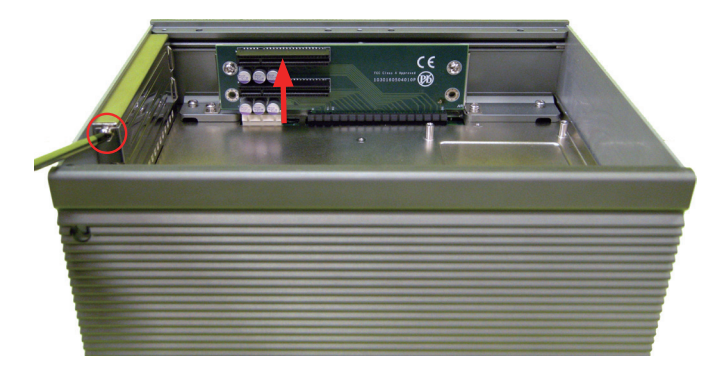

2. And penetrate through the hole on case side with screwdriver to remove lower bracket and install PCIe card.

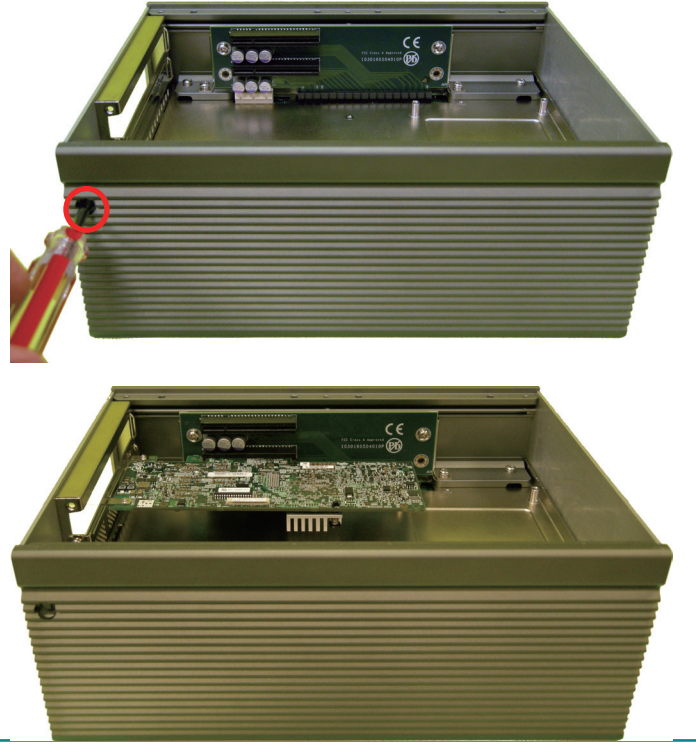

#### 3.4. Wall Mounting (Optional)

- 1. Place the main unit upside down on a flat surface and locate the 8 screw holes on the bottom cover.
- 2. Place the wall-mount brackets along the up side and the bottom side of the bottom cover. Meet the screw holes on the wall-mount brackets and those on the bottom covers
- 3. Fix the brackets to the main unit with the accompanying screws.

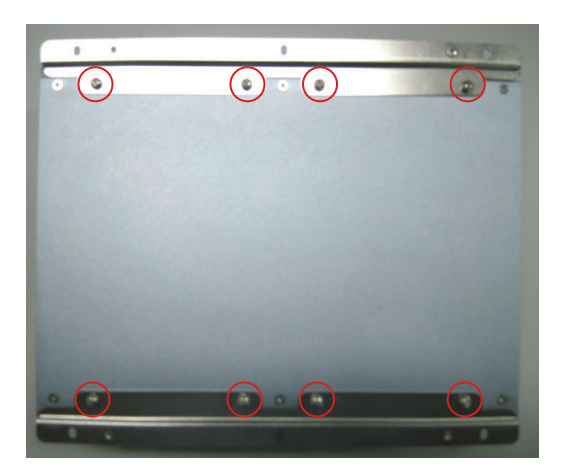

### 3.5. Grounding the Box PC

Follow the instructions below to ground the box PC onto land. Be sure of following any grounding requirements in your place.

**Warning** Whenever installing the unit, the ground connection must always be made first of all and disconnected lastly.

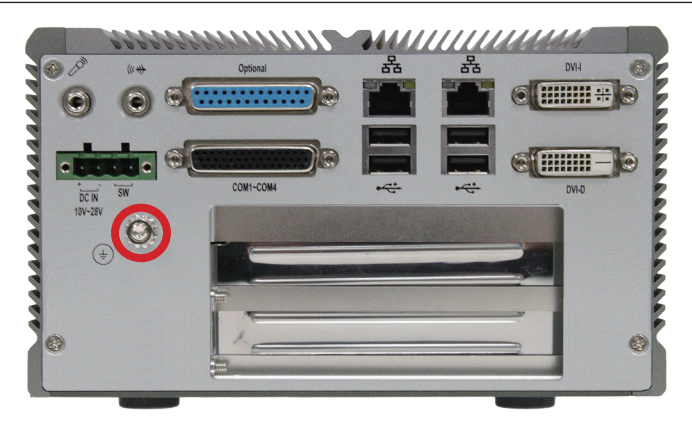

- 1. See the figure above. Remove the ground screw located on the rear panel.
- 2. Attach the ground wire to the rear panel with the screw.

#### **3.6. Wiring the DC-Input Power Source**

**Warning** Only trained and qualified personnel are allowed to install or replace this equipment.

Follow the instructions below to connect the computer to a DC-input power source.

- 1. Before wiring, make sure the power source is disconnected.
- 2. Find the terminal block in the accessory box.
- 3. Use the wire-stripping tool to strip a short insulation segment from the output wires of the DC power source.
- 4. Identify the positive and negative feed positions for the terminal block connection. See the symbols printed on the rear panel indicating the polarities and DC-input power range in voltage.
- 5. Insert the exposed wires into the terminal block plugs. Only wires with insulation should extend from the terminal block plugs. Note that the polarities between the wires and the terminal block plugs must be positive to positive and negative to negative.
- 6. Use a slotted screwdriver to tighten the captive screws. Plug the terminal block firmly, which wired, into the receptacle on the rear panel.

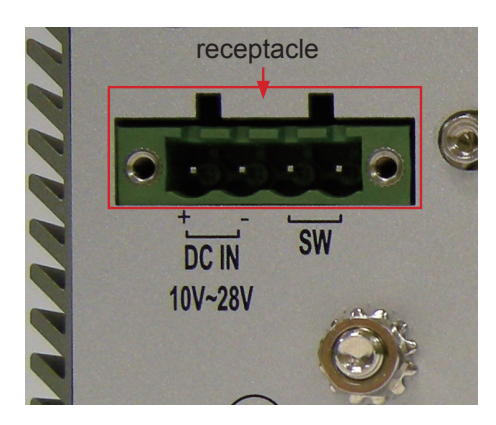

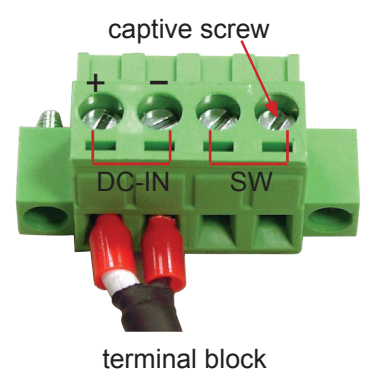

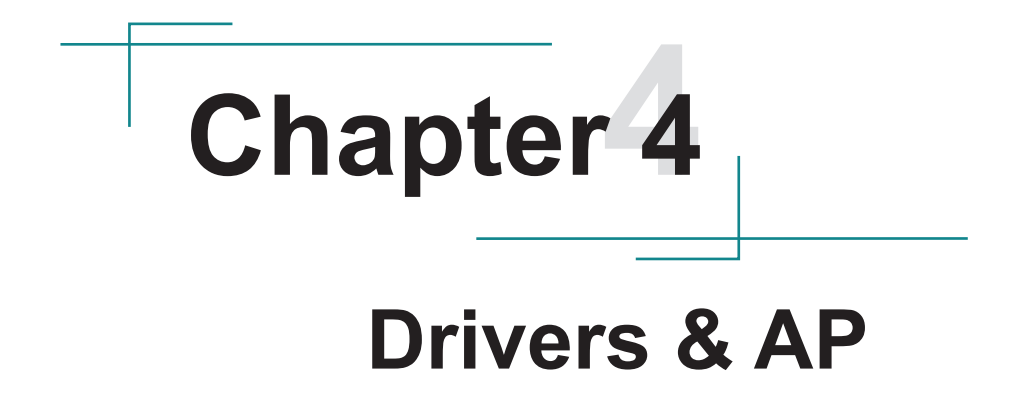

#### 4.1. Preliminary Work

After the setup mentioned in previous chapters are done, proceed to install the necessary drivers and the application so that the box PC's can function for your application. The following instructions take Windows 7 as the exemplary OS. Different OS may vary slightly, but generally they are nearly the same. Note the appropriate installation procedure is as below:

#### $\textbf{CHIPSET} {\rightarrow} \textbf{Net Framework} {\rightarrow} \textbf{VGA} {\rightarrow} \textbf{ME} {\rightarrow} \textbf{AUDIO} {\rightarrow} \textbf{LAN}$

Please **Follow This Procedure** to install all necessary units in most cases, or you may encounter errors.

Also, the correct driver & AP paths for Windows 7 & Windows XP are listed below. Follow the suggested paths to proceed with the installation.

#### Windows XP

| Driver        | Path                                      |
|---------------|-------------------------------------------|
| CHIPSET       | \CHIPSET\INTEL\XP_32_64_WIN7_32_64_SERIES |
| VGA           | \GRAPHICS\INTEL\XP_32                     |
| LAN           | \ETHERNET\INTEL\XP_32                     |
| AUDIO         | \AUDIO\REALTEK\XP_32_64                   |
| ME            | \ME\MEI_AMT_ALLOS_6.1.0.1042_PV           |
| Net Framework | \Net Framework                            |

#### Windows 7

| Driver  | Path                                      |
|---------|-------------------------------------------|
| CHIPSET | \CHIPSET\INTEL\XP_32_64_WIN7_32_64_SERIES |
|         | \GRAPHICS\INTEL\WIN7_VISTA_32             |
| VGA     | \GRAPHICS\INTEL\WIN7_VISTA_64             |
|         | \ETHERNET\INTEL\WIN7_32                   |
| LAN     | \ETHERNET\INTEL\WIN7_64                   |
| AUDIO   | \AUDIO\REALTEK\WIN7_32_64                 |
| ME      | \ME\MEI_AMT_ALLOS_6.1.0.1042_PV           |

## 4.2. Drivers

#### 4.2.1. CHIPSET

1. Run the executable file "infinst911autol.exe" in the suggested path (\ CHIPSET\INTEL\ XP\_32\_64\_WIN7\_32\_64\_SERIES). Always click Yes when Windows 7 prompts "Do you want to allow the following programs to make changes to this computer?"

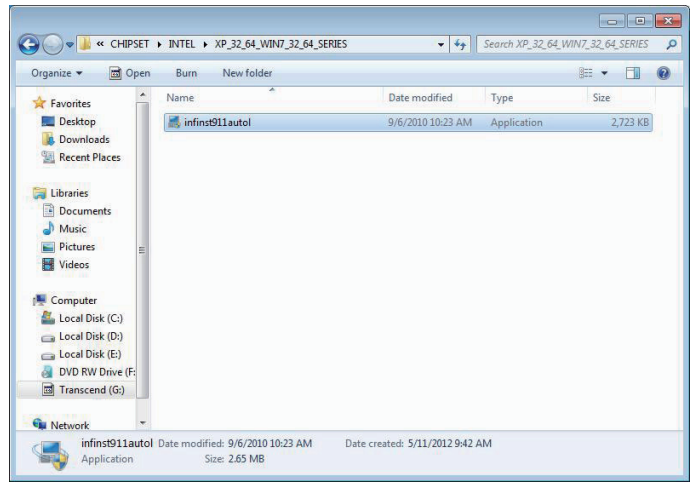

2. Setup wizard opens. Click "Next >" to proceed.

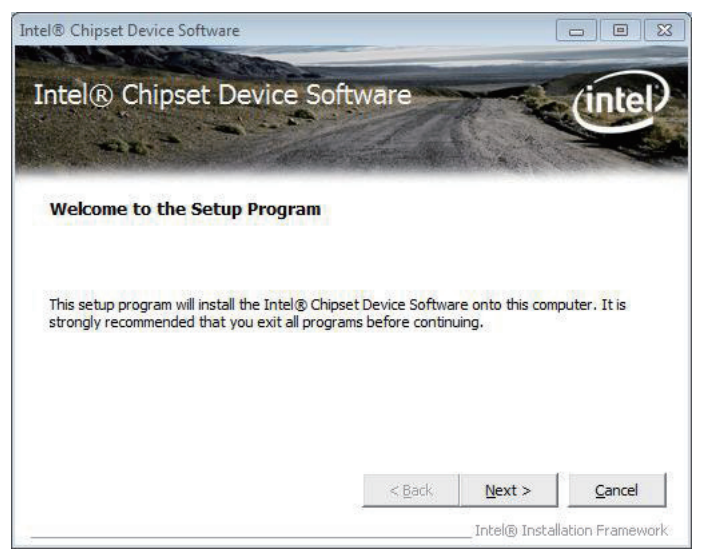

3. The setup wizard starts to extract the files needed for driver installation.

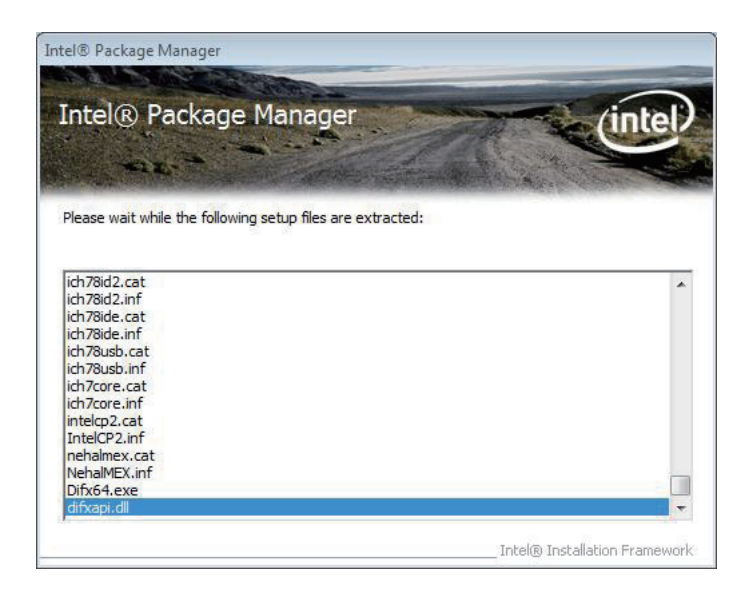

4. Once the extraction is through, the setup wizard prompts you to accept the license agreement. Click "Yes >" to proceed.

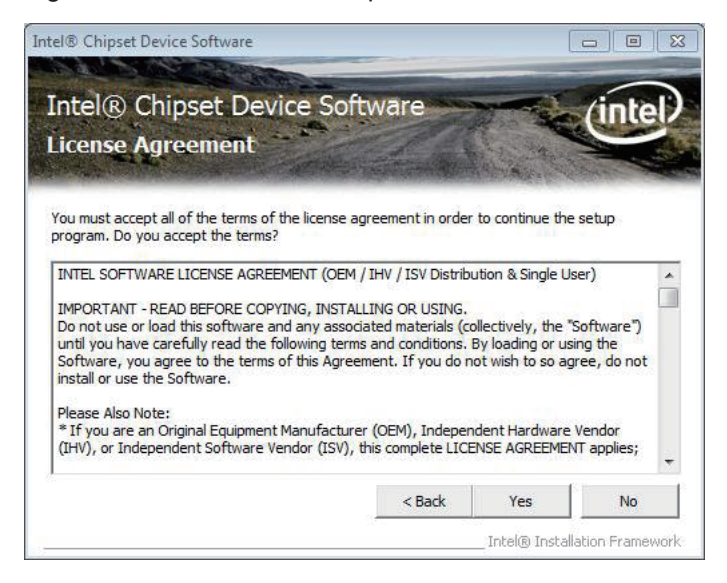

#### 5. Click "Next >".

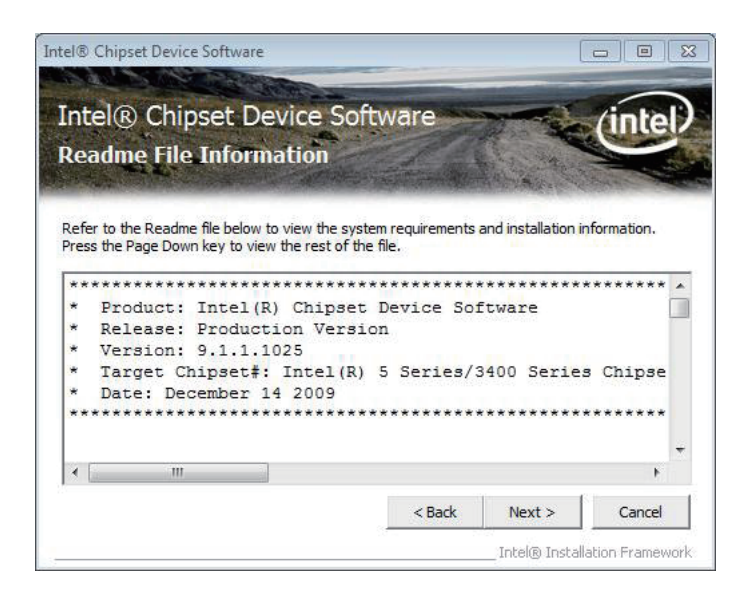

Setup progresses.

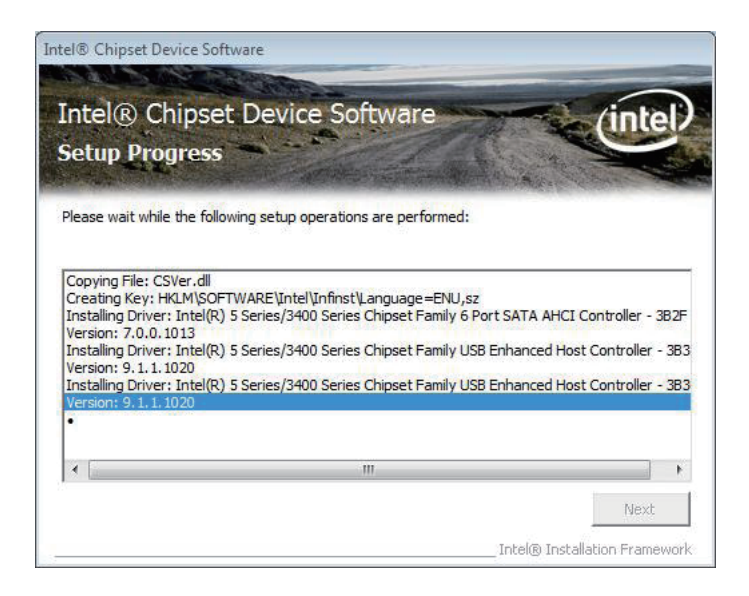

#### 6. Click "Next >".

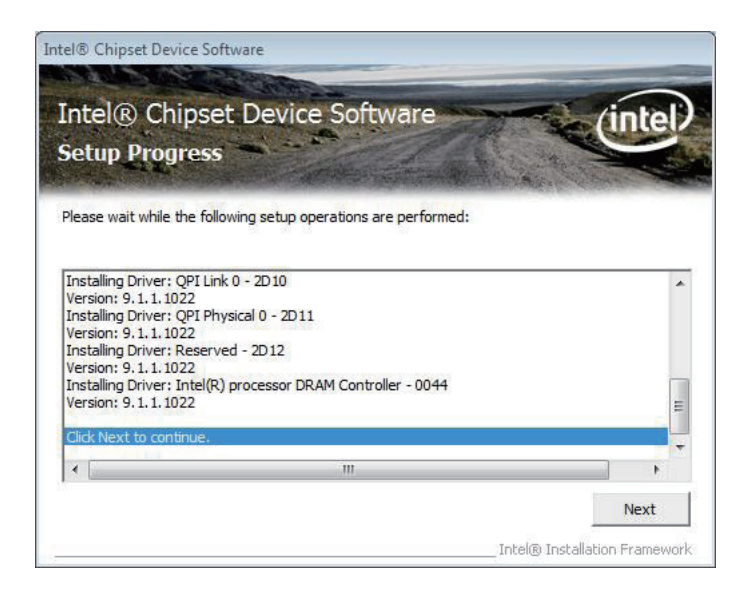

7. Select "Yes, I want to restart this computer now." and click "Finish >".

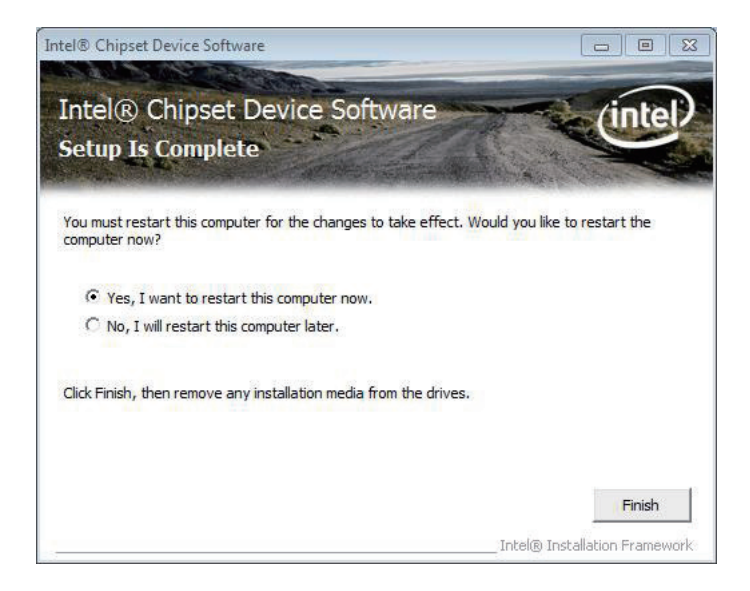

#### 4.2.2. Net Framework

1. For Win XP, you need to install Net Framework or VGA may not function normally. Run the executable file "NET Framework 3.5.exe" in the suggested path (NET Framework) to start extracting files..

| Extracting File: | .\WapRes.1030.dll             |  |
|------------------|-------------------------------|--|
| To Directory:    | c:\bce8a005580ca4bf4e9300a5a6 |  |

2. Select "I have read and ACCEPT the terms of the License Agreement" and click "Install >". to proceed.

| 🧟 Microsoft .NET Framewor                                              | k 3.5 Setup                                                      |                                                   |         |  |  |  |
|------------------------------------------------------------------------|------------------------------------------------------------------|---------------------------------------------------|---------|--|--|--|
| Welcome to Setup                                                       | . Micros                                                         | ët Frame                                          | ework   |  |  |  |
| Be sure to carefully read and und<br>license terms. You must accept th | erstand all the rights and rest<br>e license terms before you ca | rictions described in t<br>n install the software | he<br>, |  |  |  |
| MICROSOFT SOFTWARE SUPPLEMENTAL                                        |                                                                  |                                                   |         |  |  |  |
|                                                                        |                                                                  |                                                   |         |  |  |  |
| Press the Page Down key to see n                                       | nore text.                                                       | (                                                 | Print   |  |  |  |
| I have read and ACCEPT the t                                           | erms of the License Agreemer                                     | nt                                                |         |  |  |  |
| O I DO NOT ACCEPT the terms o                                          | f the License Agreement                                          |                                                   |         |  |  |  |
|                                                                        |                                                                  |                                                   |         |  |  |  |
| Send information about my set                                          | up experiences to Microsoft C                                    | Corporation.                                      |         |  |  |  |
| Details regarding the data collection                                  | on policy                                                        |                                                   |         |  |  |  |
| Download File Size:                                                    | 60 MB                                                            |                                                   |         |  |  |  |
| Download Time Estimate:                                                | 2 hr 27 min (56 kbps)                                            |                                                   |         |  |  |  |
|                                                                        | 16 min (512 kbps)                                                |                                                   |         |  |  |  |
|                                                                        |                                                                  | Install >                                         | Cancel  |  |  |  |

3. The installation starts and progresses. It is through in a few seconds.

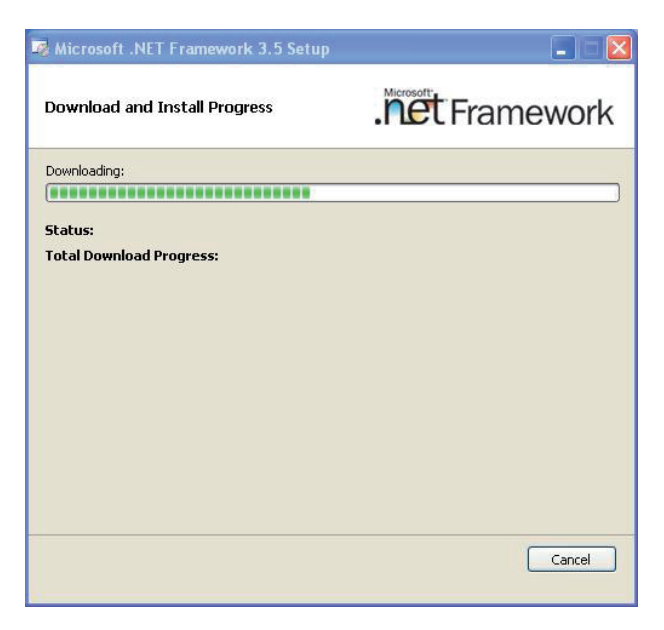

4. Click "Exit >".

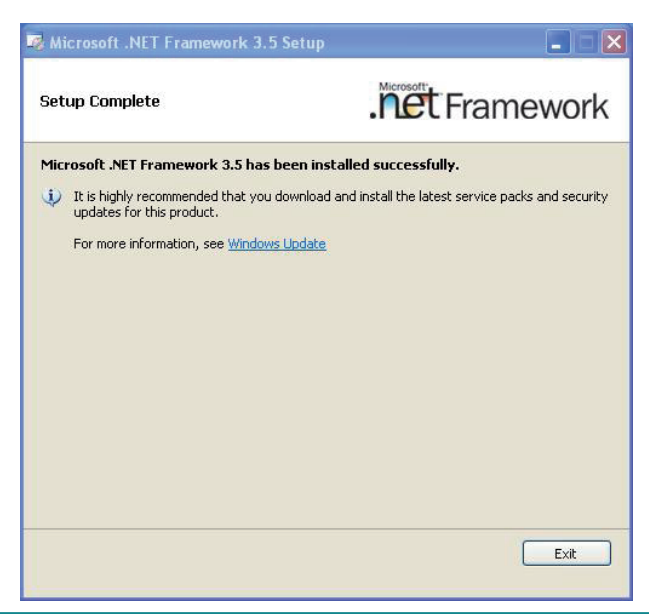

#### 4.2.3. VGA

1. Run the executable file "Setup.exe" in the suggested path (\GRAPHICS\ INTEL\_WIN7\_VISTA\_32\Win7Vista\_15179).

| Function         Nume         Data particular         Dyse         base           Debatop         Graphics         511/2022 893 AM         File folder           Demotods         Hohd         511/2022 893 AM         File folder           Benombeds         Hohd         511/2022 893 AM         File folder           Becombeds         Hohd         511/2022 893 AM         File folder           Becombeds         Hohd Consol Center         511/2022 893 AM         File folder           Decompose         Inde Consol Center         511/2022 893 AM         File folder           Decompose         Inde Consol Center         511/2022 893 AM         File folder           Water         Beform Center         511/2022 893 AM         File folder           Water         Beform Center         511/2022 893 AM         File folder           Water         Beform Center         712/2021 892 AM         File folder           Videos         Diffedfall         1.02096 913 AM         Fold Consomt 6         Fil           Locatifik (D)         Stepp27         62/2020 201 202 AM         File         1918         Step 2016         Step 2016         Step 2016         Step 2016         Step 2016         Step 2016         Step 2016         Step 2016         Step 2018 <th></th> <th>*</th> <th></th> <th>-</th> <th></th> <th></th> <th></th>                                                                                                    |                       | *                      |                    | -                  |        |  |  |
|----------------------------------------------------------------------------------------------------|-----------------------|------------------------|--------------------|--------------------|--------|--|--|
| Detache         Gerphics         51/12/22 39/4         File fielder           2         Peccri Piece         4         HOM         51/12/22 39/4         File fielder           2         Peccri Piece         4         HoM         51/12/22 39/4         File fielder           4         Ibroit         51/12/22 39/4         File fielder         51/12/22 39/4         File fielder           4         Ibroit         51/12/22 39/4         File fielder         51/12/22 39/4         File fielder           6         Ibroit         6         Ibroit         51/12/22 39/4         File fielder           6         Maic         6         Ibroit         51/12/22 39/4         File fielder           7         200         200/20 53 In         Application estens                                                                                                    | Favorites             | Name                   | Date modified      | Type               | Size   |  |  |
| December         Book         Strike         Strike         Strike           Book         Behdfm         Strike         Strike         Strike           Book         Behdfm         Strike         Strike         Strike           Book         Behdfm         Strike         Strike         Strike           Book         Behdfm         Strike         Strike         Strike           Book         Behdfm         Strike         Strike         Strike           Book         Markin         Strike         Strike         Strike           Book         Markin         Strike         Strike         Strike           Book         Diskef         Strike         Strike         Strike           Book         Diskef         Strike         Strike         Strike           Book         Diskef         Strike         Strike         Strike           Book         Diskef         Strike         Strike         Strike           Book         Diskef         Strike         Strike         Strike         Strike           Book         Diskef         Strike         Strike         Strike         Strike         Strike           Book         Strike <td>E Desktop</td> <td>J Graphics</td> <td>5/11/2012 9:39 AM</td> <td>File folder</td> <td></td> <td></td> <td></td>                                                                                                    | E Desktop             | J Graphics             | 5/11/2012 9:39 AM  | File folder        |        |  |  |
| Recent Piece         B-bit MDI         511/2022 393 AM         File Inder           Ibroit         IPS         511/2022 393 AM         File Inder           Ibroit         IPS         511/2022 393 AM         File Inder           Ibroit         ILeng         511/2022 393 AM         File Inder           Maric         ILeng         511/2022 393 AM         File Inder           Piecurest         2. utcom         511/2022 393 AM         File Inder           Piecurest         2. utcom         511/2022 393 AM         File Inder           Vides         2. utcom         2.1/2023 208 AM         File Inder         1.83           Vides         2. utcom         2.1/2023 208 AM         File Inder         1.83           Competed         2. utcom         7.1/2023 208 AM         File Inder         1.83           Local Unik (D)         Setup 2         7.2/2020 802 AM         Tot Document         6.43           Local Unik (D)         Setup 2         7.2/2020 802 AM         Tot Document         6.13           Local Unik (D)         Setup 2         7.2/2020 802 AM         Refrection         9.13         3.33           Local Unik (D)         Setup 2         Setup 2         7.2/2020 804 AM         Compresed Inpp.         3.25 KB <td>bownloads 🕹</td> <td>🔒 HDME</td> <td>5/11/2012 9:39 AM</td> <td>File folder</td> <td></td> <td></td> <td></td>                                                                                                    | bownloads 🕹           | 🔒 HDME                 | 5/11/2012 9:39 AM  | File folder        |        |  |  |
| Index     BPS     51/12/22 393 AM     File folder       Decuments     Index (concel center)     51/12/22 393 AM     File folder       Maxie:     Maxies     100 (concel center)     51/12/22 393 AM     File folder       Plexments     Maxies     100 (concel center)     51/12/22 393 AM     File folder       Vetex     Maxies     100 (concel center)     12/27/2018 (concel center)     12/3       Vetex     Maxies     100 (concel center)     12/27/2018 (concel center)     12/3       Vetex     Maxies     100 (concel center)     12/27/2018 (concel center)     12/3       Vetex     100 (concel center)     12/27/2018 (concel center)     12/3       Vetex     100 (concel center)     12/27/2018 (concel center)     12/3       Vetex     100 (concel center)     12/27/2018 (concel center)     12/3       Vetex     100 (concel center)     12/27/2018 (concel center)     12/3       Vetex     100 (concel center)     12/27/2018 (concel center)     12/3       Vetex     100 (concel center)     12/27/2018 (concel center)     12/3       Vetex     100 (concel center)     12/27/2018 (concel center)     12/3       Vetex     100 (concel center)     12/27/2018 (concel center)     12/3       Vetex     100 (concel center)     12/27/2018 (concel cent                                                                                                    | E Recent Places       | 👪 ibxHDMI              | 5/11/2012 9:39 AM  | File folder        |        |  |  |
| Barbonic         Intel Control Center         51/1/2022 393 AM         File Holder           Maxic         Leng         51/1/2022 393 AM         File Holder           Maxic         MaddDK         51/1/2022 393 AM         File Holder           Vides:         0         addott         51/1/2022 393 AM         File Holder           Vides:         0         addott         51/1/2022 393 AM         File Holder           Vides:         0         addott         11/2/2022 393 AM         File Holder           Locat Disk (D)         Setup Information         1.83           Locat Disk (D)         Setup 2         7/2/2018 AM         File Holder         6/83           Locat Disk (D)         Setup 2         7/2/2018 AM         File         9/83           Locat Disk (D)         Setup 2         7/2/2018 AM         File         3/83           Locat Disk (D)         Setup 2         7/2/2018 AM         File         3/83           Locat Disk (D)         Setup 2         7/2/2018 AM         Grapersed Disp.         3/8           Locat Disk (D)         Setup 2         7/2/2018 AM         Grapersed Disp.         3/8           Mothore File         Setup 2         7/2/2018 AM         Grapersed Disp.         3/8                                                                                                    |                       | 🕌 IIPS                 | 5/11/2012 9:39 AM  | File folder        |        |  |  |
| Documents         Madia:         511/2022 939 AM         File fielder           ■ Maxie         ■ MediaOC         511/2022 939 AM         File fielder           ■ Picture         ● MediaOC         511/2022 939 AM         File fielder           ■ Videor         ● DisAAFIA         511/2022 939 AM         File fielder           ■ Videor         ● DisAAFIA         12/2007 931 AM         541 Picers         18           ■ Computer         ■ Picers         7/2020 1802 AM         Test Document         41 83           ■ Local Bick (C)         ■ Setup 21         612/2009 1922 DM         Application         97 83           ■ Local Bick (C)         ■ Setup 21         612/2020 251 AM         112/12099 253 AM         127 File         318           ■ DisA Disk (File)         ■ Setup 21         612/2020 251 AM         127 File         318         313           ■ Disk Disk (File)         ■ Setup 21         612/2020 251 AM         127 File         318         313           ■ Disk Disk (File)         ■ Setup 21         612/2020 251 AM         Compressed Disp                                                                                                    | Libraries             | 🎉 Intel Control Center | 5/11/2012 9:39 AM  | File folder        |        |  |  |
| Main:         Main:         Main:         Main:         Main:         Strip:           Picture:         autom         12/27/288 404 MA Setup Information         1 x8           Picture:         autom         12/27/288 404 MA Setup Information         1 x8           Vides:         autom         12/27/288 404 MA Setup Information         1 x8           Computer         information:         2 x8         information:         2 x8           Local Bit (D)         Setup         7/22/2018 424 MA         Tot Document         6 x8           Local Bit (D)         Setup 2         6/22/2018 205 AM         Tot Document         9 x8           Local Bit (D)         Setup 2         7/22/2018 424 MA         Tot Document         9 x8           Local Bit (D)         Setup 2         7/22/2018 424 MA         Tot Document         9 x8           Local Bit (D)         Setup 2         7/22/2018 44 MA         Tot Document         9 x8           Local Bit (D)         Setup 2         7/2/2018 44 MA         Compresed Disp.         13 x8           DVD RV Bit (F)         Velos_the         7/2/2018 44 MA         Compresed Disp.         13 x8           Method:         Velos_the         7/2/2018 44 MA         Compresed Disp.         13 x8           M                                                                                                    | Documents             | 🕌 Lang                 | 5/11/2012 9:39 AM  | File folder        |        |  |  |
| Pictures         Other Motion         12/2/2008 401 AMS         Setup Information         1.88           Videos         DiPAAFIA         11/2/2009 501 AMS         Setup Information         3.28           Computer         Pickal         12/2/2008 100 AMS         Text Document         4.88           Local DipKi(C)         Pickal         72/2/2016 11/1 MS         Text Document         6.18           Local DipKi(C)         Setup 2         6/2/2000 32/2 MM         Feat Document         5.81           Local DipKi(C)         Setup 2         6/2/2000 32/2 MM         Feat Document         3.18           Transcond (G)         Setup 3/2         11/12/2009 24/5 AM         11/12/2009 24/5 AM         12/12/2018 48/3 AM         Compressed Dipp         13/13           Transcond (G)         Veloc 3/40         7/2/2/2018 48/3 AM         Compressed Dipp         13/13         13/13           Veloc 3/40         7/2/2/2018 48/3 AM         Compressed Dipp         13/13         13/14           Veloc 3/40         Y/2/2/2018 48/3 AM         Compressed Dipp         13/14         13/14           Veloc 3/40         Yell AM         Yell AMA         Compressed Dipp         13/14         13/14           Veloc 3/40         Yell AMA         Compressed Dipp         13/14 <td>J Music</td> <td>MediaSDK</td> <td>5/11/2012 9:39 AM</td> <td>File folder</td> <td></td> <td></td> <td></td>                                                                                                    | J Music               | MediaSDK               | 5/11/2012 9:39 AM  | File folder        |        |  |  |
| Vides:         Implication of the sector of the sector | Pictures              | autorun                | 12/31/2008 4:01 AM | Setup Information  | 1 KB   |  |  |
| Omputer         Text Document         64 kill           Computer         readme         72/2001 Bit2 AM         Text Document         64 kill           Local Rick (C)         Sepup         72/2001 Bit2 AM         Text Document         68 kill           Local Rick (C)         Sepup         62/2001 Bit2 AM         F2 File         98 kill           Local Rick (C)         Sepup         62/2001 Bit2 AM         F2 File         98 kill           Local Rick (C)         Sepup AM         F2 File         98 kill         97 kill         111 L12009 Aki AM         F2 File         98 kill           Transcend (Sirk (C)         Sepup AM         717 2010 Bit4 AM         F2 File         38 kill         38 kill           Transcend (Sirk (C)         Sepup AM         717 2010 Bit4 AM         Compressed [pip                                                                                                    | Videos                | DIFxAPLdII             | 11/2/2006 7:51 PM  | Application extens | 312 KB |  |  |
| Computer         Produce         772/2000 431 PM         Test Document         6.83           Local Disk (D)         Setup         772/2000 220 AM         PZ File         9.83           Local Disk (D)         Setup/2         66/2000 230 AM         PZ File         9.83           Local Disk (D)         Setup/2         67/2000 240 AM         PZ File         3.83           D/D RV Divk (F)         Setup/2         77/2000 948 AM         Compressed (pip=,         135 183           Transcend (G)         Veloc_yDP         77/2000 948 AM         Compressed (pip=,         125 183           Veloc_yDP         77/27000 948 AM         Compressed (pip=,         135 183           Veloc_yDP         7/27/2010 948 AM         Compressed (pip=,         135 183           Veloc_yDP         7/27/2010 948 AM         Compressed (pip=,         135 183           Veloc_yDP         7/27/2010 948 AM         Compressed (pip=,         135 183                                                                                                    |                       | Installation Readme    | 7/23/2010 10:02 AM | Text Document      | 64 KB  |  |  |
| Local Gikk (C)         Weiger         7/2/2001 09:22 PM         Application         927 88           Local Gikk (C)         Secup 27         6/2/2001 03:24 PM         PSF 14         93 88           Local Gikk (C)         Secup 27         11/1.1009 345 AM         127 16         93 83           DVD RN Durie (F) G         Weiger, gMe         7/27/2010 948 AM         Compressed (ppp         135 13           Transcend (G)         Weiger, HD         7/27/2010 948 AM         Compressed (ppp         125 13           Weiger, HD         7/27/2010 948 AM         Compressed (ppp         126 13           Wietwork         Weiger, HD         7/27/2010 948 AM         Compressed (ppp         126 13           Wietwork         Weiger, HD         7/27/2010 948 AM         Compressed (ppp         126 13                                                                                                    | Computer              | readme                 | 7/22/2010 4:11 PM  | Text Document      | 6 KB   |  |  |
| Level Disk (D)         Semp.27         6/27/2010 23.1 AM         IP2 Fine         9.18           Level Disk (F)         Semp.27         11/1/1/200 24.8 AM         IP2 Fine         3.18           DVD PM Diver (F)         Semp.27         12/1/1/200 24.8 AM         IP2 Fine         3.18           Transcend (G)         Lives_type         7/27/2010 94.8 AM         Compressed (Sipp         125.18           Lives_type         Lives_type         7/27/2010 94.8 AM         Compressed (Sipp         126.18           Lives_type         Lives_type         7/27/2010 94.8 AM         Compressed (Sipp         126.18           Lives_type         Lives_type         7/27/2010 94.8 AM         Compressed (Sipp         120.18                                                                                                    | Local Disk (C:)       | Setup                  | 7/23/2010 10:22 PM | Application        | 927 KB |  |  |
| Local Dirk (E)         Image: Second State         11/1/2009 245 AM         TP File         3 88           D/D DP Mb Mork (E)         Image: Second State         12/2/2019 248 AM         Compressed Eigp         135 88           Image: Transcend (G)         Image: Hole of the second State         7/2/2019 248 AM         Compressed Eigp         125 88           Image: Transcend (G)         Image: Hole of the second State         7/2/2019 248 AM         Compressed Eigp         125 83           Image: Hole of the second State         Transcend State         Transcend Eigp         126 83           Image: Hole of the second State         Transcend Eigp         120 183                                                                                                    | Local Disk (D:)       | Setup.if2              | 6/23/2010 2:51 AM  | IF2 File           | 19 KB  |  |  |
| <u>D</u> /DP, R/F) G <u>D</u> /Sec.gbc <u>7/7/2010</u> .9.84 AM <u>Compressed (pp.)</u> <u>135 (8)</u> <u>145 (5, 10)</u> <u>145 (5, 10)</u>                                                                                                    | Local Disk (E:)       | Setup2.if2             | 11/11/2009 2:45 AM | IF2 File           | 3 KB   |  |  |
| Transcend (G)         I visc.gm/stc         7/7/2000 948 AAA         Compressed (spp         127 83           I visc.gm/stc         7/7/2000 948 AAA         Compressed (spp         136 83           I visc.gm/stc         I visc.gm/stc         7/7/2000 948 AAA         Compressed (spp         136 83           I visc.gm/stc         I visc.gm/stc         7/7/2020 948 AAA         Compressed (spp         120 18                                                                                                    | A DVD RW Drive (F:) G | by vbios q4x           | 7/27/2010 9:48 AM  | Compressed (zipp   | 135 KB |  |  |
| In Velocy-VD         7/27/2010 9.49 AM         Compressed (spp         136 K8           Intervent         Intervent         7/27/2010 9.49 AM         Compressed (spp         120 K8                                                                                                    | Transcend (G:)        | 1 vbios_gm4x           | 7/27/2010 9:48 AM  | Compressed (zipp   | 127 KB |  |  |
| Helmonik 👔 velocy_HDm 7/27/2010 949 AM Compressed (opp 120 KB                                                                                                    |                       | ybios HD               | 7/27/2010 9:49 AM  | Compressed (zipp   | 136 KB |  |  |
|                                                                                                    | Network               | hybios HDm             | 7/27/2010 9:49 AM  | Compressed (zinp   | 120 KB |  |  |
|                                                                                                    |                       |                        |                    |                    |        |  |  |
|                                                                                                    |                       |                        |                    |                    |        |  |  |

2. The setup wizard opens. Select Automatically run WinSAT and enable the Windows Aero desktop theme (if support). Click "Next >" to proceed.

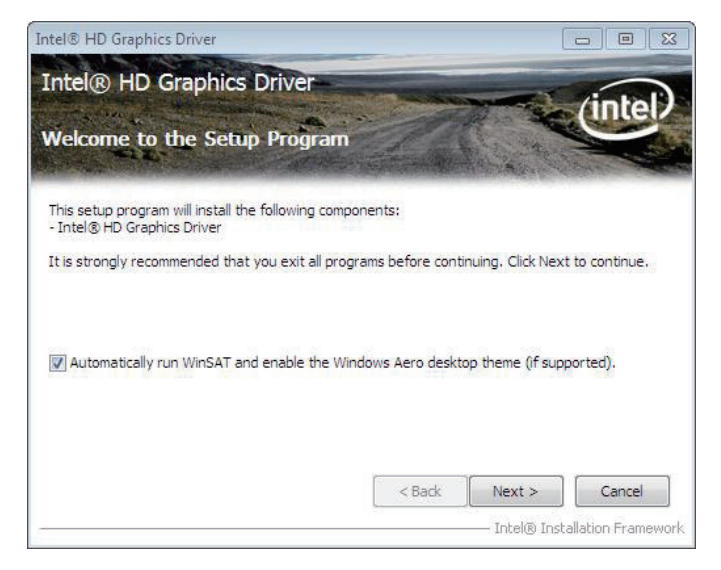

3. Click "Yes >" to proceed.

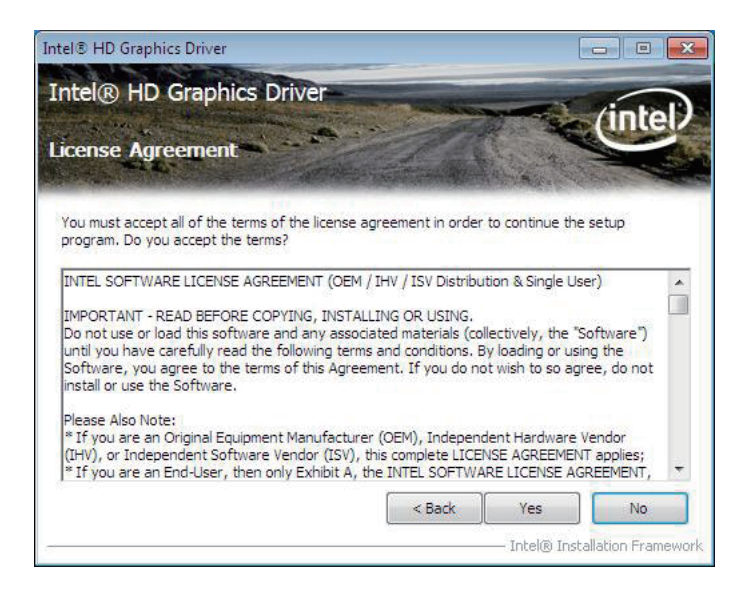

4. Click "Next >".

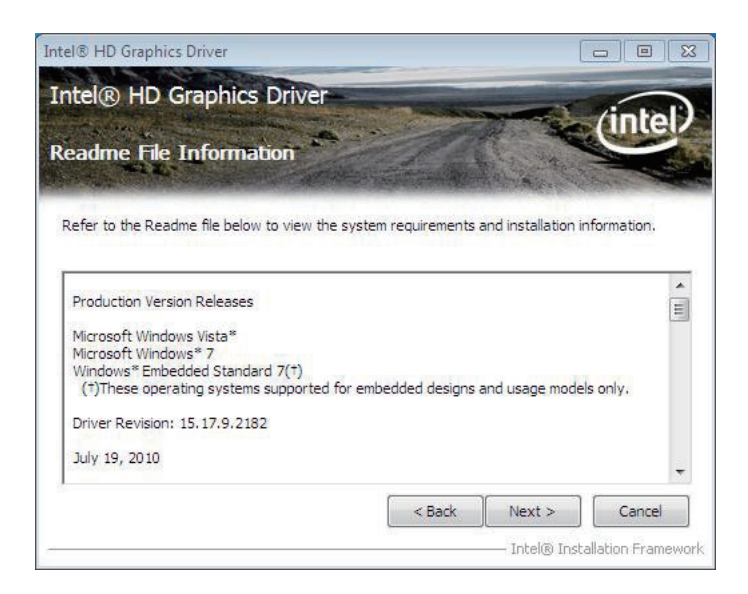

Setup starts and progresses. When it is through, click "Next >" to proceed.

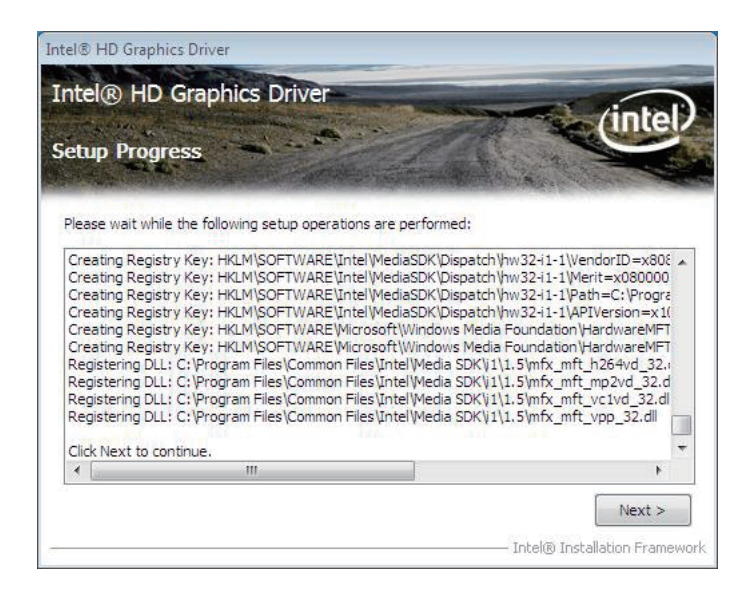

6. Select "Yes, I want to restart this computer now." Click "Finish >" to finish and guit the setup.

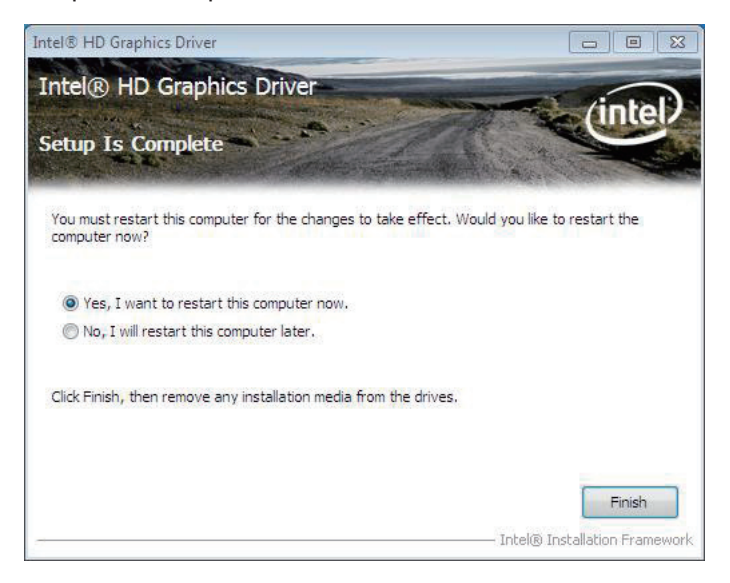

#### 4.2.4. ME

1. Run the executable file "Setup.exe" in the suggested path at \ ME\6.1.0.1042\_PV.

| Irganize 👻 🗖 Open     | Burn New folder      |                    |                    |        | · == | 4 |
|-----------------------|----------------------|--------------------|--------------------|--------|------|---|
| Favorites             | Name                 | Date modified      | Туре               | Size   |      |   |
| Desktop               | Brivers              | 5/11/2012 9:38 AM  | File folder        |        |      |   |
| Downloads             | IMSS                 | 5/11/2012 9:38 AM  | File folder        |        |      |   |
| Secent Places         | Intel Control Center | 5/11/2012 9:38 AM  | File folder        |        |      |   |
|                       | Lang                 | 5/11/2012 9:38 AM  | File folder        |        |      |   |
| Libraries             | LMS                  | 5/11/2012 9:38 AM  | File folder        |        |      |   |
| Documents             | MEWIMIProv           | 5/11/2012 9:37 AM  | File folder        |        |      |   |
| J Music               | AC_PP                | 5/11/2012 9:37 AM  | File folder        |        |      |   |
| Pictures              | UNS                  | 5/11/2012 9:37 AM  | File folder        |        |      |   |
| 😸 Videos              | 🏭 x64                | 5/11/2012 9:37 AM  | File folder        |        |      |   |
|                       | autorun              | 1/23/2009 6:54 AM  | Setup Information  | 1 KB   |      |   |
| Computer              | DIFxAPLdII           | 11/2/2006 10:21 PM | Application extens | 312 KB |      |   |
| Local Disk (C:)       | readme               | 4/14/2010 10:27 AM | Text Document      | 10 KB  |      |   |
| Local Disk (D:)       | 36 Setup             | 4/15/2010 11:41 PM | Application        | 911 KB |      |   |
| 👝 Local Disk (E:)     | Setup.if2            | 1/29/2010 6:33 AM  | IF2 File           | 10 KB  |      |   |
| A DVD RW Drive (F:) G |                      |                    |                    |        |      |   |
| Transcend (G:)        |                      |                    |                    |        |      |   |
| Network               |                      |                    |                    |        |      |   |
|                       |                      |                    |                    |        |      |   |
|                       |                      |                    |                    |        |      |   |
|                       |                      |                    |                    |        |      |   |
|                       |                      |                    |                    |        |      |   |
|                       |                      |                    |                    |        |      |   |
|                       |                      |                    |                    |        |      |   |

2. Setup wizard opens. Select Install Intel® Control Center and click "Next >".

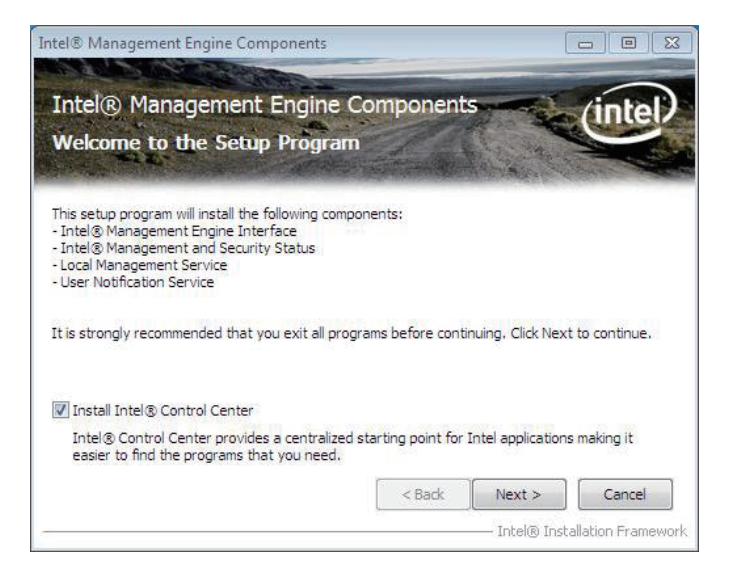

3. Setup wizard prompts you to accept the license agreement. Click "Yes >".

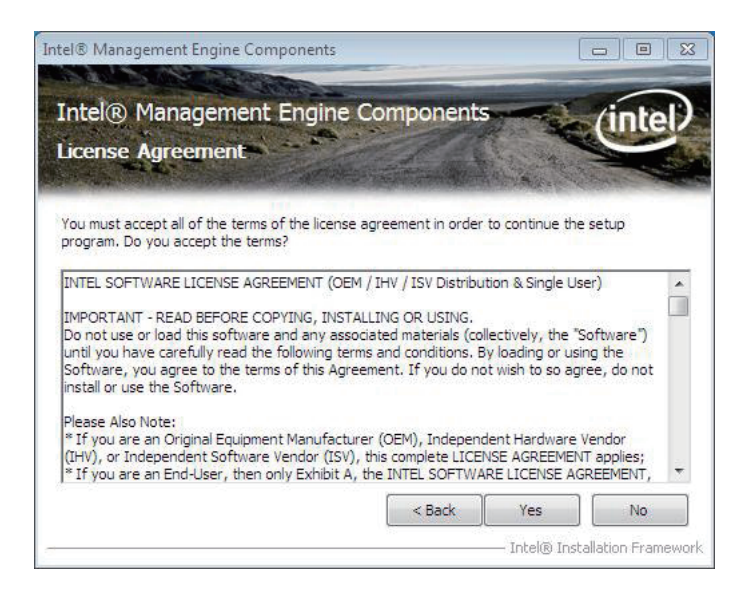

4. Click "Next >".

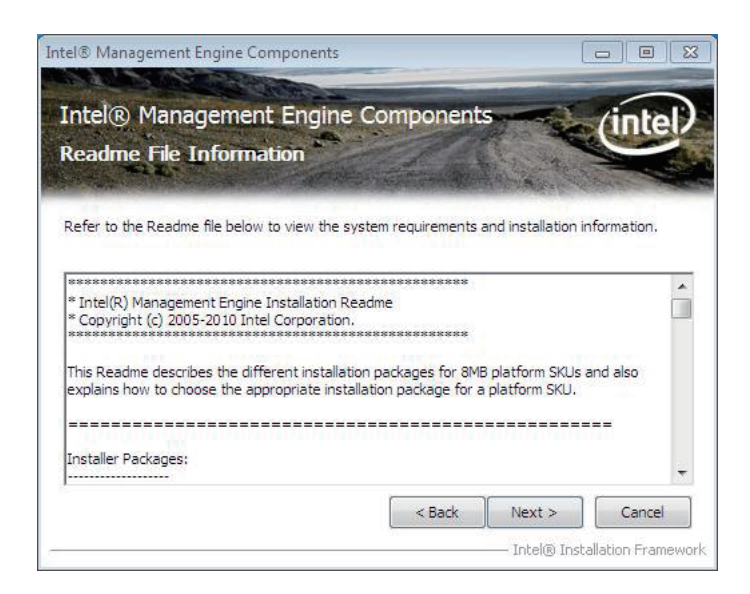

5. Setup starts and progresses. When it is through, click "Next >".

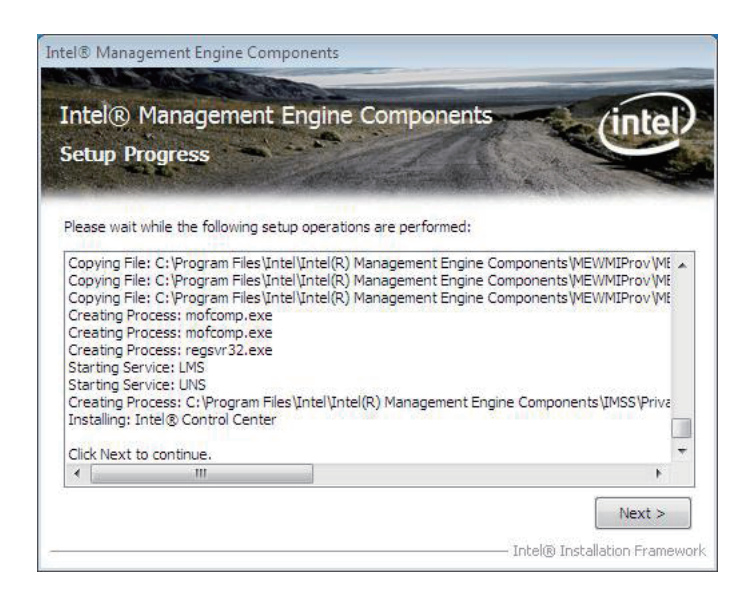

6. When the setup is through, click "Finish >" to finish and quit the setup.

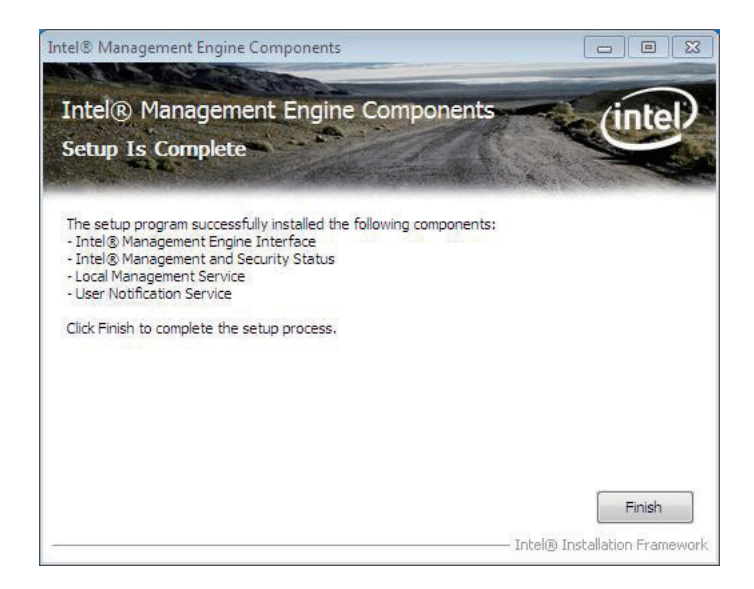
#### 4.2.5. Audio

1. Run the executable file "Vista\_Win7\_R251.exe" in the suggested path (\ AUDIO\REALTEK\_HD\Vista\_WINDOWS7\_R251).

| Organize 👻 🔟 Open   | Burn    | New folder |                   |             |           | 5= | • |  |
|---------------------|---------|------------|-------------------|-------------|-----------|----|---|--|
| Favorites           | Name    | ^          | Date modified     | Туре        | Size      |    |   |  |
| Desktop             | Vista_W | in7_R251   | 9/6/2010 10:56 AM | Application | 73,987 KB |    |   |  |
| Downloads           |         |            |                   |             |           |    |   |  |
| Mecent Places       |         |            |                   |             |           |    |   |  |
| Libraries           |         |            |                   |             |           |    |   |  |
| Documents           |         |            |                   |             |           |    |   |  |
| J Music             |         |            |                   |             |           |    |   |  |
| Pictures            |         |            |                   |             |           |    |   |  |
| 😸 Videos            |         |            |                   |             |           |    |   |  |
| Computer            |         |            |                   |             |           |    |   |  |
| Local Disk (C:)     |         |            |                   |             |           |    |   |  |
| Local Disk (D:)     |         |            |                   |             |           |    |   |  |
| 👝 Local Disk (E:)   |         |            |                   |             |           |    |   |  |
| DVD RW Drive (F:) G |         |            |                   |             |           |    |   |  |
| Transcend (G:)      |         |            |                   |             |           |    |   |  |
| Metanok             |         |            |                   |             |           |    |   |  |
| - INCOMOR           |         |            |                   |             |           |    |   |  |
|                     |         |            |                   |             |           |    |   |  |
|                     |         |            |                   |             |           |    |   |  |
|                     |         |            |                   |             |           |    |   |  |
|                     |         |            |                   |             |           |    |   |  |
|                     |         |            |                   |             |           |    |   |  |
|                     |         |            |                   |             |           |    |   |  |
|                     |         |            |                   |             |           |    |   |  |
|                     |         |            |                   |             |           |    |   |  |
|                     |         |            |                   |             |           |    |   |  |

2. Installation wizard opens and starts to extract the files needed for the installation.

|                                                                 | Theorem Sector                                                      |                      |
|-----------------------------------------------------------------|---------------------------------------------------------------------|----------------------|
| Extracting Files                                                |                                                                     |                      |
| The contents of this package                                    | are being extracted.                                                |                      |
| Please wait while the InstallShi<br>HD Audio on your computer,T | eld Wizard extracts the files needed<br>his may take a few moments. | l to install Realtek |
|                                                                 |                                                                     |                      |
| Extracting DD3DHT32 dll                                         |                                                                     |                      |
| Extracting RP3DHT32.dll                                         |                                                                     |                      |
| Extracting RP3DHT32.dll                                         |                                                                     |                      |
| Extracting RP3DHT32.dll                                         |                                                                     |                      |
| Extracting RP3DHT32.dll                                         |                                                                     |                      |
| Extracting RP3DHT32.dll                                         |                                                                     |                      |
| Extracting RP3DHT32.dll                                         |                                                                     |                      |
| Extracting RP3DHT32.dll                                         |                                                                     |                      |

#### 3. Click "Next >".

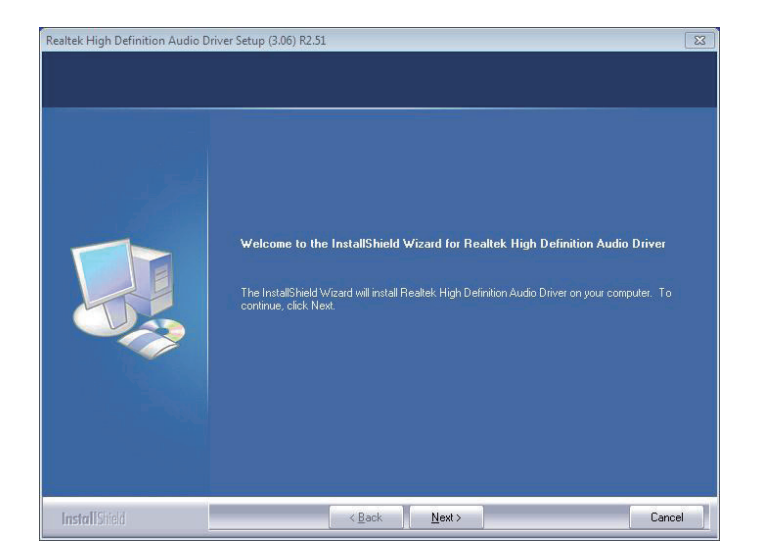

4. Installation starts and progresses.

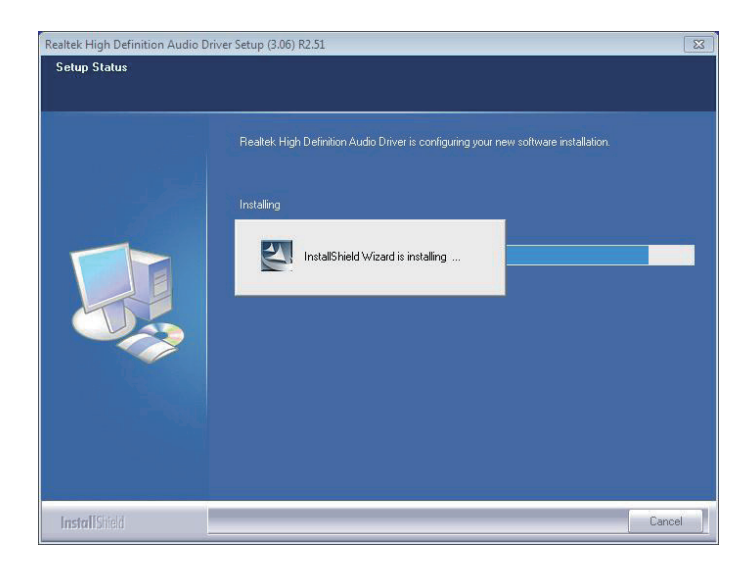

5. Once the installation is through, you are prompted to restart the system. Select "Yes, I want to restart my computer now." and click "Finish >".

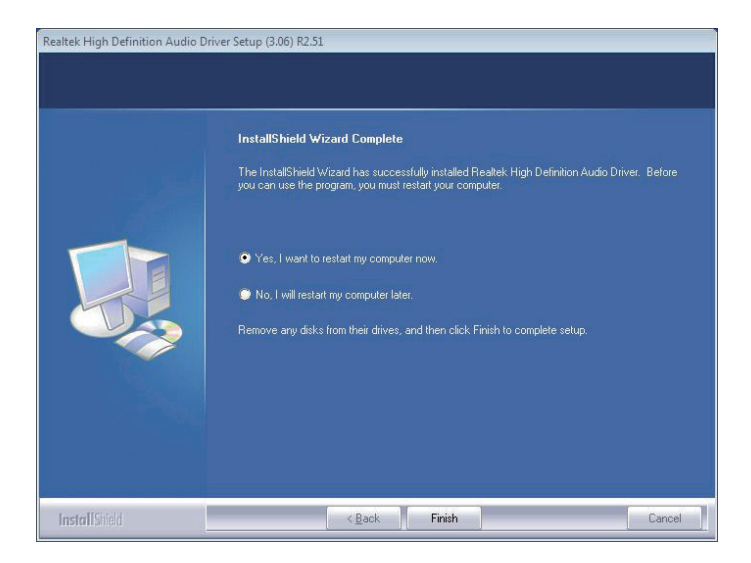

#### 4.2.6. LAN

1. Run the executable file "PROWin32.exe" at the suggested path (\ ETHERNET\INTEL\XP\_WIN7\_SERIES\32).

| Irganize 👻 🚮 Open   | Burn New | folder   |                   |             |           | 88.4 | . 🗖 |  |
|---------------------|----------|----------|-------------------|-------------|-----------|------|-----|--|
| Favorites           | Name     | <b>^</b> | Date modified     | Туре        | Size      |      |     |  |
| Desktop             | PROWin32 |          | 9/6/2010 10:11 AM | Application | 26,382 KB |      |     |  |
| Downloads           |          |          |                   |             |           |      |     |  |
| Marcent Places      |          |          |                   |             |           |      |     |  |
| Libraries           |          |          |                   |             |           |      |     |  |
| Documents           |          |          |                   |             |           |      |     |  |
| J Music             |          |          |                   |             |           |      |     |  |
| Pictures            |          |          |                   |             |           |      |     |  |
| 😸 Videos            |          |          |                   |             |           |      |     |  |
| Computer            |          |          |                   |             |           |      |     |  |
| Local Disk (C:)     |          |          |                   |             |           |      |     |  |
| Local Disk (D:)     |          |          |                   |             |           |      |     |  |
| Local Disk (E:)     |          |          |                   |             |           |      |     |  |
| BVD RW Drive (F:) G |          |          |                   |             |           |      |     |  |
| Transcend (G:)      |          |          |                   |             |           |      |     |  |
| and the second      |          |          |                   |             |           |      |     |  |
| Network             |          |          |                   |             |           |      |     |  |
|                     |          |          |                   |             |           |      |     |  |
|                     |          |          |                   |             |           |      |     |  |
|                     |          |          |                   |             |           |      |     |  |
|                     |          |          |                   |             |           |      |     |  |
|                     |          |          |                   |             |           |      |     |  |
|                     |          |          |                   |             |           |      |     |  |
|                     |          |          |                   |             |           |      |     |  |
|                     |          |          |                   |             |           |      |     |  |
|                     |          |          |                   |             |           |      |     |  |
|                     |          |          |                   |             |           |      |     |  |

2. Installation wizard opens and starts to extract the files needed for the installation.

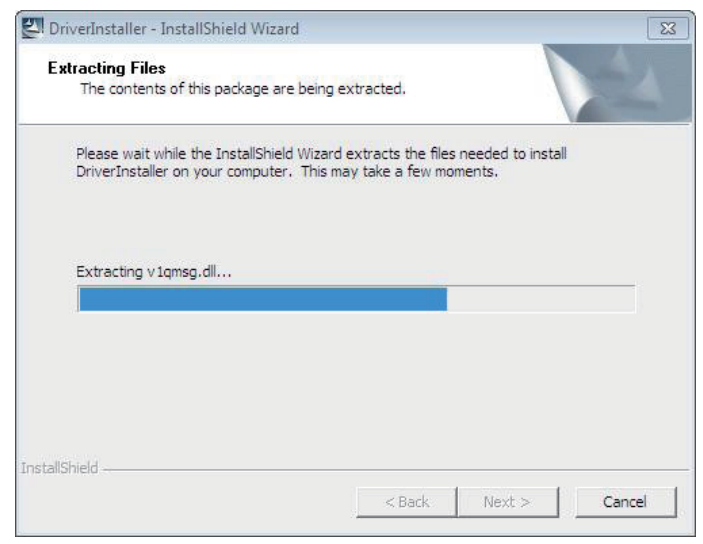

#### 3. Click "Next >".

| j <mark>분</mark> Intel(R) Ne | etwork Connections - In                        | stallShield Wizard                        |                        | 8       |
|------------------------------|------------------------------------------------|-------------------------------------------|------------------------|---------|
| Welcome<br>Intel(R) I        | to the InstallShield<br>Network Connection     | l Wizard for<br>Is                        |                        | (intel) |
|                              | Installs drivers, Intel(<br>Manager, and Advan | R) PROSet for Wind<br>ced Networking Serv | lows* Device<br>vices. |         |
|                              | WARNING: This prog<br>international treaties.  | ram is protected by                       | copyright law and      |         |
| InstallShield —              |                                                | < Back                                    | Next >                 | Cancel  |

4. Select "I accept the terms in the license agreement." and click "Next >".

| P Intel(K) Network Connections - Instalionield Wizard                                                                                                    |                                                                                                   | 2             |
|----------------------------------------------------------------------------------------------------|---------------------------------------------------------------------------------------------------|---------------|
| License Agreement                                                                                                    | 1                                                                                                 | L.F           |
| Please read the following license agreement carefully.                                                                                                    | C                                                                                                 | tel           |
| INTEL SOFTWARE LICENSE AGREEMENT                                                                                                    | (Final, License)                                                                                  | •             |
| IMPORTANT - READ BEFORE COPYING INST                                                                                                    | ALLING OR USING.                                                                                  |               |
| Do not use or load this software and any associated                                                                                                    | materials (collectively, th                                                                       | e             |
| Do not use or load this software and any associated<br>"Software") until you have carefully read the followin<br>loading or using the Software, you agree to the term:<br>do not wish to so agree, do not install or use the Soft                                                                                                    | materials (collectively, th<br>ig terms and conditions, I<br>s of this Agreement. If you<br>ware. | le<br>By<br>U |
| Do not use or load this software and any associated<br>"Software") until you have carefully read the followin<br>loading or using the Software, you agree to the terms<br>do not wish to so agree, do not install or use the Soft<br>LICENSES: Please Note:                                                                                                    | materials (collectively, th<br>g terms and conditions, I<br>s of this Agreement. If you<br>ware.  | ie<br>By<br>J |
| Do not use or load this software and any associated<br>"Software") until you have carefully read the followin<br>loading or using the Software, you agree to the terms<br>do not wish to so agree, do not install or use the Soft<br>LICENSES: Please Note:                                                                                                    | materials (collectively, th<br>Ig terms and conditions. I<br>s of this Agreement. If you<br>ware. | ne<br>By<br>U |
| Do not use or load this software and any associated<br>"Software") until you have carefully read the followin<br>loading or using the Software, you agree to the terms<br>do not wish to so agree, do not install or use the Soft<br>LICENSES: Please Note:<br>I accept the terms in the license agreement<br>I do not accept the terms in the license agreement                | materials (collectively, th<br>Ig terms and conditions. I<br>s of this Agreement. If you<br>ware. | ne<br>By<br>U |
| Do not use or load this software and any associated<br>"Software") until you have carefully read the followin<br>loading or using the Software, you agree to the terms<br>do not wish to so agree, do not install or use the Soft<br>LICENSES: Please Note:<br>I accept the terms in the license agreement<br>I do not accept the terms in the license agreement<br>stallShield | materials (collectively, th<br>Ig terms and conditions. I<br>s of this Agreement. If you<br>ware. | ie<br>By<br>U |

#### 5. Click "Next >".

| ntel(R) Network Connections                                                                                                    |                                   | 8       |
|----------------------------------------------------------------------------------------------------|-----------------------------------|---------|
| Setup Options<br>Select the program features you wa                                                                                    | ant installed.                    | (intel) |
| Install:                                                                                                    |                                   |         |
| Intel(R) PROSet for Windows*     Intel(R) PROSet for Windows*     Intel(R) Advanced Network Service     Intel(R) Network Connections S | Device Manager<br>s<br>INMP Agent |         |
| Feature Description                                                                                                    |                                   |         |
|                                                                                                    | ( and                             | [ ]     |

6. Click "Install >".

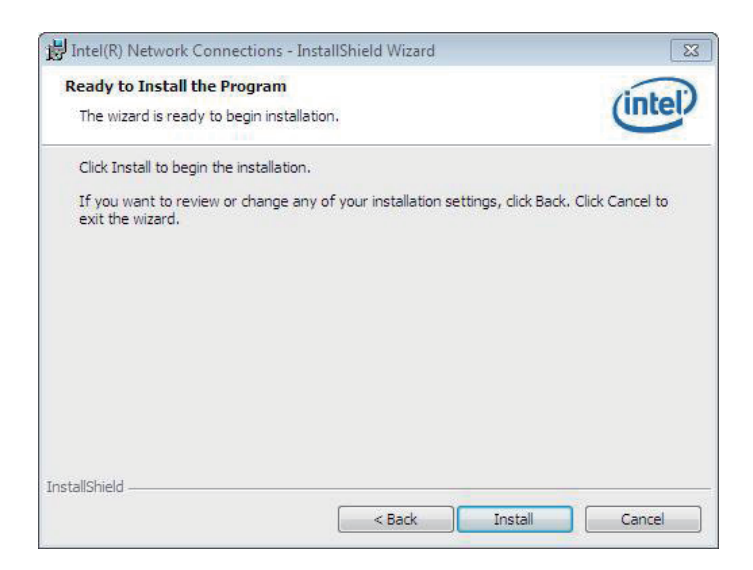

#### 7. Wait for the process.

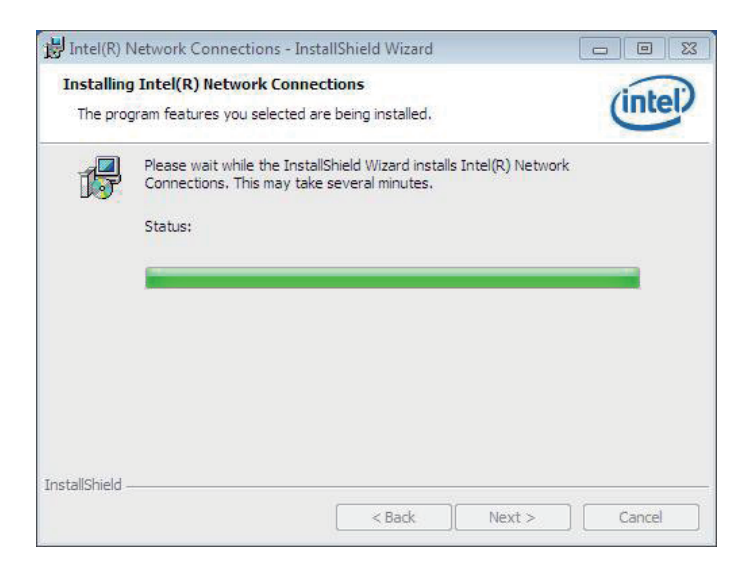

8. Click "Finish >".

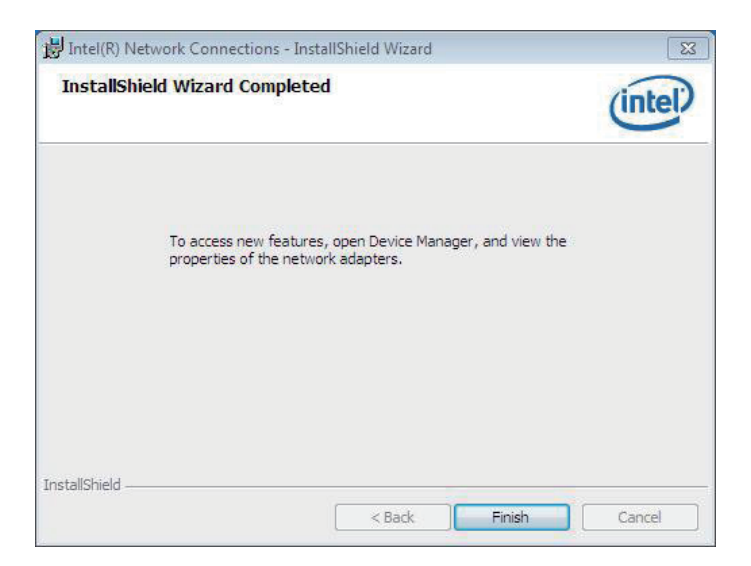

This page is intentionally left blank.

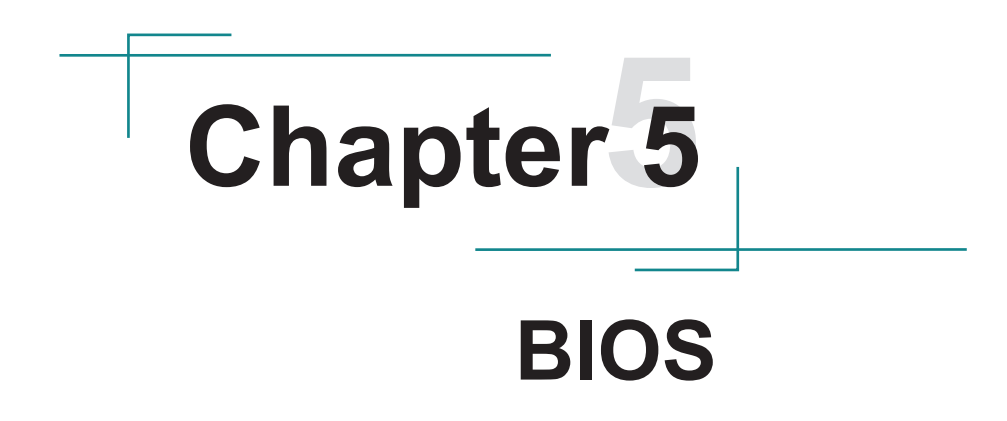

### 5.1. BIOS Main Setup

The AMI BIOS provides a setup utility program for specifying the system configurations and settings which are stored in the BIOS ROM of the system. When you turn on the computer, the AMI BIOS is immediately activated. After you have entered the setup utility, use the left/right arrow keys to highlight a particular configuration screen from the top menu bar or use the down arrow key to access and configure the information below.

NOTE: In order to increase system stability and performance, our engineering staff are constantly improving the BIOS menu. The BIOS setup screens and descriptions illustrated in this manual are for your reference only, and may not completely match what you see on your screen.

| Aptio Setup Utili<br>Main Advanced Chipset Boot                               | ty – Copyright (C) 2009 Americ<br>Security Save & Exit                  | an Megatrends, Inc.                                                                                                    |
|-------------------------------------------------------------------------------|-------------------------------------------------------------------------|----------------------------------------------------------------------------------------------------|
| BIOS Information<br>BIOS Vendor<br>Core Version<br>BIOS Version<br>Build Date | American Megatrends<br>4.6.3.7<br>Rigid-75x 0.08<br>06/18/2012 09:58:05 | Set the Date. Use Tab to<br>switch between Data elements.                                                                                                    |
| Memory Information<br>Total Memory                                            | 2048 MB (DDR3 1066)                                                     |                                                                                                    |
| System Date<br>System Time                                                    | [Thu 06/17/2010]<br>[03:12:33]                                          |                                                                                                    |
| Access Level                                                                  | Administrator                                                           | <pre>++: Select Screen 11: Select Item Enter: Select +/-: Change Opt. F1: General Help F2: Previous Values F9: Optimized Defaults F10: Save &amp; Exit Setup ESC: Exit</pre> |
| Version 2.00.120                                                              | 1. Copyright (C) 2009 American                                          | Megatrends, Inc.                                                                                                    |

### **BIOS Information**

Display the BIOS information.

### System Date

Set the system date. Note that the 'Day' automatically changes when you set the date.

The date format is:

Day : Sun to Sat Month : 1 to 12 Date : 1 to 31 Year : 2010 to 2099

## System Time

Set the system time. The time format is:

Hour : 00 to 23 Minute : 00 to 59 Second : 00 to 59

# 5.2. Advanced Settings

| Aptio Setup Ut<br>Main Advanced Chipset Bo                                                                                                    | ility – Copyright (C) 2009 American<br>ot Security Save & Exit | n Megatrends, Inc.                                                                                                    |
|----------------------------------------------------------------------------------------------------|----------------------------------------------------------------|----------------------------------------------------------------------------------------------------|
| Legacy OpROM Support<br>Launch PXE OpROM                                                                                                    | [Disabled]                                                     | Enable or Disable Boot Option<br>for Legacy Network Devices.                                                                                                    |
| <ul> <li>ACPI Settings</li> <li>S5 RTC Wake Settings</li> <li>CPU Configuration</li> <li>SATA Configuration</li> <li>Intel IGD SWSCI OpRegion</li> <li>USB Configuration</li> <li>Super IO Configuration</li> <li>H/W Monitor</li> <li>Second Super IO Configuratio</li> </ul> | n                                                              |                                                                                                    |
|                                                                                                    |                                                                | <pre>++: Select Screen 1↓: Select Item Enter: Select +/-: Change Opt. F1: General Help F2: Previous Values F9: Optimized Defaults F10: Save &amp; Exit Setup ESC: Exit</pre> |
| Version 2.00.                                                                                                    | 1201. Copyright (C) 2009 American M                            | Hegatrends. Inc.                                                                                                    |

### Launch PXE OpROM

Enable or disable the boot option for legacy network devices.

## **ACPI Settings**

Enable/disable the Advanced Configuration and Power Interface (ACPI).

## S5 RTC Wake Settings

Enable system to wake from S5 using RTC alarm.

## **CPU Configuration**

This section is used to configure the CPU. It will also display detected CPU information.

## **SATA** Configuration

This section is used to configure the SATA drives.

## Intel® IGD SWSCI OpRegion

Configure the Inte®l graphics display.

# **USB** Configuration

Configure the USB devices.

# Super IO Configuration

This section is used to configure the I/O functions supported by the onboard Super I/O chip.

## H/W Monitor

This section is used to configure the hardware monitoring events, such as temperature, fan speed and voltages.

## Second Super IO Configuration

This section is used to configure the 2nd I/O functions supported by the onboard Super I/O chip.

| Aptio Setup Utility<br>Advanced | – Copyright (C) 2009 Americar | ) Megatrends, Inc.                                                                                                    |
|---------------------------------|-------------------------------|----------------------------------------------------------------------------------------------------|
| ACPI Sleep State                | [S1 (CPU Stop Clo]            | Select the highest ACPI sleep<br>state the system will enter,<br>when the SUSPEND button is<br>pressed.                                                                      |
|                                 |                               | <pre>++: Select Screen 11: Select Item Enter: Select +/-: Change Opt. F1: General Help F2: Previous Values F9: Optimized Defaults F10: Save &amp; Exit Setup ESC: Exit</pre> |
| Version 2.00.1201.              | Copyright (C) 2009American M  | legatrends, Inc.                                                                                                    |

## 5.2.1. ACPI Settings

### **ACPI Sleep State**

This item allows you to select ACPI Sleep State.

ACPI sleep state enables you to send the system in a low-power consuming sleep mode.

#### 5.2.2. S5 RTC Wake Settings

| Aptio Setup Utility<br>Advanced | – Copyright (C) 2009 Americar | n Megatrends, Inc.                                                                                                    |
|---------------------------------|-------------------------------|----------------------------------------------------------------------------------------------------|
| Wake system with Fixed Time     | [Disabled]                    | Enable or disable System wake                                                                                                    |
| Wake system with Dynamic Time   | [Disabled]                    | on alarm event. When enabled,<br>System will wake on the<br>hr::min::sec specified<br>++: Select Screen<br>fl: Select Item<br>Enter: Select<br>+/-: Change Opt.<br>F1: General Help<br>F2: Previous Values<br>F9: Optimized Defaults<br>F10: Save & Exit Setup<br>ESC: Exit |
| Version 2.00.1201.              | Copyright (C) 2009 American ⊧ | Megatrends, Inc.                                                                                                    |

#### Wake system with Fixed Time

Enable/Disable System wake on alarm event. When enabled, System will wake on the hr::min::sec specified.

#### Wake system with Dynamic Time

Enable/Disable System wake on alarm event. When enabled, System will wake on the current time + Increase minute(s).

## 5.2.3. CPU Configuration

The CPU Configuration setup screen varies depending on the installed processor.

| Aptio Setup Utility –<br>Advanced                                                                                                    | Copyright (C) 2009 American                                                                                        | Megatrends, Inc.                                                                                                    |
|----------------------------------------------------------------------------------------------------|----------------------------------------------------------------------------------------------------|----------------------------------------------------------------------------------------------------|
| CPU Configuration<br>Intel(R) Celeron(R) CPU P4500 @ 1.87<br>EMT64<br>Processor Speed<br>Processor Stepping<br>Microcode Revision<br>Processor Cores<br>Intel HT Technology<br>Active Processor Cores<br>Limit CPUID Maximum<br>Intel Virtualization Technology<br>Power Technology | GHz<br>Supported<br>1862 MHz<br>20652<br>d<br>2<br>Not Supported<br>[All]<br>[Disabled]<br>[Disabled]<br>[Default] | Number of cores to enable in<br>each processor package.<br>++: Select Screen<br>tl: Select Item<br>Enter: Select<br>+/-: Change Opt.<br>F1: General Help<br>F2: Previous Values<br>F9: Optimized Defaults<br>F10: Save & Exit Setup<br>ESC: Exit |
| Version 2.00.1201. Co                                                                                                    | pyright (C) 2009 American Mu                                                                                       | egatrends, Inc.                                                                                                    |

### **Active Processor Cores**

Enter the number of cores to enable in each processor package.

### Limit CPUID Maximum

Enable or disable the Limit CPUID Maxium.

#### Intel Virtualization Technology

When enabled, a VMM can utilize the additional hardware capabilities provided by Vanderpool Technology.

#### **Power Technology**

Configure the power management features.

#### 5.2.4. SATA Configuration

It allows you to select the operation mode for SATA controller.

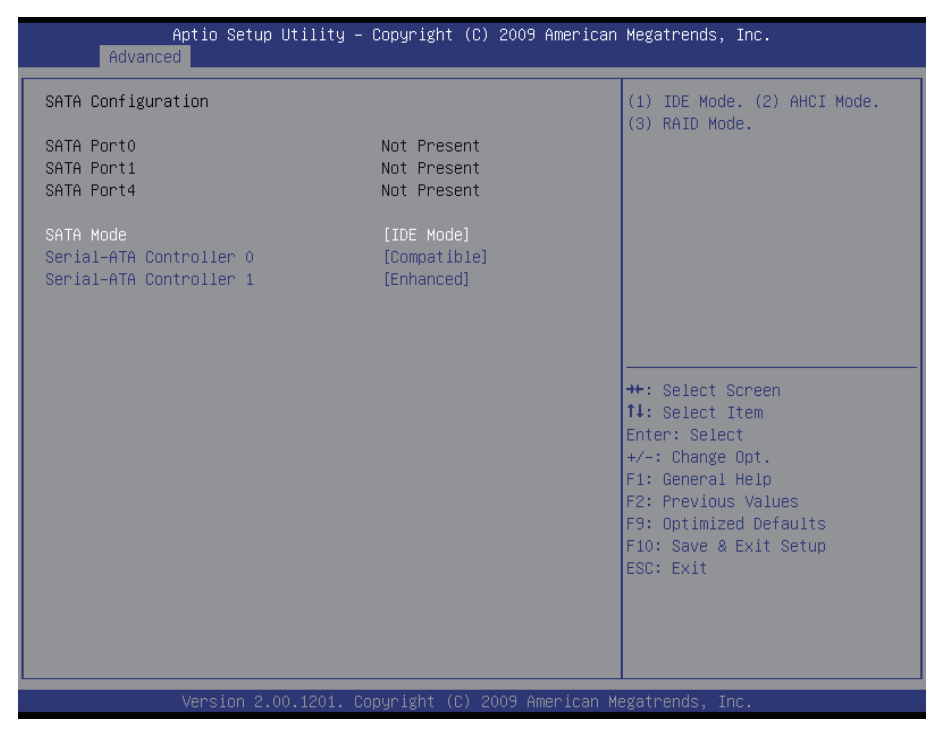

#### SATA Port 0/1/4

Delivers the type of device attached to the serial ATA connectors.

#### SATA Mode

Settings: Disable; IDE Mode (Default), AHCI Mode, RAID Mode

IDE Mode: Set the Serial ATA drives as Parallel ATA storage devices.

- AHCI Mode: Allow the Serial ATA devices to use AHCI (Advanced Host Controller Interface).
- RAID Mode: Create RAID or Intel Matrix Storage configuration on Serial ATA devices.

#### Serial-ATA Controller 0/1

Enable/ Disable Serial ATA Controller 0/1. The choice: Disable, Enhanced, Compatible

## 5.2.5. Intel® IGD SWSCI OpRegion Configuration

Select DVMT/FIXED mode memory size used by Internal Graphics Device.

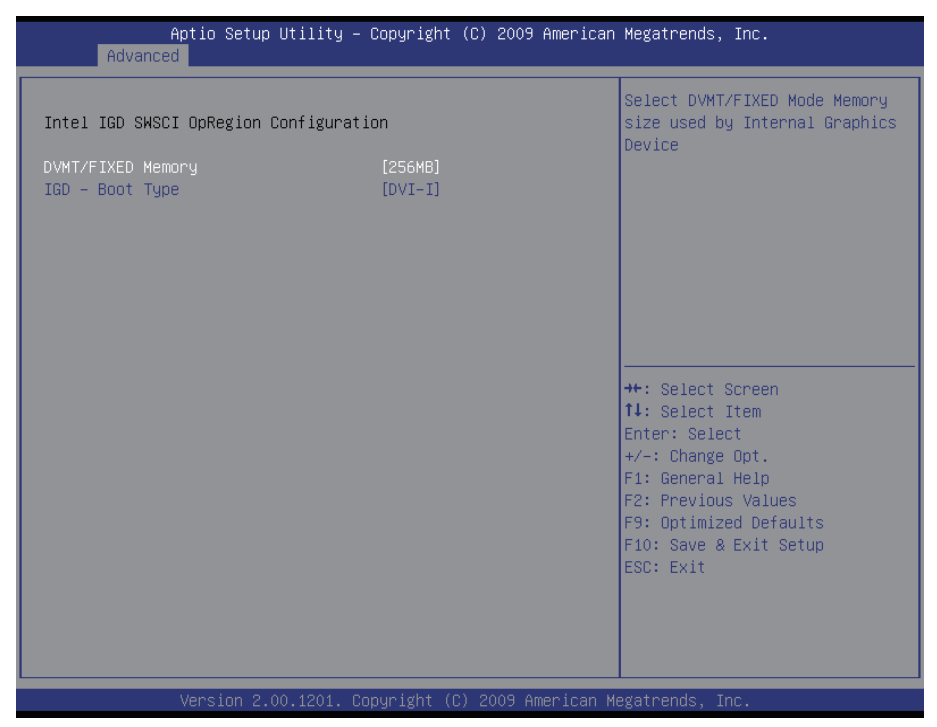

# DVMT/FIXED Memory [256 MB]

# IGD - Boot Type [DVI-I]

This option allows you to select the display device when you boot up the system.

### 5.2.6. USB Configuration

| Aptio Setup Utility -<br>Advanced                    | Copyright (C) 2009 American | Megatrends, Inc.                                                                              |
|------------------------------------------------------|-----------------------------|-----------------------------------------------------------------------------------------------|
| USB Configuration                                    |                             | Enables Legacy USB support.                                                                   |
| USB Devices:<br>1 Drive, 1 Keyboard, 1 Mouse,        | 3 Hubs                      | support if no USB devices are<br>connected. DISABLE option will<br>keep USB devices available |
| Legacy USB Support<br>EHCI Hand-off                  | [Enabled]<br>[Disabled]     | only for EFI applications.                                                                    |
| Mass Storage Devices:<br>SanDisk Cruzer Crossfire0.1 | [Auto]                      |                                                                                               |
|                                                      |                             |                                                                                               |
|                                                      |                             | ++: Select Screen<br>↑↓: Select Item                                                          |
|                                                      |                             | Enter: Select<br>+/−: Change Opt.                                                             |
|                                                      |                             | F1: General Help<br>F2: Previous Values<br>F9: Ontimized Defaults                             |
|                                                      |                             | F10: Save & Exit Setup<br>ESC: Exit                                                           |
|                                                      |                             |                                                                                               |
|                                                      |                             |                                                                                               |
| Version 2.00.1201. Co                                | pyright (C) 2009American M  | egatrends, Inc.                                                                               |

### Legacy USB Support

Enable/Disable support for legacy USB. AUTO option disables legacy support if no USB devices are connected.

#### **EHCI Hand-Off**

Allows you to enable/disable support for operating systems without an EHCI hand-off feature. Do not disable the BIOS EHCI Hand-Off option if you are running a Windows® operating system with USB device.

#### SanDisk Cruzer Crossfire0.1

The choice: Disable, Disable, Auto

### 5.2.7. Super IO Configuration

| Adv                        | Aptio Setup Utility –<br>/anced | Copyright (C | C) 2009 American | Megatrends, Inc.                                      |
|----------------------------|---------------------------------|--------------|------------------|-------------------------------------------------------|
| Super IO C                 | Configuration                   |              |                  | Set Parameters of Parallel<br>Port (LPT/LPTE)         |
| Super IO C<br>▶ Parallel P | Chip<br>Port Configuration      | F71869E      |                  |                                                       |
| Power On A                 | After Power Fail                | [Power Off]  |                  |                                                       |
|                            |                                 |              |                  |                                                       |
|                            |                                 |              |                  |                                                       |
|                            |                                 |              |                  | ↔: Select Screen<br>†↓: Select Item                   |
|                            |                                 |              |                  | Enter: Select<br>+/-: Change Opt.<br>F1: General Help |
|                            |                                 |              |                  | F2: Previous Values<br>F9: Optimized Defaults         |
|                            |                                 |              |                  | ESC: Exit                                             |
|                            |                                 |              |                  |                                                       |
|                            | Version 2.00.1201. Co           | pyright (C)  | 2009 American Me | egatrends, Inc.                                       |

## **Parallel Port Configuration**

This allows you to set parameters of Parallel Port (LPT/LPTE).

#### Power On After Power Fail

After Power Failure is a power management option that will set the mode of operation if a power loss occurs.

Settings:

Power Off: Keep the power off until the power button is pressed.

Power On: Restore power to the computer.

### 5.2.8. PC Health Status

| Aptio Setup Utility<br>Advanced                                                                                                    | – Copyright (C) 2009 America                                                                       | n Megatrends, Inc.                                                                                                    |
|----------------------------------------------------------------------------------------------------|----------------------------------------------------------------------------------------------------|----------------------------------------------------------------------------------------------------|
| Advanced<br>Pc Health Status<br>CPU Temperature<br>System Temperature<br>CPU FAN Speed<br>SYS FAN Speed<br>VCore<br>+5V<br>+1.5V<br>+1.2V | : +66 %<br>: +28 %<br>: N/A<br>: 5791 RPM<br>: +1.160 V<br>: +5.003 V<br>: +1.520 V<br>: +11.520 V |                                                                                                    |
| +12V<br>+3.3V<br>VBAT                                                                                                    | : +11.968 V<br>: +3.328 V<br>: +3.264 V                                                            | ++: Select Screen<br>1J: Select Item<br>Enter: Select<br>+/-: Change Opt.<br>F1: General Help<br>F2: Previous Values<br>F9: Optimized Defaults<br>F10: Save & Exit Setup<br>ESC: Exit |
| Version 2.00.1201.                                                                                                    | Copyright (C) 2009 American                                                                        | Megatrends, Inc.                                                                                                    |

#### **PC Health Status**

The hardware monitor menu shows the operating temperature, fan speeds and system voltages.

## 5.2.9. Second Super IO Configuration

|   | Aptio Setup Utility –<br>Advanced                                                                                                    | Copyright (C) 2009 American | Megatrends, Inc.                                                                                                    |
|---|----------------------------------------------------------------------------------------------------|-----------------------------|----------------------------------------------------------------------------------------------------|
| S | econd Super IO Configuration<br>uper IO Chip                                                                                         | Fintek F81216               | Set Parameters of Serial Port<br>1 (COMA)                                                                                                    |
|   | aper 10 only<br>erial Port 1 Configuration<br>erial Port 2 Configuration<br>erial Port 3 Configuration<br>erial Port 4 Configuration | LTULEK 191510               | ++: Select Screen<br>14: Select Item<br>Enter: Select<br>+/-: Change Opt.<br>F1: General Help<br>F2: Previous Values<br>F3: Optimized Defaults<br>F4: Save ESC: Exit |
|   | Version 2.00.1201. Co                                                                                                    | pyright (C) 2009 American M | egatrends, Inc.                                                                                                    |

## Serial Port 0~4 Configuration

Use the Serial Port option to enable or disable the serial port.

### 5.3. Chipset Settings

This submenu allows you to configure the specific features of the chipset installed on your system. The chipset manage bus speeds and access to system memory resources, such as DRAM. It also coordinates communications with the PCI bus.

Note: Beware of that setting inappropriate values in items of this menu may cause system to malfunction.

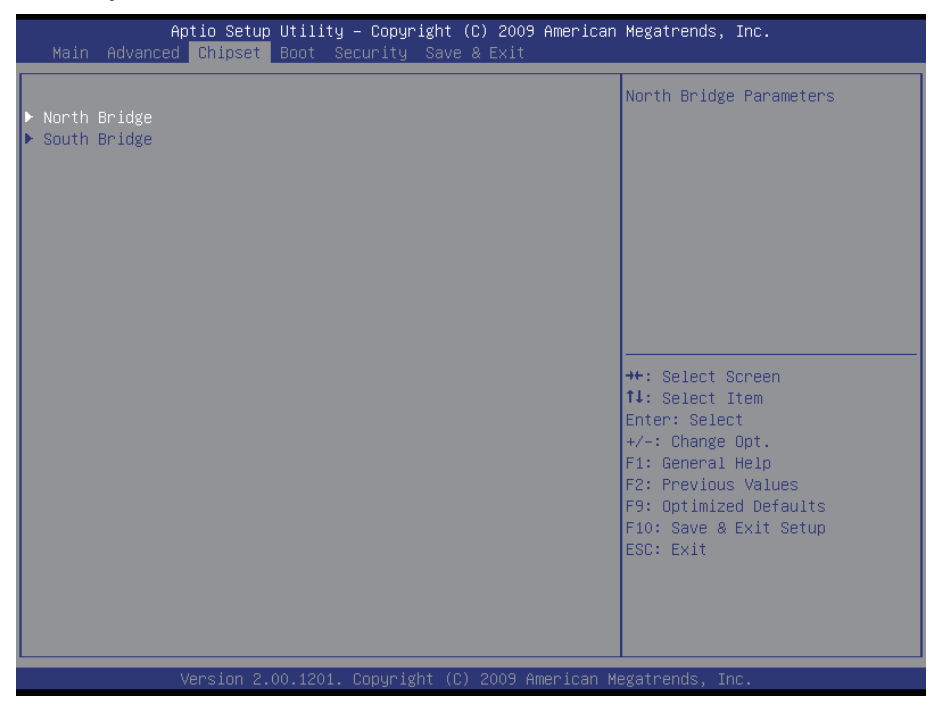

### 5.3.1. North Bridge

| Aptio Setup Utility<br><mark>Chipset</mark>                                                                                                    | y – Copyright (C) 2009 Ameri                                          | ican Megatrends, Inc.                                                                                                    |
|----------------------------------------------------------------------------------------------------|-----------------------------------------------------------------------|----------------------------------------------------------------------------------------------------|
| Memory Information                                                                                                    |                                                                       | Select which Graphics                                                                                                    |
| СРИ Туре                                                                                                    | Arrandale                                                             | primary boot device.                                                                                                    |
| Total Memory                                                                                                    | 2048 MB (DDR3 1066)                                                   |                                                                                                    |
| Memory SlotO<br>Memory Slot1<br>Memory Slot2<br>Memory Slot3                                                                                                    | 0 MB (DDR3 1066)<br>Not Present<br>2048 MB (DDR3 1066)<br>Not Present |                                                                                                    |
| CAS# Latency(tCL)<br>RAS# Active Time(tRAS)<br>Row Precharge Time(tRP)<br>RAS# to CAS# Delay(tRCD)<br>Write Recovery Time(tWR)<br>Row Refresh Cycle Timea(tRFC)<br>Write to Read Delay(tWTR)<br>Active to Active Delay(tRRD)<br>Read CAS# Precharge(tRTP) | 7<br>20<br>7<br>8<br>86<br>4<br>4<br>5                                | ++: Select Screen<br>↑↓: Select Item<br>Enter: Select<br>+/-: Change Opt.<br>F1: General Help<br>F2: Previous Values<br>F9: Optimized Defaults<br>F10: Save & Exit Setup<br>ESC: Exit |
| Initiate Graphic Adapter<br>Graphics Turbo IMON Current                                                                                                    | [PEG/IGD]<br>31                                                       | ↑↓: Select Item<br>Enter: Select                                                                                                    |
| VT-d                                                                                                    | [Disabled]                                                            | +/−: Change Opt.<br>F1: General Help<br>F2: Previous Values                                                                                                    |
| PCI Express Compliance Mode                                                                                                    | [Disabled]                                                            | F9: Optimized Defaults<br>F10: Save & Exit Setup                                                                                                    |
| PCI Express Port<br>IGD Memory<br>PAVP Mode<br>PEG Force Gen1                                                                                                    | (Auto)<br>[32M]<br>[Disabled]<br>[Disabled]                           | ESC: Exit                                                                                                    |
| Version 2.00.1201.                                                                                                    | . Copyright (C) 2009 America                                          | an Megatrends, Inc.                                                                                                    |

### **Initiate Graphic Adapter**

This item allows you to select which graphics controller to use as the primary boot device.

### **Graphics Turbo IMON Current**

Graphics turbo IMON current values supported.

## VT-d

Enable VT-d function on MCH.

### PCI Express Compliance Mode

Enable/Disable PCI Express Compliance Testing Mode.

#### **PCI Express Port**

Enable/Disable PCI Express Port.

#### **IGD Memory**

Select IGD Share Memory Size.

#### **PAVP Mode**

Select PAVP Mode used by Internal Graphics Device.

#### **PEG Force Gen1**

Force PCI Express Port to Gen1.

#### 5.3.2. South Bridge Configuration

| Apt                                  | io Setup Utility – Cop<br>Chipset | yright (C) 2009 American  | Megatrends, Inc.                                                  |
|--------------------------------------|-----------------------------------|---------------------------|-------------------------------------------------------------------|
| SB Chipset Config                    | uration                           |                           | Power-Supply Type.                                                |
| Power-Supply Type                    |                                   | TX]                       |                                                                   |
| Audio Configurati<br>Azalia HD Audio | on<br>[E                          | nabled]                   |                                                                   |
| ▶ USB Configuration                  |                                   |                           |                                                                   |
|                                      |                                   |                           |                                                                   |
|                                      |                                   |                           | ↔: Select Screen<br>1↓: Select Item                               |
|                                      |                                   |                           | Enter: Select<br>+/-: Change Opt.                                 |
|                                      |                                   |                           | F1: General Help<br>F2: Previous Values<br>F9: Optimized Defaults |
|                                      |                                   |                           | F10: Save & Exit Setup<br>ESC: Exit                               |
|                                      |                                   |                           |                                                                   |
|                                      |                                   |                           |                                                                   |
| Ve                                   | rsion 2.00.1201. Copyr            | ight (C) 2009 American Me | egatrends, Inc.                                                   |

#### **Power-Supply Type**

Select AT or ATX mode.

#### Azalia HD Audio

Use the Azalia HD Audio option to enable or disable the High Definition Audio controller.

## **USB** Configuration

| Aptio Setup Utility - Copyright (C) 2009 American Megatrends, Inc. |                                           |                                               |
|--------------------------------------------------------------------|-------------------------------------------|-----------------------------------------------|
| Main Advanced                                                      | Chipset Boot Security Save & Exit         |                                               |
| USB Configuration                                                  |                                           | Enable / Disable All USB                      |
| All USB Devices                                                    | [Enabled]                                 | Devices                                       |
| EHCI Controller 1                                                  | [Enabled]                                 |                                               |
| EHCI Controller 2                                                  | [Enabled]                                 |                                               |
|                                                                    |                                           |                                               |
|                                                                    |                                           | →←: Select Screen                             |
|                                                                    |                                           | +/-: Change Opt.                              |
|                                                                    |                                           | F1: General Help                              |
|                                                                    |                                           | F2: Previous Values<br>F9: Optimized Defaults |
|                                                                    |                                           | F10: Save & Exit Setup                        |
|                                                                    |                                           | LOC. EXIL                                     |
|                                                                    |                                           |                                               |
| Ve                                                                 | rsion 2.00.1201. Copyright (C) 2009 Ameri | can Megatrends, Inc.                          |

# All USB Devices

Enable/Disable all USB devices.

## EHCI Controller 1/2

Enable/Disable USB 2.0 (EHCI) Support.

## 5.4. Boot Configuration

The Boot menu items allow you to change the system boot options.

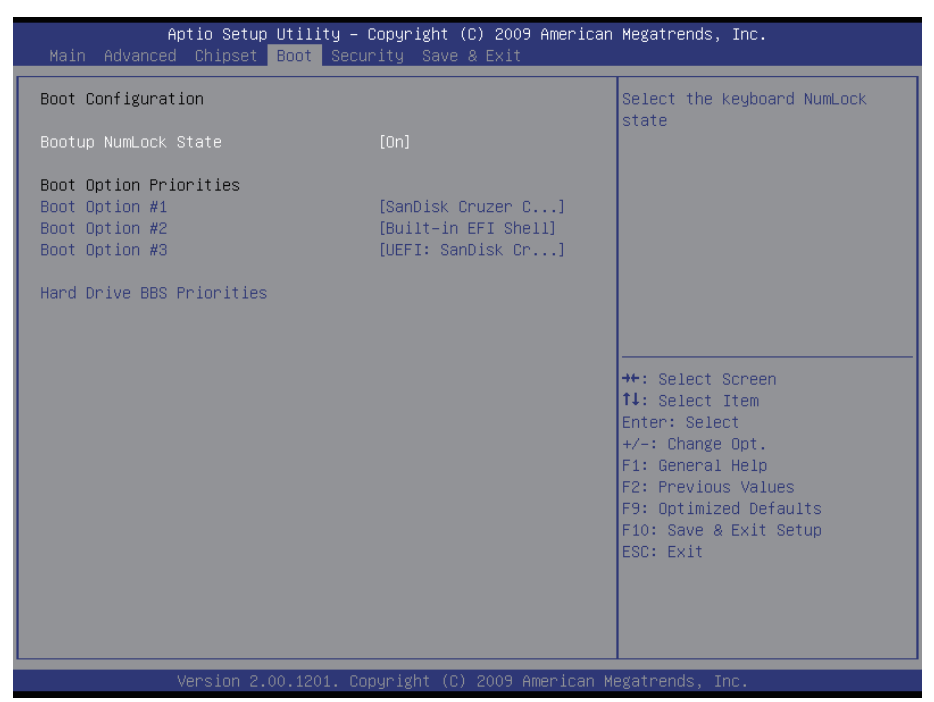

#### **Bootup NumLock State**

This setting determines whether the Num Lock key should be activated at boot up.

#### **Boot Option Priorities**

Select the boot sequence of the hard drives.

#### Hard Drive BBS Priorities

This allows you to set the hard drive boot priority. The BIOS will attempt to arrange the hard disk boot sequence automatically. You can also change the booting sequence. The number of device items that appears on the screen depends on the number of devices installed in the system.

## 5.5. Security

| Aptio Setup Utility — Copyright (C) 2009 American<br>Main Advanced Chipset Boot <mark>Security</mark> Save & Exit                                                                                                    | Megatrends, Inc.                                                                                                    |
|----------------------------------------------------------------------------------------------------|----------------------------------------------------------------------------------------------------|
| Password Description<br>If ONLY the Administrator's password is set,<br>then this only limits access to Setup and is<br>only asked for when entering Setup<br>If ONLY the User's password is set, then this<br>is a power on password and must be entered to<br>boot or enter Setup. In Setup the User will<br>have Administrator rights<br>Administrator Password | Set Setup Administrator<br>Password                                                                                                    |
|                                                                                                    | <pre>++: Select Screen fl: Select Item Enter: Select +/-: Change Opt. F1: General Help F2: Previous Values F9: Optimized Defaults F10: Save &amp; Exit Setup ESC: Exit</pre> |
| Version 2.00.1201. Copyright (C) 2009 American M                                                                                                    | egatrends, Inc.                                                                                                    |

#### **Administrator Password**

Use the Administrator Password to set or change a administrator password.

#### ENTER PASSWORD

Type the password, up to eight characters in length, and press <Enter>. The password typed now will clear any previously entered password from CMOS memory. You will be asked to confirm the password. Type the password again and press <Enter>. You may also press <ESC> to abort the selection and not enter a password.

To disable a password, just press <Enter> when you are prompted to enter the password. A message will confirm the password will be disabled. Once the password is disabled, the system will boot and you can enter Setup freely.

#### PASSWORD DISABLED

When a password has been enabled, you will be prompted to enter it every

time you try to enter Setup. This prevents an unauthorized person from changing any part of your system configuration.

Additionally, when a password is enabled, you can also require the BIOS to request a password every time your system is rebooted. This would prevent unauthorized use of your computer.

You can determine when the password is required within the BIOS Features Setup Menu and its Security option. If the Security option is set to "System", the password will be required both at boot and at entry to Setup. If it's set to "Setup", prompting only occurs when trying to enter Setup.

| Aptio Setup Utility – Copyright (C) 2009 American<br>Main Advanced Chipset Boot Security <mark>Save &amp; Exit</mark> | Megatrends, Inc.                                                                                                    |
|----------------------------------------------------------------------------------------------------|----------------------------------------------------------------------------------------------------|
| Save Changes and Reset<br>Discard Changes and Reset                                                                   | Reset the system after saving the changes.                                                                                                    |
| Save Options<br>Restore Defaults                                                                                      |                                                                                                    |
| Boot Override<br>SanDisk Cruzer Crossfire0.1<br>Built-in EFI Shell<br>UEFI: SanDisk Cruzer Crossfire0.1               |                                                                                                    |
|                                                                                                    | <pre>++: Select Screen 14: Select Item Enter: Select +/-: Change Opt. F1: General Help F2: Previous Values F9: Optimized Defaults F10: Save &amp; Exit Setup ESC: Exit</pre> |
| Version 2.00.1201. Copyright (C) 2009 American M                                                                      | egatrends, Inc.                                                                                                    |

### 5.6. Save & Exit

## Save Changes and Reset

Pressing <Enter> on this item and it asks for confirmation:

Save configuration changes and exit setup?

Pressing <OK> stores the selection made in the menus in CMOS - a special section of memory that stays on after you turn your system off. The next time you boot your computer, the BIOS configures your system according to the Setup selections stored in CMOS. After saving the values the system is restarted again.

## **Discard Changes and Reset**

Exit system setup without saving any changes. <ESC> key can be used for this operation.

## Save Options

#### **Restore Defaults**

Restore system to factory default.

Pressing <Enter> on this item and it asks for confirmation prior to executing this command.

## **Boot Override**

This group of functions includes a list of tokens, each of them corresponding to one device within the boot order. Select a drive to immediately boot that device regardless of the current boot order.

This page is intentionally left blank.

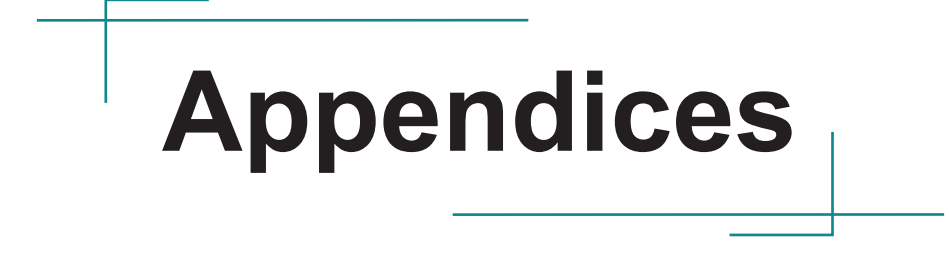

### Appendix A: I/O Port Address Map

Each peripheral device in the system is assigned a set of I/O port addresses which also becomes the identity of the device.

The following table lists the I/O port addresses used.

| Address               | Device Description                                                               |
|-----------------------|----------------------------------------------------------------------------------|
| 0x000002F8-0x000002FF | Communications Port (COM2)                                                       |
| 0x000003E8-0x000003EF | Communications Port (COM3)                                                       |
| 0x000002E8-0x000002EF | Communications Port (COM4)                                                       |
| 0x0000061-0x0000061   | System speaker                                                                   |
| 0x0000000-0x00000CF7  | PCI bus                                                                          |
| 0x0000000-0x00000CF7  | Direct memory access controller                                                  |
| 0x00000D00-0x0000FFFF | PCI bus                                                                          |
| 0x0000E000-0x0000EFFF | Intel(R) 5 Series/3400 Series Chipset Fam-<br>ily PCI Express Root Port 2 - 3B44 |
| 0x00000070-0x00000071 | System CMOS/real time clock                                                      |
| 0x00000400-0x0000047F | System board                                                                     |
| 0x00001180-0x0000119F | System board                                                                     |
| 0x00000500-0x0000057F | System board                                                                     |
| 0x0000F0A0-0x0000F0A7 | Intel(R) HD Graphics                                                             |
| 0x000003B0-0x000003BB | Intel(R) HD Graphics                                                             |
| 0x000003C0-0x000003DF | Intel(R) HD Graphics                                                             |
| 0x00000010-0x0000001F | Motherboard resources                                                            |
| 0x00000022-0x0000003F | Motherboard resources                                                            |
| 0x00000044-0x0000005F | Motherboard resources                                                            |
| 0x0000062-0x0000063   | Motherboard resources                                                            |
| 0x00000065-0x0000006F | Motherboard resources                                                            |
| 0x00000072-0x0000007F | Motherboard resources                                                            |
| 0x0000080-0x0000080   | Motherboard resources                                                            |
| 0x0000084-0x0000086   | Motherboard resources                                                            |
| 0x0000088-0x0000088   | Motherboard resources                                                            |
| 0x000008C-0x000008E   | Motherboard resources                                                            |

| 0x00000090-0x0000009F | Motherboard resources                                                                |
|-----------------------|--------------------------------------------------------------------------------------|
| 0x000000A2-0x000000BF | Motherboard resources                                                                |
| 0x000000E0-0x000000EF | Motherboard resources                                                                |
| 0x000004D0-0x000004D1 | Motherboard resources                                                                |
| 0x00000290-0x0000029F | Motherboard resources                                                                |
| 0x000000F0-0x000000FF | Numeric data processor                                                               |
| 0x0000F090-0x0000F097 | Intel(R) 5 Series/3400 Series Chipset Fam-<br>ily 6 Port SATA AHCI Controller - 3B2F |
| 0x0000F080-0x0000F083 | Intel(R) 5 Series/3400 Series Chipset Fam-<br>ily 6 Port SATA AHCI Controller - 3B2F |
| 0x0000F070-0x0000F077 | Intel(R) 5 Series/3400 Series Chipset Fam-<br>ily 6 Port SATA AHCI Controller - 3B2F |
| 0x0000F060-0x0000F063 | Intel(R) 5 Series/3400 Series Chipset Fam-<br>ily 6 Port SATA AHCI Controller - 3B2F |
| 0x0000F020-0x0000F03F | Intel(R) 5 Series/3400 Series Chipset Fam-<br>ily 6 Port SATA AHCI Controller - 3B2F |
| 0x00000020-0x00000021 | Programmable interrupt controller                                                    |
| 0x000000A0-0x000000A1 | Programmable interrupt controller                                                    |
| 0x0000F000-0x0000F01F | Intel(R) 5 Series/3400 Series Chipset Fam-<br>ily SMBus Controller - 3B30            |
| 0x00000040-0x00000043 | System timer                                                                         |
| 0x0000081-0x0000083   | Direct memory access controller                                                      |
| 0x0000087-0x0000087   | Direct memory access controller                                                      |
| 0x0000089-0x000008B   | Direct memory access controller                                                      |
| 0x000008F-0x000008F   | Direct memory access controller                                                      |
| 0x000000C0-0x000000DF | Direct memory access controller                                                      |
| 0x0000060-0x0000060   | Standard PS/2 Keyboard                                                               |
| 0x0000064-0x0000064   | Standard PS/2 Keyboard                                                               |
| 0x00000378-0x0000037F | Printer Port (LPT1)                                                                  |
| 0x000003F8-0x000003FF | Communications Port (COM1)                                                           |

## Appendix B: Interrupt Request Lines (IRQ)

Peripheral devices use interrupt request lines to notify CPU for the service required. The following table shows the IRQ used by the devices on board.

| Level  | Function                                                                            |
|--------|-------------------------------------------------------------------------------------|
| IRQ 0  | System timer                                                                        |
| IRQ 1  | Standard PS/2 Keyboard                                                              |
| IRQ 3  | Communications Port (COM2)                                                          |
| IRQ 4  | Communications Port (COM1)                                                          |
| IRQ 8  | System CMOS/real time clock                                                         |
| IRQ 10 | Communications Port (COM3)                                                          |
| IRQ 11 | Communications Port (COM4)                                                          |
| IRQ 11 | Intel(R) 5 Series/3400 Series Chipset Family SMBus Control-<br>ler - 3B30           |
| IRQ 12 | Microsoft PS/2 Mouse                                                                |
| IRQ 13 | Numeric data processor                                                              |
| IRQ 16 | Intel(R) Management Engine Interface                                                |
| IRQ 16 | Intel(R) 5 Series/3400 Series Chipset Family USB Enhanced<br>Host Controller - 3B3C |
| IRQ 19 | Intel(R) 5 Series/3400 Series Chipset Family 6 Port SATA<br>AHCI Controller - 3B2F  |
| IRQ 22 | High Definition Audio Controller                                                    |
| IRQ 23 | Intel(R) 5 Series/3400 Series Chipset Family USB Enhanced<br>Host Controller - 3B34 |

# Appendix C: Memory Mapping

| Address               | Device Description                                                             |
|-----------------------|--------------------------------------------------------------------------------|
| 0xA0000-0xBFFFF       | PCI bus                                                                        |
| 0xA0000-0xBFFFF       | Intel(R) HD Graphics                                                           |
| 0xD0000000-0xFFFFFFF  | PCI bus                                                                        |
| 0xD0000000-0xFFFFFFF  | Intel(R) HD Graphics                                                           |
| 0xD0000-0xD3FFF       | PCI bus                                                                        |
| 0xD4000-0xD7FFF       | PCI bus                                                                        |
| 0xD8000-0xDBFFF       | PCI bus                                                                        |
| 0xDC000-0xDFFFF       | PCI bus                                                                        |
| 0xE0000-0xE3FFF       | PCI bus                                                                        |
| 0xE4000-0xE7FFF       | PCI bus                                                                        |
| 0xFE400000-0xFE5FFFFF | Intel(R) 5 Series/3400 Series Chipset<br>Family PCI Express Root Port 2 - 3B44 |
| 0xFE400000-0xFE5FFFFF | Intel(R) 82574L Gigabit Network Connec-<br>tion                                |
| 0xFED1C000-0xFED1FFFF | System board                                                                   |
| 0xFEC00000-0xFECFFFF  | System board                                                                   |
| 0xFED08000-0xFED08FFF | System board                                                                   |
| 0xFF000000-0xFFFFFFFF | System board                                                                   |
| 0xFE620000-0xFE623FFF | High Definition Audio Controller                                               |
| 0xFED14000-0xFED19FFF | System board                                                                   |
| 0xE0000000-0xEFFFFFF  | System board                                                                   |
| 0xFED90000-0xFED93FFF | System board                                                                   |
| 0xFED20000-0xFED3FFFF | System board                                                                   |
| 0xFEE00000-0xFEE0FFFF | System board                                                                   |
| 0xFE000000-0xFE3FFFFF | Intel(R) HD Graphics                                                           |
| 0xFE62A000-0xFE62A00F | Intel(R) Management Engine Interface                                           |
| 0xFE500000-0xFE51FFFF | Intel(R) 82574L Gigabit Network Connection                                     |
| 0xFE520000-0xFE523FFF | Intel(R) 82574L Gigabit Network Connection                                     |

| 0xFE626000-0xFE6267FF | Intel(R) 5 Series/3400 Series Chipset<br>Family 6 Port SATA AHCI Controller -<br>3B2F  |
|-----------------------|----------------------------------------------------------------------------------------|
| 0xFE600000-0xFE61FFFF | Intel(R) 82578DM Gigabit Network Con-<br>nection                                       |
| 0xFE629000-0xFE629FFF | Intel(R) 82578DM Gigabit Network Con-<br>nection                                       |
| 0xFE625000-0xFE6250FF | Intel(R) 5 Series/3400 Series Chipset<br>Family SMBus Controller - 3B30                |
| 0xFE627000-0xFE6273FF | Intel(R) 5 Series/3400 Series Chipset<br>Family USB Enhanced Host Controller -<br>3B34 |
| 0xFE628000-0xFE6283FF | Intel(R) 5 Series/3400 Series Chipset<br>Family USB Enhanced Host Controller -<br>3B3C |
## Appendix D: Digital I/O Setting

Digital I/O can read from or write to a line or an entire digital port, which is a collection of lines. This mechanism can be used to meet user's various applications such as industrial automation, customized circuit, and laboratory testing. The source code below written in C is the applicable sample for programming.

```
/*____
       Include Header Area -----*/
#include "math.h"
#include "stdio.h"
#include "dos.h"
void main(void){
 int SMB PORT AD = 0xF000:
 int SMB DEVICE ADD = 0x6E; /*75111R's Add=6eh */
 //programming DIO as output
 //0:input 1:Output
/*
       Index 10. GPIO1x Output pin control
                                           */
 SMB Byte WRITE(SMB PORT AD, SMB DEVICE ADD, 0x10, 0xff);
 delay(10);
/*
       Index 20, GPIO2x Output pin control
                                           */
 SMB Byte WRITE(SMB PORT AD, SMB DEVICE ADD.0x20.0xff);
 delay(10);
/*
       Index 40. GPIO3x Output pin control
                                           */
 SMB Byte WRITE(SMB PORT AD, SMB DEVICE ADD, 0x40, 0xff);
 delay(10);
 //programming DIO default LOW
/*
       Index 11. GPIO1x Output Data value
                                           */
 SMB Byte WRITE(SMB PORT AD, SMB DEVICE ADD, 0x11, 0x00);
 delay(10);
/*
       Index 21, GPIO2x Output Data value */
 SMB Byte WRITE(SMB PORT AD, SMB DEVICE ADD, 0x21, 0x00);
 delav(10):
```

```
/*
       Index 41. GPIO3x Output Data value */
 SMB Byte WRITE(SMB PORT AD, SMB DEVICE ADD, 0x41, 0x00);
 delay(10);
}
//_____
unsigned char SMB Byte READ (int SMPORT, int DeviceID, int REG IN-
DEX)
{
 unsigned char SMB R;
 outportb(SMPORT+02, 0x00); /* clear */
 outportb(SMPORT+00, 0xff);
                                   /* clear */
 delay(10);
 outportb(SMPORT+04, DeviceID+1); /* clear */
 outportb(SMPORT+03, REG_INDEX); /* clear */
 outportb(SMPORT+02, 0x48);
                                    /* read byte */
 delay(10):
 SMB R= inportb(SMPORT+05);
 return SMB R;
}
void SMB Byte WRITE(int SMPORT, int DeviceID, int REG INDEX, int
REG DATA)
{
 outportb(SMPORT+02, 0x00);
outportb(SMPORT+00, 0xff);
                                  /* clear */
                                   /* clear */
 delay(10);
 outportb(SMPORT+04, DeviceID); /* clear */
 outportb(SMPORT+03, REG_INDEX); /* clear */
 outportb(SMPORT+05, REG DATA); /* read byte */
 outportb(SMPORT+02, 0x48);
                                    /* read byte */
 delay(10);
```

## Appendix E: Watchdog Timer (WDT) Setting

WDT is widely applied to industry computers to monitor activities of CPU. The programmed application triggers WDT with adequate timer setting depending on its requirement. Before WDT counts down to zero, the functional system will reset the counter. In case the WDT counter is not reset by an abnormal system, it will counts down to zero and then reset the system automatically.

This computer supports the watchdog timer up to 255 levels for users for software programming. Below please take the source code written in C for a WDT application example.

```
/*-----
        Include Header Area -----*/
#include "math.h"
#include "stdio.h"
#include "dos.h"
/**----- index port 0x2e -----*/
void main()
{
        outportb(0x2e, 0x87);
                                       /* initial IO port */
        outportb(0x2e, 0x87);
                                       /* twice. */
                                       /* point to logical device */
        outportb(0x2e, 0x07);
        outportb(0x2e+1, 0x07);
                                       /* select logical device 7 */
                                      /* select offset f5h */
        outportb(0x2e, 0xf5);
        outportb(0x2e+1, 0x40);
                                       /* set bit5 = 1 to clear bit5 */
        outportb(0x2e, 0xf0);
                                       /* select offset f0h */
        outportb(0x2e+1, 0x81);
                                       /* set bit7 =1 to enable WDTRST# */
                                       /* select offset f6h */
        outportb(0x2e, 0xf6);
        outportb(0x2e+1, 0x05);
                                       /* update offset f6h to 0ah :10sec */
        outportb(0x2e, 0xF5);
                                       /* select offset f5h */
        outportb(0x2e+1, 0x20);
                                       /* set bit5 = 1 enable watch dog time
*/
        outportb(0x2e, 0xAA);
                                       /* stop program F71869E, Exit */
ļ
```